Corso di Preparazione

## Sviluppare Capacità Analitiche e di Sintesi con Excel

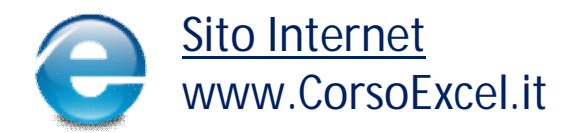

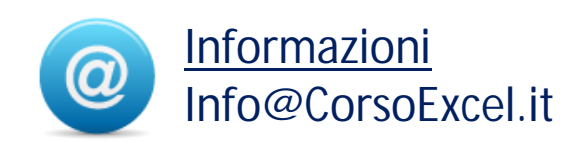

E' possibile divulgare tutto o in parte il contenuto del seguente documento con l'obbligo espresso di citarne la fonte:

## www.CorsoExcel.it

#### Info@CorsoExcel.it

Eventuali abusi saranno perseguiti a norma di legge

## © Tutti i Diritti Riservati

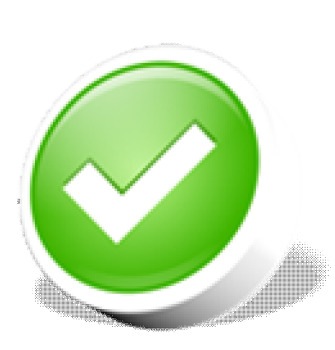

#### Corso di Preparazione

Fornisce le competenze tecniche di base per poter partecipare al Corso Master

#### **Corso Master**

"Sviluppare Capacità Analitiche e di Sintesi con Excel"

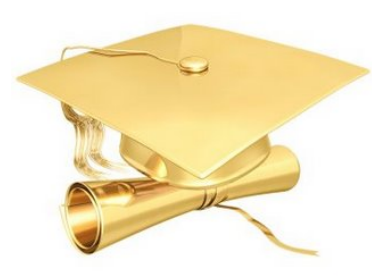

Tramite lo studio di Business Case permette di migliorare le proprie competenze Analitiche e di Analisi efficace ed efficiente di grandi quantità di Dati

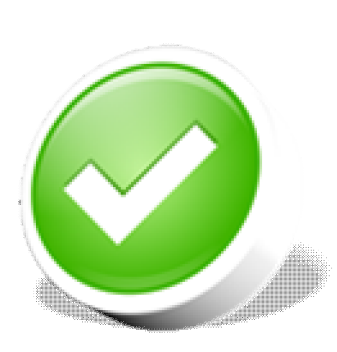

#### Corso di Preparazione

Fornisce le competenze tecniche di base per poter partecipare al Corso Master

#### **Corso Master**

"Sviluppare Capacità Analitiche e di Sintesi con Excel"

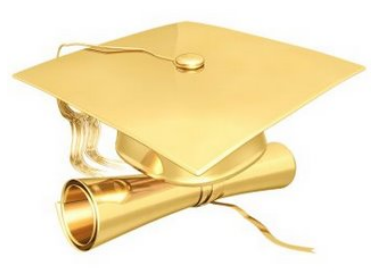

Tramite lo studio di Business Case permette di migliorare le proprie competenze Analitiche e di Analisi efficace ed efficiente di grandi quantità di Dati

#### Contenuti e Obiettivi del Corso di Preparazione

• in questa **Miniguida** vengono trattati, dal punto di vista tecnico, i principali argomenti e le funzioni utilizzate nel corso "Sviluppare Capacità Analitiche e di Sintesi con Excel";

• questa miniguida fornisce **informazioni chiare**, **semplici** e **di base** riguardanti tutti i principali "tecnicismi" che verranno utilizzati nel Corso Master;

• l'obiettivo del Corso di Preparazione è fornire una conoscenze minima adeguata dei principali aspetti tecnici che verranno poi utilizzati nel Corso Master;

• la **conoscenza** (di base) di tutti gli argomenti trattati in questa guida è pertanto **raccomandata** per poter trarre il massimo beneficio dal Corso Master;

• la **seguente Guida** e un **Corso Gratuito di Base** sono disponibili nel formato Video-Corso sul sito **www.CorsoExcel.it** 

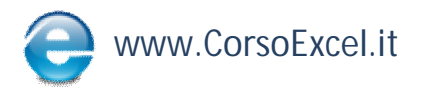

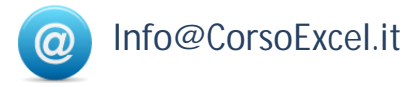

#### Argomenti Principali Corso di Preparazione

Il **Corso di Preparazione** è una MiniGuida **propedeutica alla miglior comprensione** del Corso Master "Sviluppare Capacità Analitiche e di Sintesi con Excel" che, in quanto Corso di Analisi Dati, non è un Corso di Excel e non spiega funzioni o comandi di questo applicativo.

In questa MiniGuida sono trattati "in pillole" oltre 60 argomenti.

Per una migliore comprensione del Video Corso, le Formule e Tecniche su cui è bene **soffermarsi con maggiore attenzione** sono:

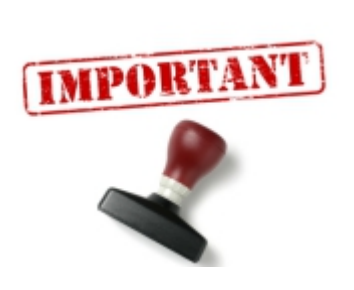

cerca.vert
cerca.orizz
indiretto
rango
stringa.estrai
destra/sinistra

- □ somma/somma.se
- casella nome
- □ riferimenti assoluti/relativi
- menù a tendina

Il VideoCorso Gratuito di questa Miniguida è disponibile su www.CorsoExcel.it

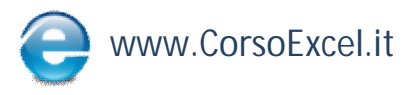

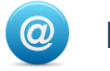

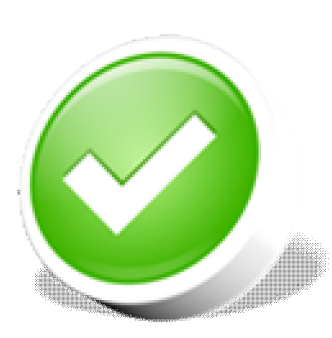

#### Corso di Preparazione

Fornisce le competenze tecniche di base per poter partecipare al Corso Master

#### **Corso Master**

"Sviluppare Capacità Analitiche e di Sintesi con Excel"

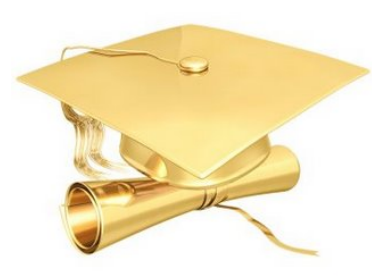

Tramite lo studio di Business Case permette di migliorare le proprie competenze Analitiche e di Analisi efficace ed efficiente di grandi quantità di Dati

#### **Obiettivo del Corso Master**

#### "Sviluppare Capacità Analitiche e di Sintesi con Excel"

 il Corso Master "Sviluppare Capacità Analitiche e di Sintesi con Excel" non è un Corso di Excel;

• il Corso Master aiuta a **migliorare e consolidare** le proprie Competenze di Analisi e Interpretazione Rapida ed Efficace dei Dati tramite lo studio **con Excel** di Business Case ed Esercizi dalle tematiche più svariate;

• il Corso Master mostra quindi come un utilizzo preciso e completo di Excel possa **sensibilmente migliorare** sia l'Interpretazione dei Dati che la Tempistica di Analisi degli stessi;

 l'obiettivo del Corso Master non è quindi trattare aspetti "tecnici" di Excel, ma aiutare a sviluppare una forma mentis volta sempre alla ricerca della soluzione più efficace ed efficiente dei problemi tramite il miglior utilizzo di Excel;

 per questi motivi, il Corso Master non è tenuto da Docenti o Esperti Informatici, ma da <u>Manager Professionisti</u> in Ambito di Analisi e Pianificazione Strategica di Multinazionali Leader di Mercato in Italia e nel Mondo

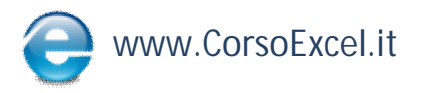

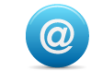

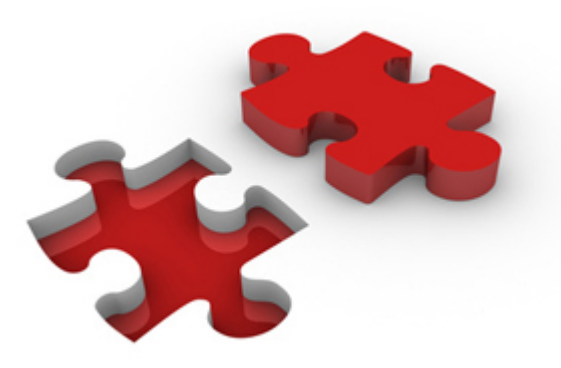

# Corso di Preparazione

per il Video Gratuito di questo Corso vai su

www.CorsoExcel.it/CorsoPreparazione.php

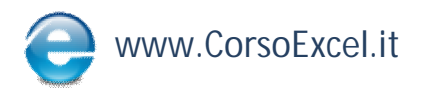

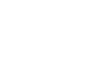

(a)

Info@CorsoExcel.it

#### Selezionare rapidamente Righe e Colonne

Per selezionare una riga/colonna intera:

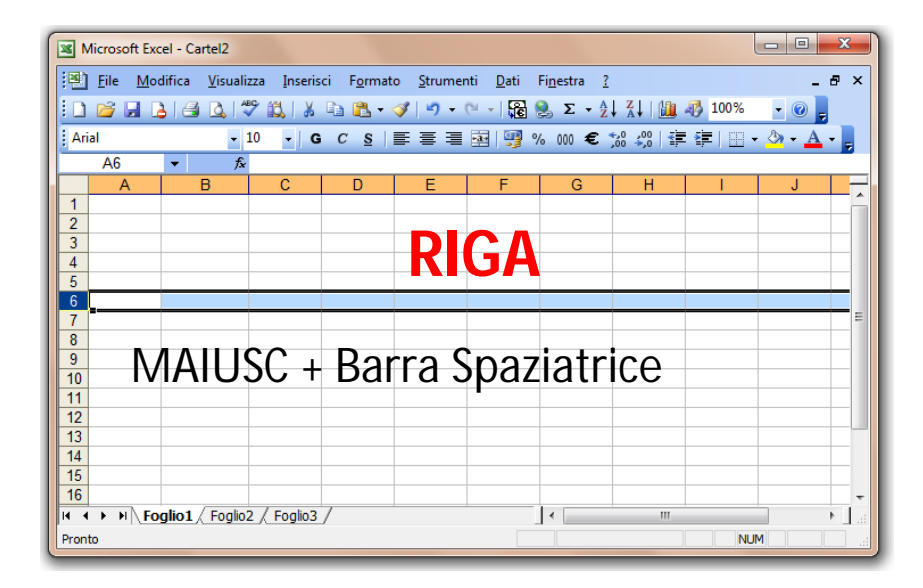

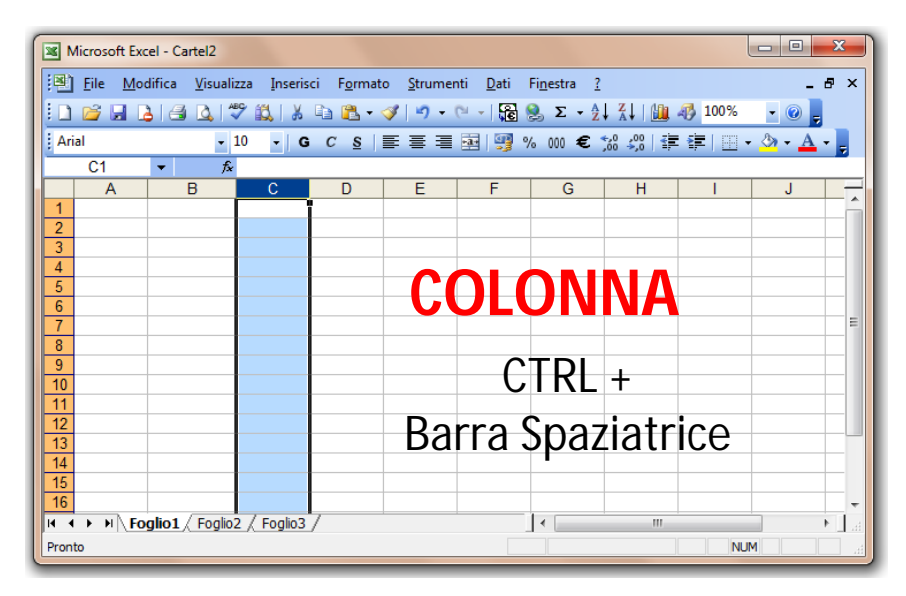

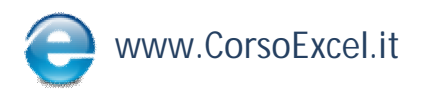

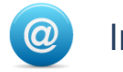

### Selezione Rapida di Intervalli di Celle

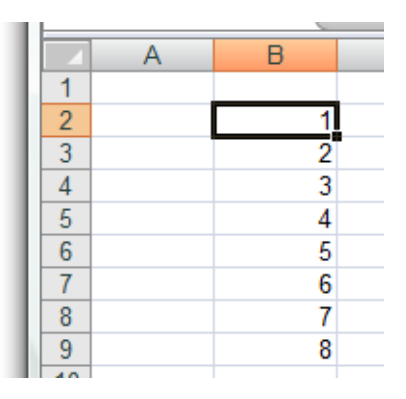

1. Posizionarsi sulla 1<sup>^</sup> cella in alto

CTRL + MAIUSC + Freccia in Basso

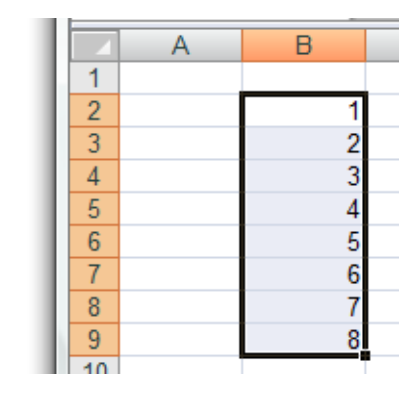

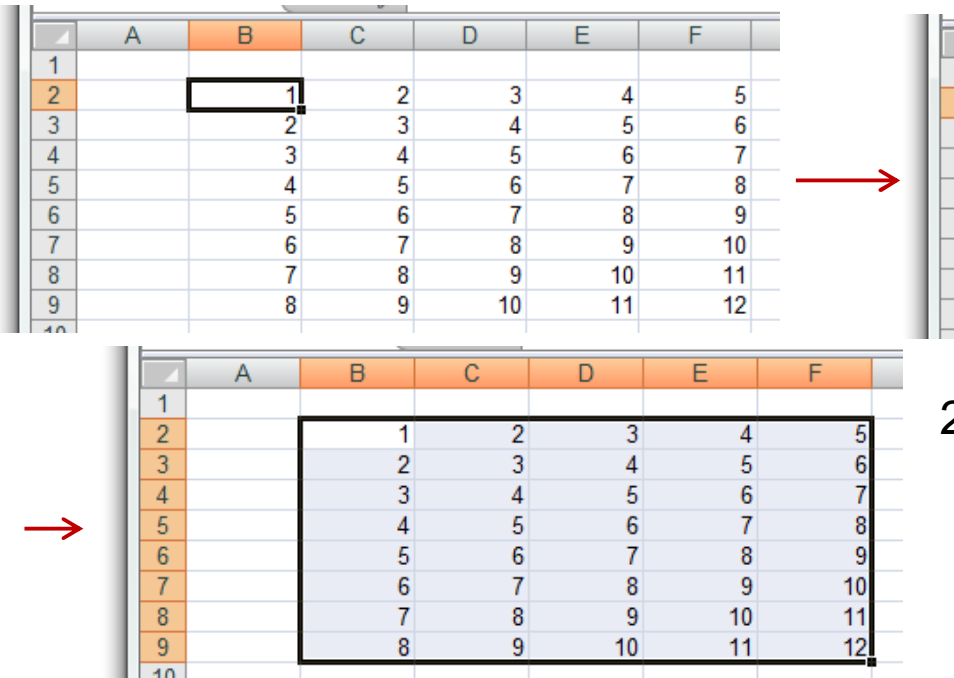

| A | В | С | D  | E  | F  |
|---|---|---|----|----|----|
| 1 |   |   |    |    |    |
| 2 | 1 | 2 | 3  | 4  | 5  |
| 3 | 2 | 3 | 4  | 5  | 6  |
| 4 | 3 | 4 | 5  | 6  | 7  |
| 5 | 4 | 5 | 6  | 7  | 8  |
| 6 | 5 | 6 | 7  | 8  | 9  |
| 7 | 6 | 7 | 8  | 9  | 10 |
| 8 | 7 | 8 | 9  | 10 | 11 |
| 9 | 8 | 9 | 10 | 11 | 12 |
|   |   |   |    |    |    |

- 2. Posizionarsi sulla 1<sup>^</sup> cella in alto a sx
  - CTRL + Shift + Freccia a destra + Freccia a sinistra

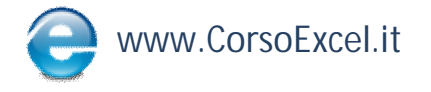

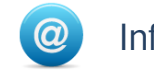

#### **Spostarsi Rapidamente in un Range**

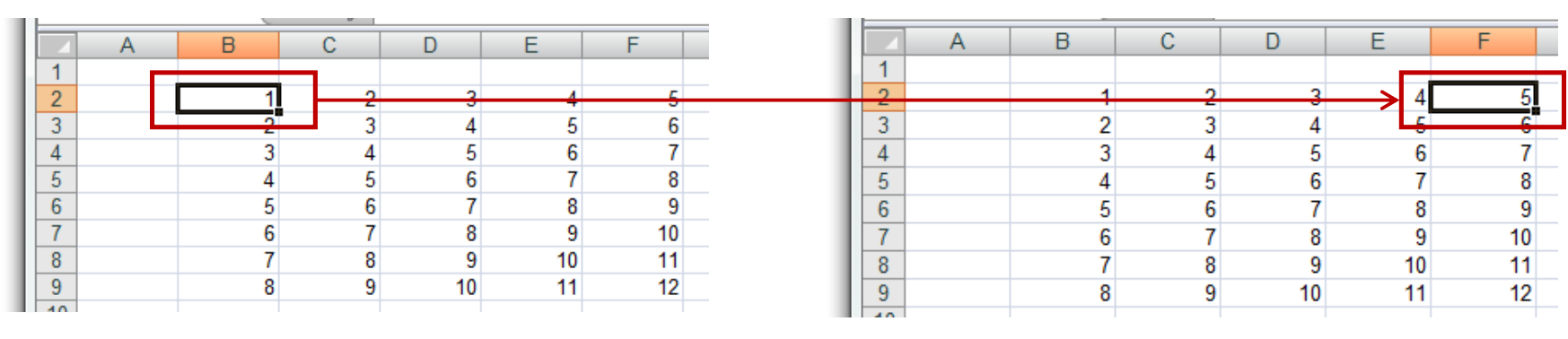

1. Per spostarsi rapidamente da B2 a F2: CTRL + Freccia a Destra

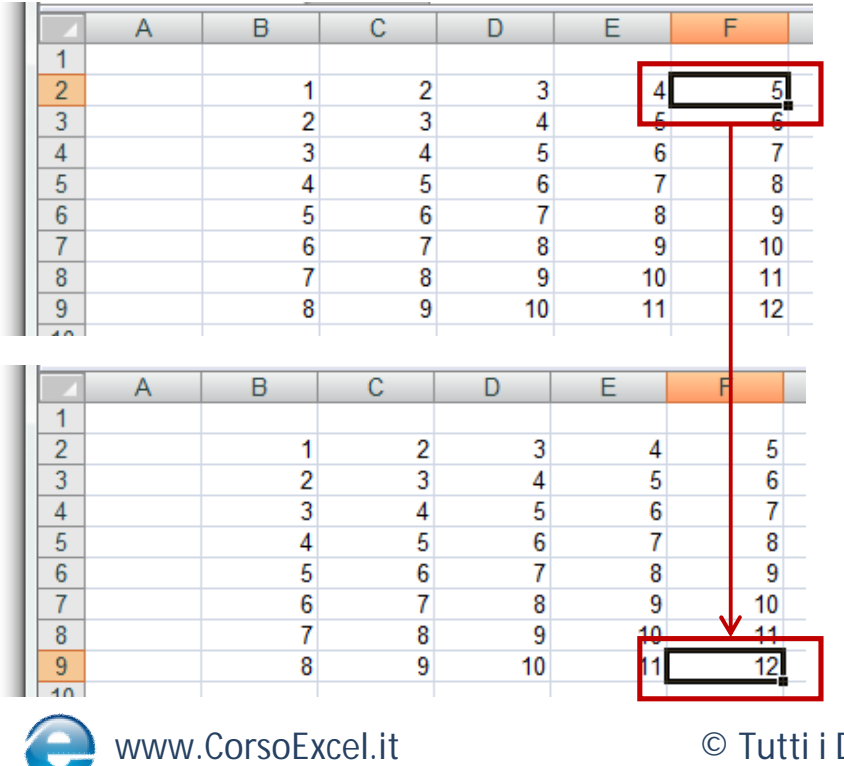

2. Per spostarsi rapidamente da F2 a F9: CTRL + Freccia in Giù

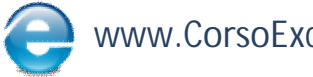

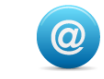

### **Riempimento Rapido di Celle**

| - |                           |                          |        |                  |                |        | _  |  |  |
|---|---------------------------|--------------------------|--------|------------------|----------------|--------|----|--|--|
| ſ | Microsoft Excel - Cartel2 |                          |        |                  |                |        |    |  |  |
|   | 1                         | <u>F</u> ile <u>M</u> oo | lifica | <u>V</u> isuali: | zza <u>I</u> r | nseris | ci |  |  |
|   |                           |                          | 18     |                  | ۶ 🖏            | *      | Ę  |  |  |
|   | Ari                       | al                       |        | <b>*</b>         | 10 -           | G      |    |  |  |
|   |                           | VALUTA                   | -      |                  | =C4+           | -1     |    |  |  |
| Ы |                           | Α                        |        | В                | С              |        |    |  |  |
|   | 1                         |                          |        |                  |                |        |    |  |  |
|   | 2                         |                          |        |                  |                |        |    |  |  |
|   | 3                         |                          |        |                  |                |        |    |  |  |
|   | 4                         |                          |        |                  |                | 1      |    |  |  |
|   | 5                         |                          |        |                  | =C4+           | 1      |    |  |  |
|   | 6                         |                          |        |                  |                |        |    |  |  |
|   | 7                         |                          |        |                  |                |        |    |  |  |

L'obiettivo è creare in automatico un elenco numerico 1 da 1 a 8 partendo da una cella contenente il numero 1;

2 Inserire una formula di incremento (es. C4 + 1), oppure scrivere direttamente 2 nella cella sotto 1;

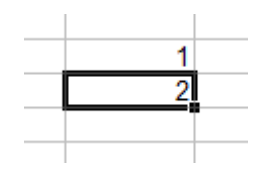

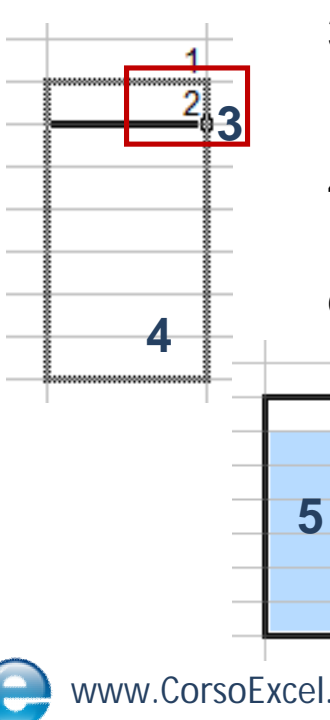

3. Posizionarsi nell'angolo in basso a destra della cella contenente la formula che si vuole trascinare;

4. Quando il cursore assume la forma di una croce, tenere premuto il tasto sinistro del mouse e trascinarlo in basso fino alla lunghezza desiderata;

> 5 In automatico Excel ha continuato la serie fino all'ultima cella dove ci siamo posizionati;

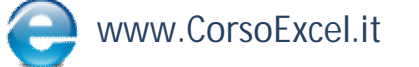

© Tutti i Diritti Riservati

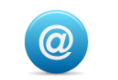

#### Visualizzazione Rapida di Valori in basso a dx

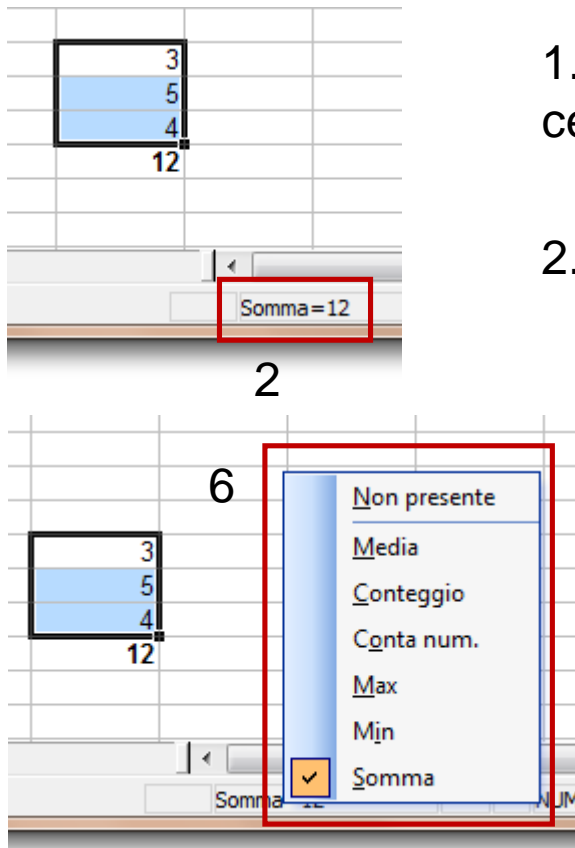

1. Per visualizzare rapidamente la somma di alcune celle presenti in Excel, selezionare le celle interessate

2. Nella barra di stato è visualizzata la somma

3. E' possibile inserire come operazione di default altre operazioni differenti dalla somma.

4. Per cambiare operazione posizionarsi nella barra di stato dove è attualmente visualizzata la somma

5. Fare clic con il tasto destro del mouse

6. Selezionare l'operazione desiderata dal menù comparso

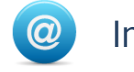

#### Visualizzare il Numero di Righe nella Casella Nome

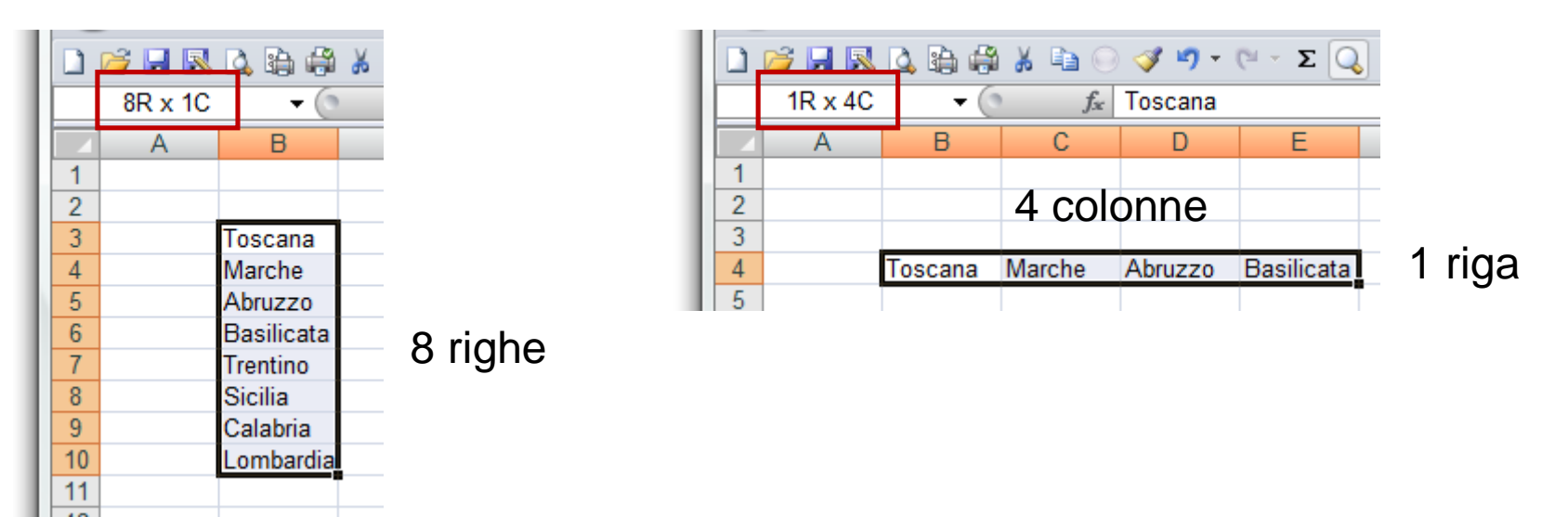

| 🗋 📂 🔲 🔕 🤮 🍰 🚔 🖓 🔍 💙 • (۲ - Σ 📿 |         |         |        |         |            |  |  |  |
|--------------------------------|---------|---------|--------|---------|------------|--|--|--|
|                                | 7R x 4C | - (     | $f_x$  | Toscana |            |  |  |  |
|                                | Α       | В       | С      | D       | E          |  |  |  |
| 1                              |         |         |        |         |            |  |  |  |
| 2                              |         |         | 4 co   | lonne   |            |  |  |  |
| 3                              |         |         |        |         |            |  |  |  |
| 4                              |         | Toscana | Marche | Abruzzo | Basilicata |  |  |  |
| 5                              |         | Toscana | Marche | Abruzzo | Basilicata |  |  |  |
| 6                              |         | Toscana | Marche | Abruzzo | Basilicata |  |  |  |
| 7                              |         | Toscana | Marche | Abruzzo | Basilicata |  |  |  |
| 8                              |         | Toscana | Marche | Abruzzo | Basilicata |  |  |  |
| 9                              |         | Toscana | Marche | Abruzzo | Basilicata |  |  |  |
| 10                             |         | Toscana | Marche | Abruzzo | Basilicata |  |  |  |
| 11                             |         |         |        |         | Ī          |  |  |  |

1. Tenendo selezionato il range di righe e colonne, nella "Casella Nome" viene indicato il numero di righe e colonne relativo

7 righe

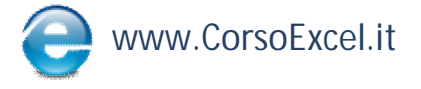

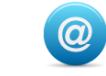

### **Modificare Dimensioni Righe o Colonne**

Per modificare rapidamente larghezza e/o altezza di una riga o di una colonna:

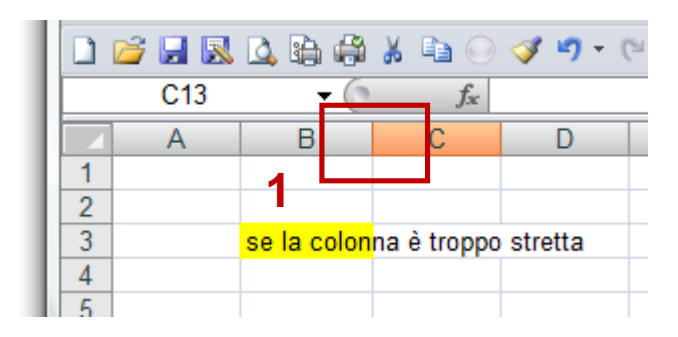

|   | 🞽 🖬 🖪 | 🛕 😫 🦨           | ¥ 🗈       | o 🛷 🍤 -     |
|---|-------|-----------------|-----------|-------------|
|   |       | <del>-</del> () | f         | ç<br>Xe     |
|   | А     |                 | В         |             |
| 1 |       |                 |           | 2           |
| 2 |       |                 |           |             |
| 3 |       | se la colon     | na è trop | opo stretta |
| 4 |       |                 |           |             |
| 5 |       |                 |           |             |
|   | 1     |                 |           |             |

- 1. Posizionarsi al fondo della colonna/riga da allargare;
- 2. Tenendo premuto il Tasto Sinistro modificare la larghezza della colonna/riga;
- 3. Rilasciare il mouse quando la colonna/riga ha raggiunto la larghezza/altezza desiderata;

|   | 🞽 🛃 📓 | L 🛕 🛱 🖨 👗 🖬 💿 🕩 🄊 •            | - IC       |
|---|-------|--------------------------------|------------|
|   | B13   | $ f_x$                         | ] ,        |
|   | Α     | В                              | <b>1</b> 3 |
| 1 |       |                                |            |
| 2 |       |                                |            |
| 3 |       | se la colonna è troppo stretta |            |
| 1 |       |                                |            |

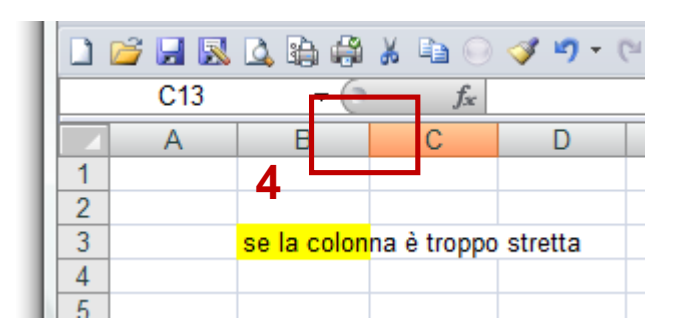

4. In alternativa, fare doppio clic sulla linea di separazione delle 2 colonne per adattare in automatico la larghezza della colonna.

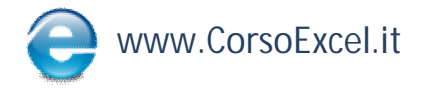

© Tutti i Diritti Riservati 16

#### Inserire/Eliminare Foglio di Lavoro

| 1 | Microsoft Excel - Cartel1                |    |   |     |      |                                           |                |                  |                      |              |                   |            |
|---|------------------------------------------|----|---|-----|------|-------------------------------------------|----------------|------------------|----------------------|--------------|-------------------|------------|
|   | Eile <u>M</u> odifica <u>V</u> isualizza |    |   |     |      | Inse                                      | erisci         | F <u>o</u> rmato | <u>S</u> trumenti    | <u>D</u> ati | Fi <u>n</u> estra | 2          |
| Π | i d 💕 🖌 👌 🖪 💩 🖤 🕯                        |    |   |     | ۶ (  |                                           | Ce <u>l</u> le | e                |                      |              |                   | <u></u> }↓ |
| Π | Ari                                      | al |   | - 1 | 0    |                                           | <u>R</u> igh   | e                |                      |              |                   | ارچ<br>0   |
| Π | _                                        | B5 | - | fx  |      |                                           | <u>C</u> olo   | onne             |                      |              |                   |            |
| Н |                                          | А  |   | В   |      |                                           | <u>F</u> ogl   | lio di lavoro    |                      |              |                   | G          |
|   | 1                                        |    |   |     |      |                                           | <u>G</u> raf   | ico              |                      |              |                   | _          |
|   | 2                                        |    |   |     |      |                                           | <u>S</u> iml   | bolo             |                      |              |                   | F          |
|   | 4                                        |    |   |     |      |                                           | I <u>n</u> ter | rruzione di p    | pagina               |              |                   |            |
|   | 5                                        |    |   |     |      | fx                                        | Funzione       |                  |                      |              |                   |            |
|   | 6<br>7                                   |    |   |     |      |                                           | Non            | n <u>e</u>       |                      |              | •                 |            |
|   | 8                                        |    |   |     |      | 1                                         | Con            | nmento           |                      |              |                   |            |
|   | 9                                        |    |   |     |      |                                           | Imm            | nagine           |                      |              | •                 | 1          |
|   | 10                                       |    |   |     | 0.00 | Diao                                      | iramma         |                  |                      |              |                   |            |
|   | 12                                       |    |   |     | e04  | Ogg                                       | etto           |                  |                      |              |                   |            |
|   | 13                                       |    |   |     |      | Collegements instactuals     Alty CTPLy K |                |                  |                      |              |                   |            |
|   | 14                                       |    |   |     |      | ÷                                         | COI            | egamento i       | percesc <u>u</u> ale | AIL+         | CTRL+K            |            |

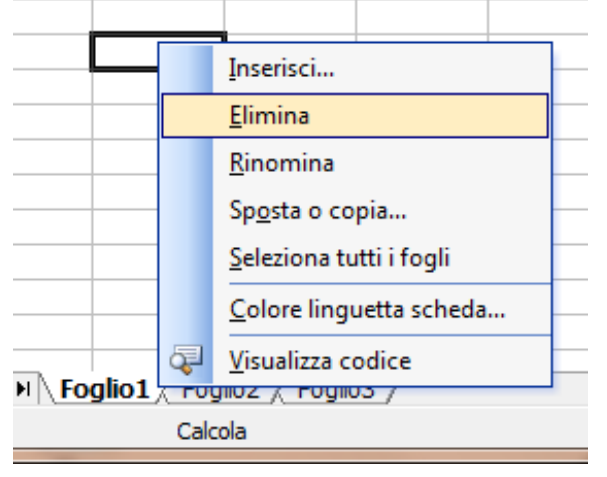

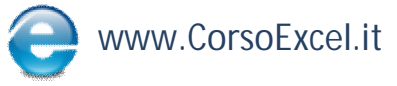

 Per inserire un nuovo foglio di lavoro cliccare su Inserisci → Foglio di Lavoro

2. Il nuovo Foglio di Lavoro è stato inserito alla sinistra del foglio dove si era posizionati

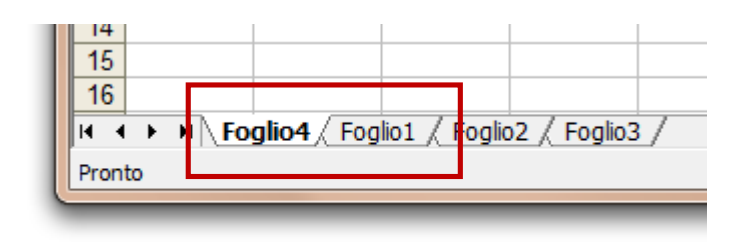

3. Per eliminare un Foglio di Lavoro, posizionarsi sulla linguetta del Foglio che si vuole eliminare

4. Fare clic con il tasto destro del mouse e cliccare su Elimina

© Tutti i Diritti Riservati

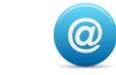

#### Spostare/Copiare Foglio di Lavoro

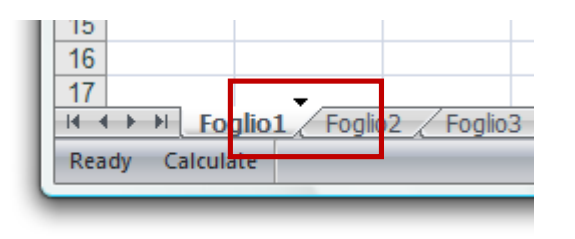

1. Selezionare il Foglio di Lavoro che si vuole spostare cliccando sulla relativa linguetta

2. Tenendo premuto il tasto sinistro del mouse trascinare il foglio nella posizione desiderata

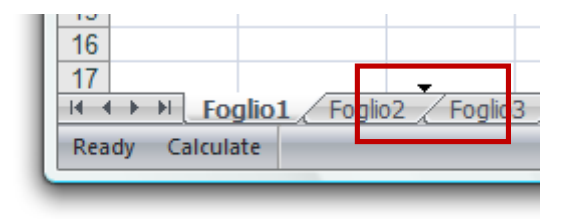

3. Mentre si trascina il foglio, si può visualizzare la posizione di destinazione finale tramite il triangolo nero capovolto che compare mentre si trascina il foglio

4. Per creare una Copia del foglio, prima di selezionare la linguetta cliccare e tenere premuto il tasto CTRL e ripartire dal punto 1

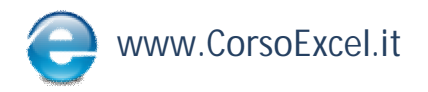

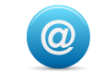

#### **Raggruppare Fogli**

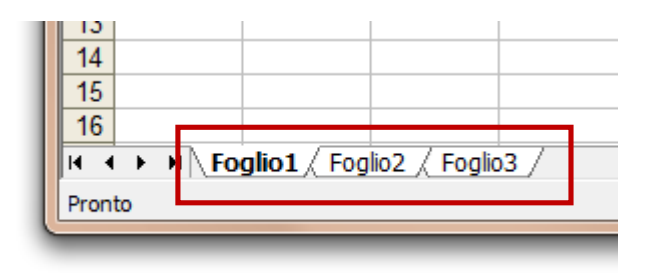

1. Posizionarsi sul primo foglio da raggruppare

2. Tenere premuto CTRL e cliccare sull'ultimo foglio da raggruppare

| - | _   |                          |                            |                      |       |
|---|-----|--------------------------|----------------------------|----------------------|-------|
| ĺ | 💌 N | /licrosoft Exc           | el - Cartel <mark>1</mark> | [Gruppo]             |       |
|   | 1   | <u>F</u> ile <u>M</u> od | lifica <u>V</u> isu        | ializza <u>I</u> nse | risci |
| L |     | 🞽 🖬 🕻                    | 6 🖪 🗳                      | ABC 🖏 🛛              | x Da  |
| L | Ari | ial                      |                            | • 10 •               | G C   |
| L |     | A1                       | •                          | fx                   |       |
| Ы |     | Α                        | В                          | С                    | D     |
| L | 1   |                          |                            |                      |       |
| L | 2   |                          |                            |                      |       |
| L | 3   |                          |                            |                      |       |
|   | 4   |                          |                            |                      |       |
|   | 5   |                          |                            |                      |       |

3. I fogli assumono una colorazione diversa da quelli standard

4. Se i fogli sono raggruppati sulla barra del titolo compare la dicitura "(Gruppo)"

5. Per deselezionare i fogli cliccare sulla linguetta di uno dei fogli

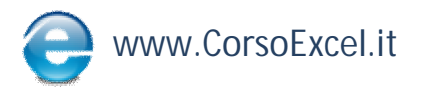

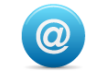

#### Modifica Nome Foglio di Lavoro

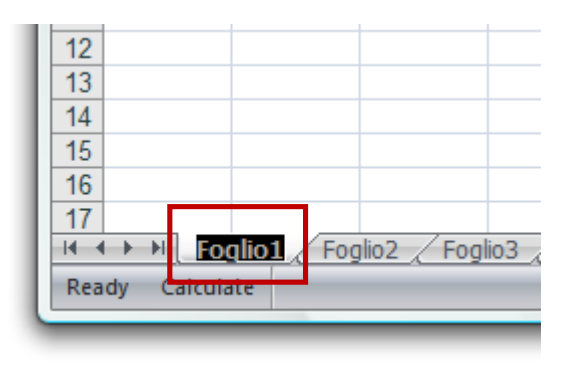

1. Fare doppio Clic sulla Linguetta del Foglio

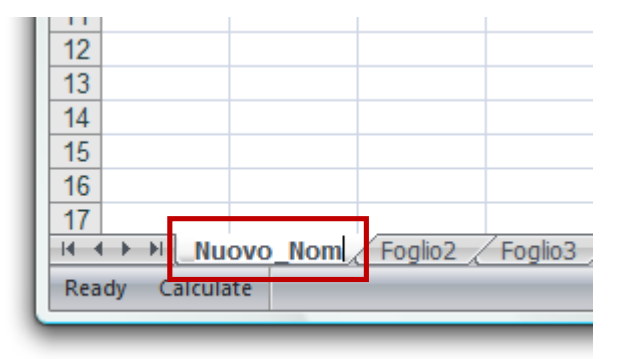

#### 2. Scrivere il nuovo nome

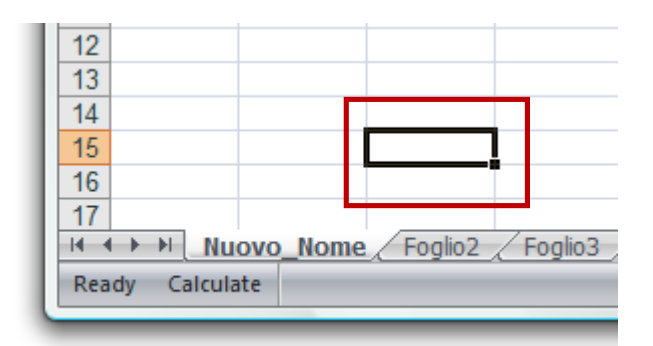

3. Per validare la modifica cliccare su una cella qualsiasi del foglio

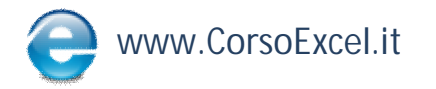

© Tutti i Diritti Riservati 20

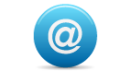

#### Incolla Speciale $\rightarrow$ Trasponi

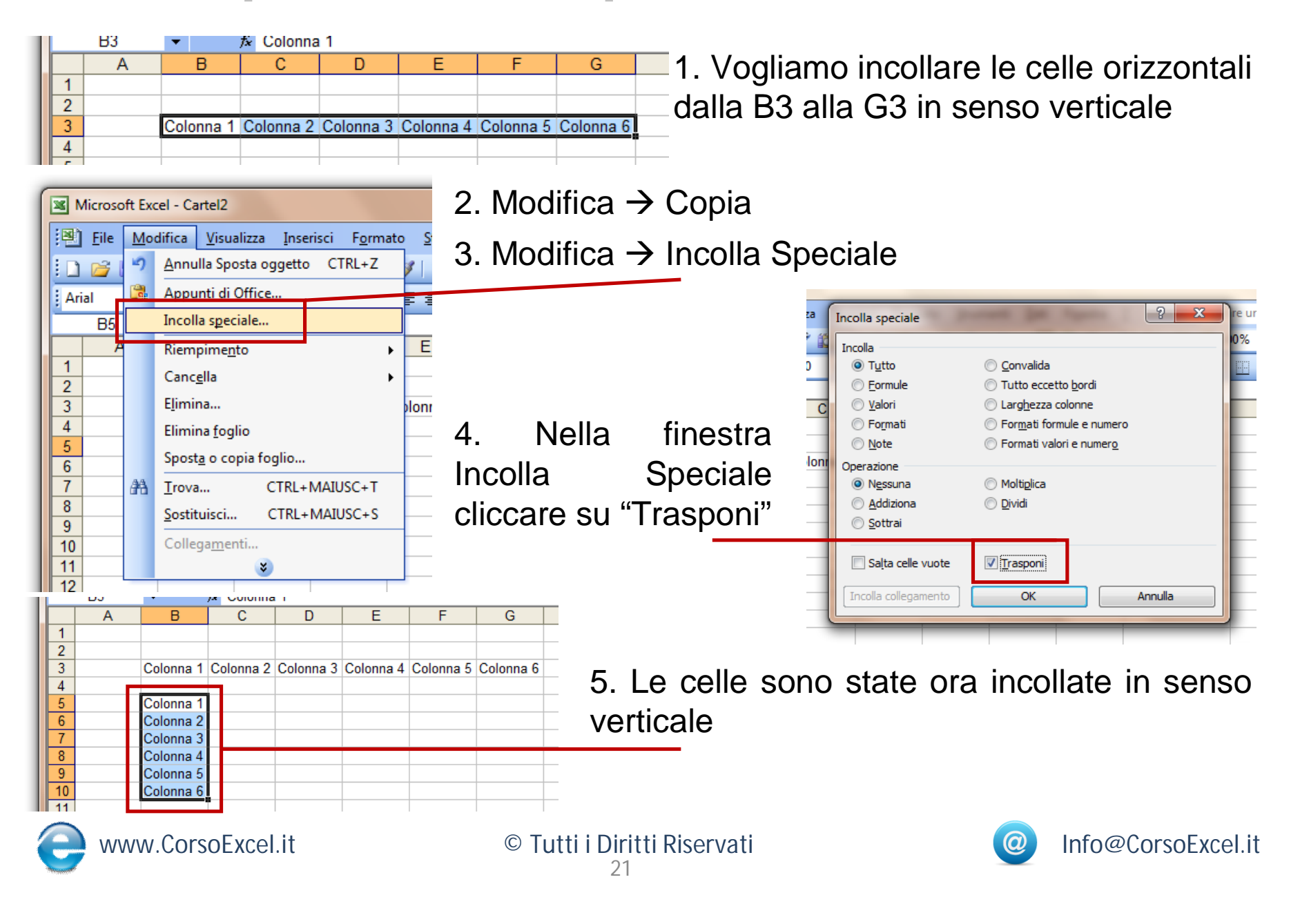

#### Incolla Speciale $\rightarrow$ Formule

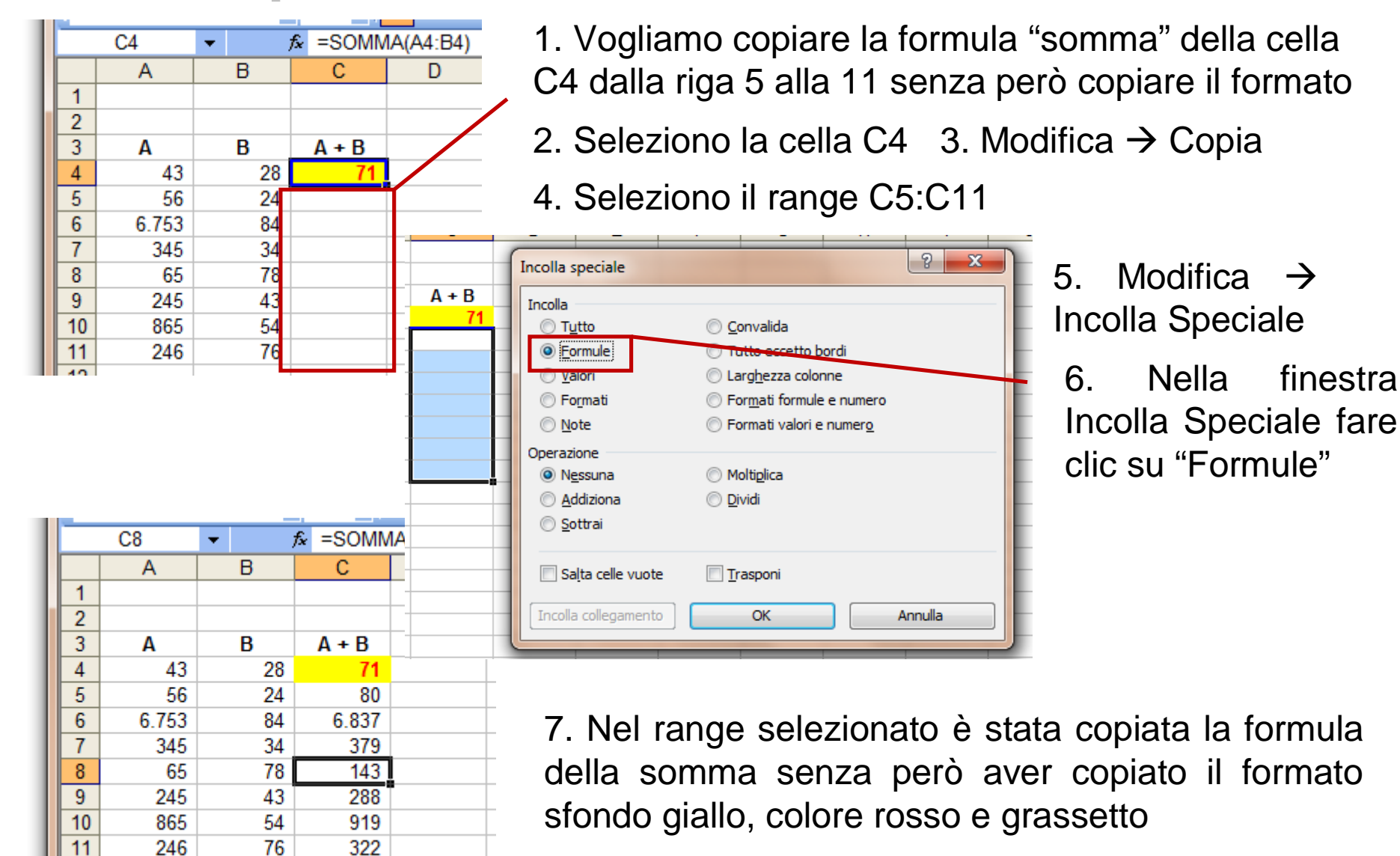

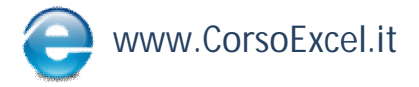

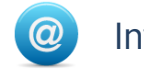

#### Incolla Speciale $\rightarrow$ Valori

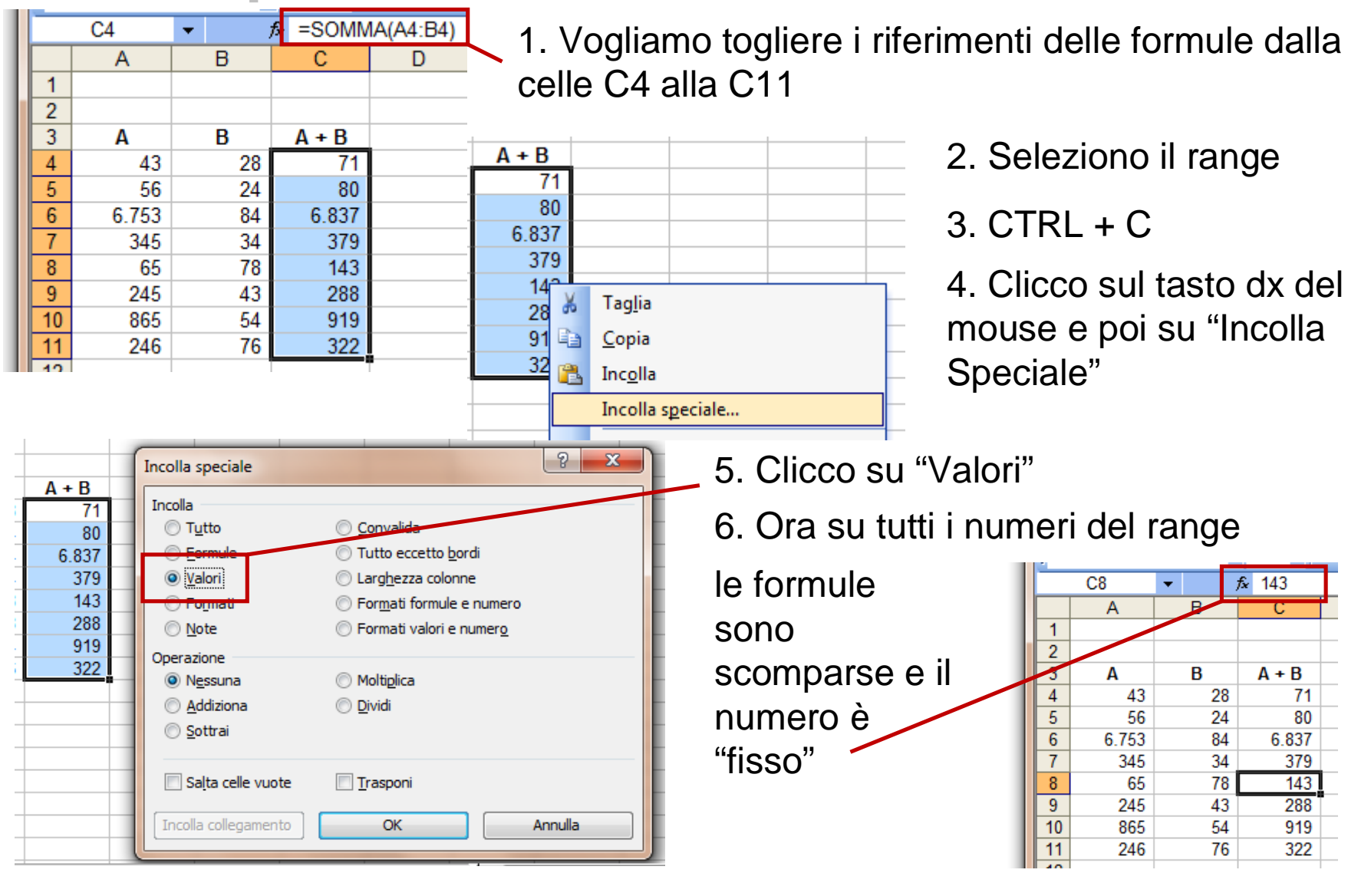

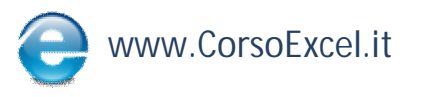

© Tutti i Diritti Riservati

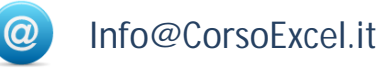

# Inserire/Eliminare Riga o Colonna con Comandi da Tastiera

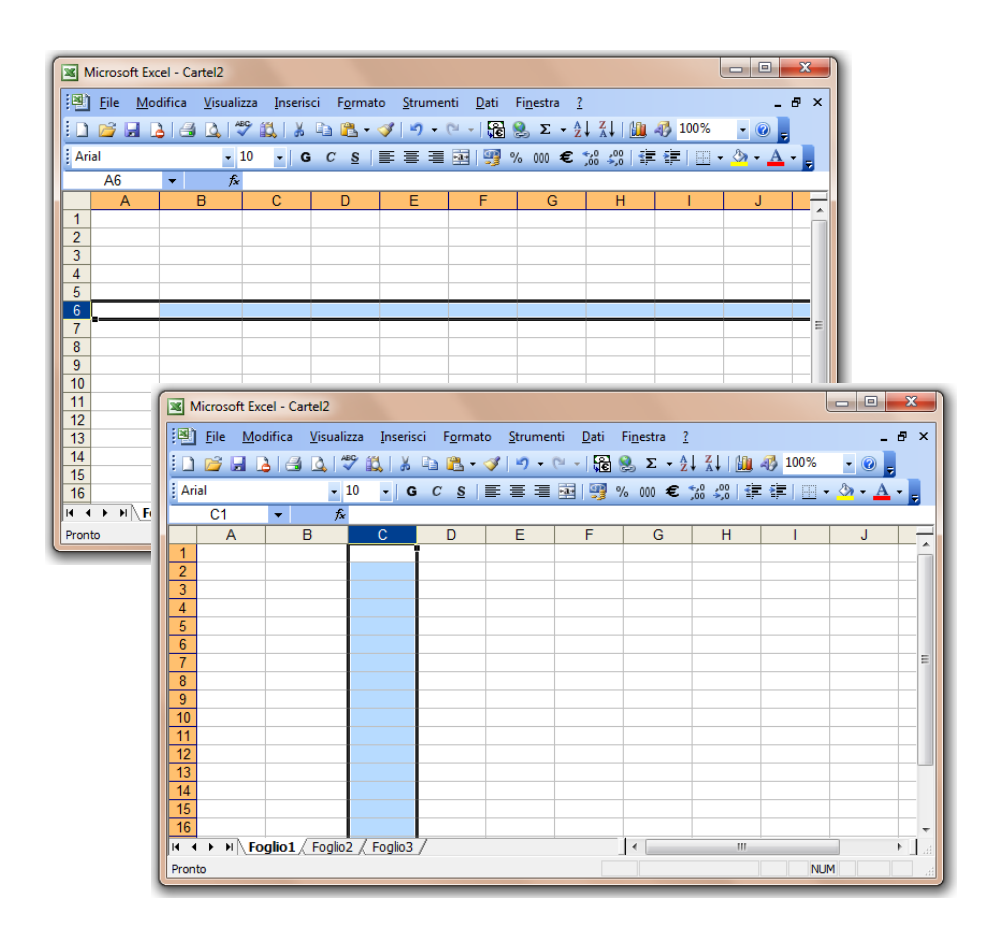

#### Per inserire una Riga/Colonna:

- 1. Selezionare Riga/Colonna
- 2. CTRL + "+"

#### Per eliminare una Riga/Colonna:

- 1. Selezionare Riga/Colonna
- 2. **CTRL** + "-"

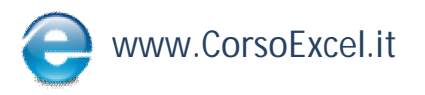

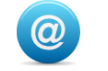

#### CTRL + "C/X/V/Z"

Comandi Rapidi da Tastiera:

CTRL + C  $\rightarrow$  copia il contenuto di una Cella

CTRL + X  $\rightarrow$  taglia il contenuto di una Cella

CTRL + V  $\rightarrow$  incolla il contenuto di una Cella

CTRL + Z  $\rightarrow$  annulla l'ultimo comando effettuato

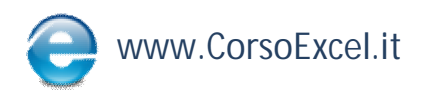

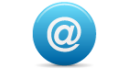

#### Formattare con Testo a Capo

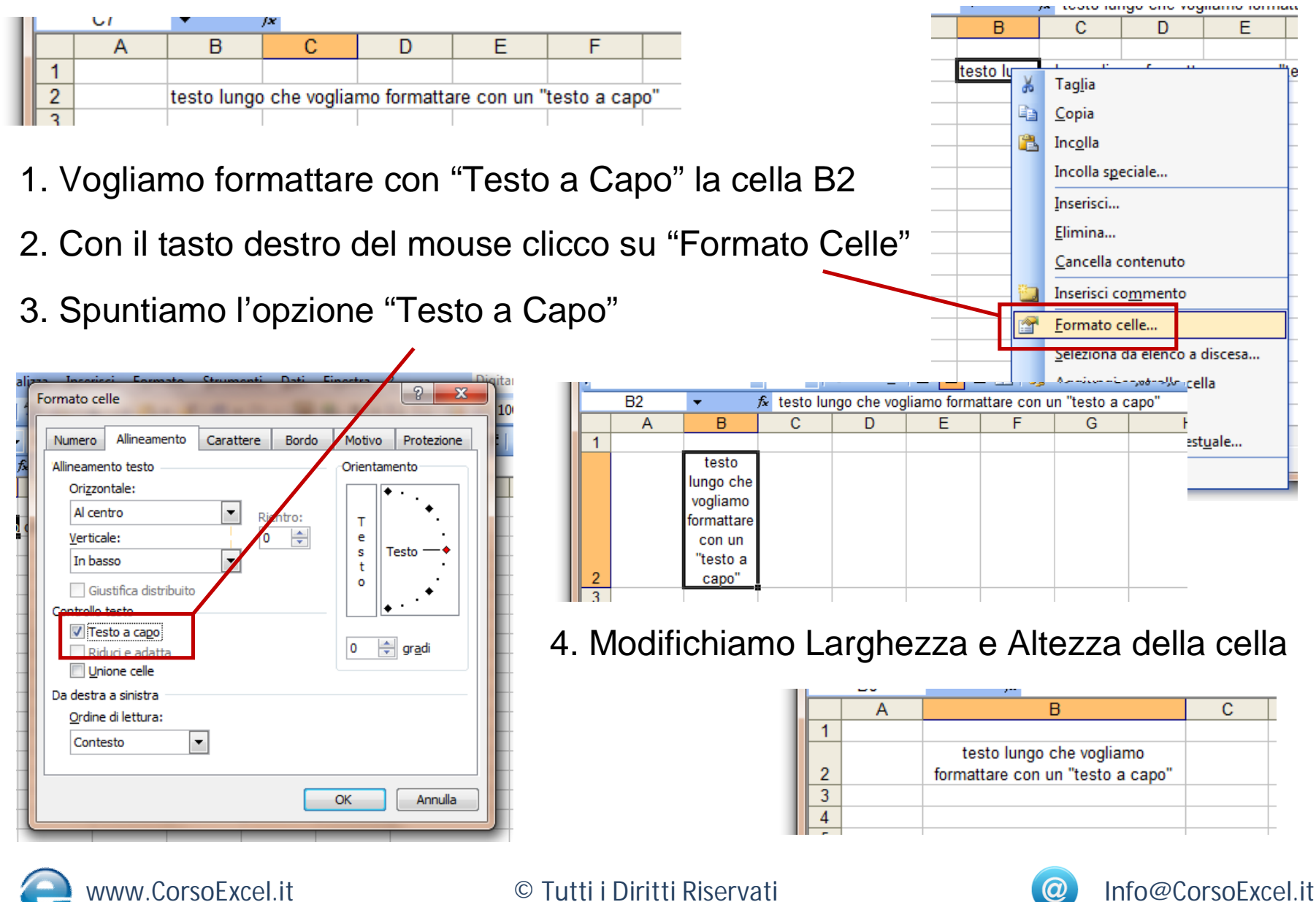

#### **Formattare Data**

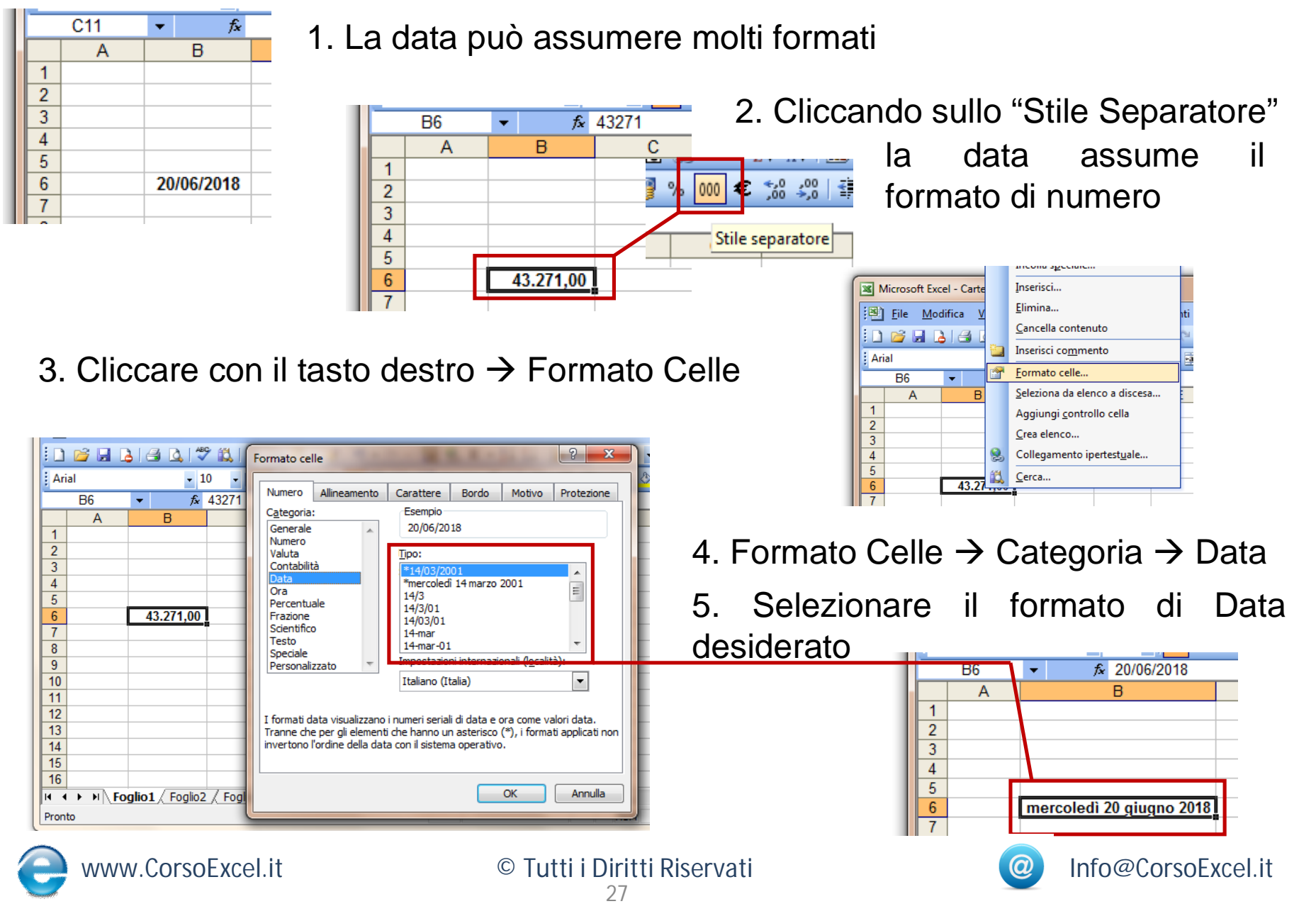

#### **Formule relative a Date**

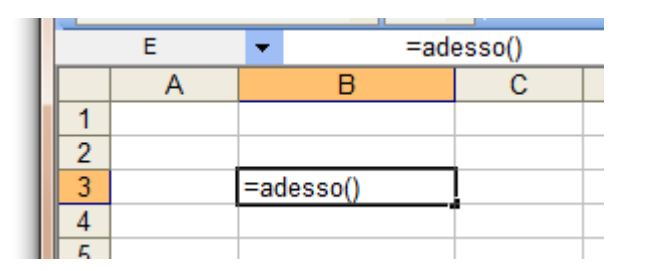

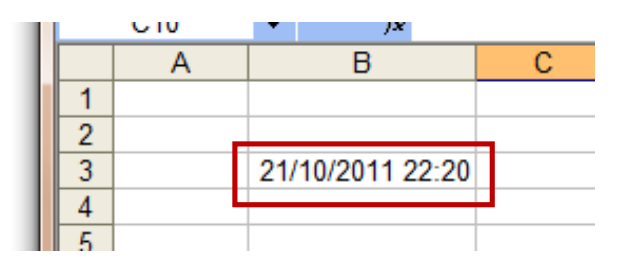

- = ADESSO ( )
- Mostra l'indicazione del giorno e dell'ora. Le impostazioni di formato possono essere variate cliccando sulla cella e poi con il tasto destro su "Formato Celle"  $\rightarrow$  Numero  $\rightarrow$  Data

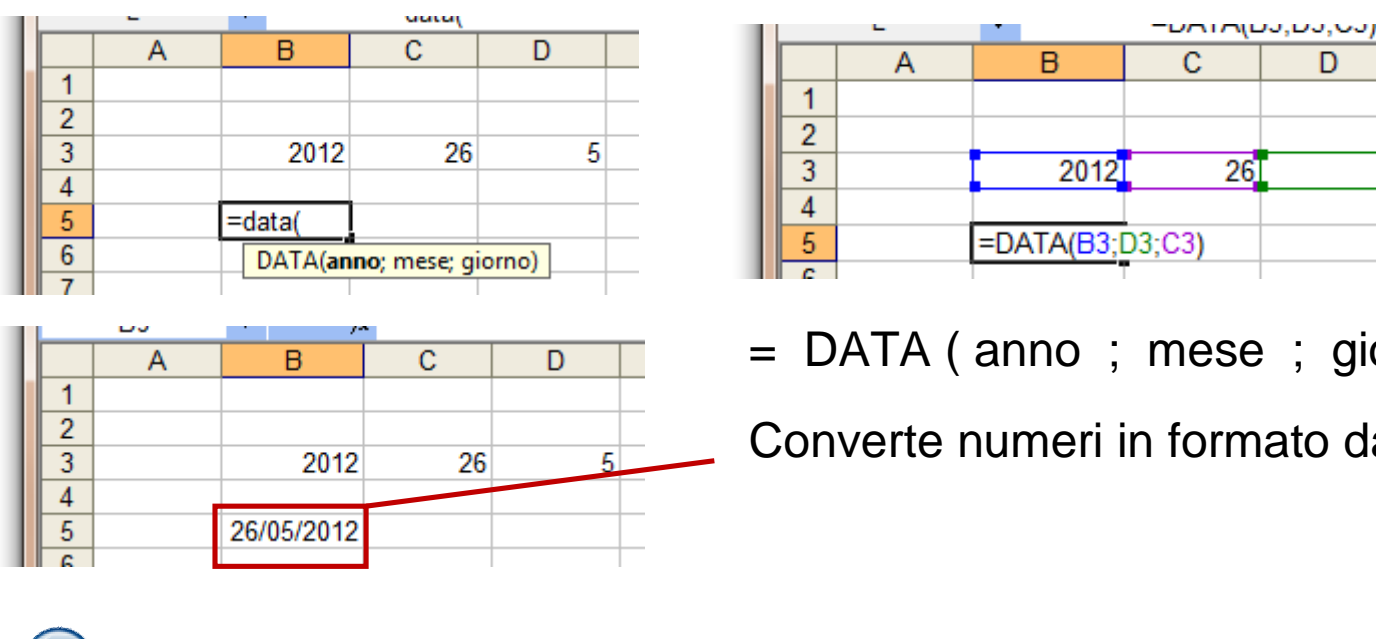

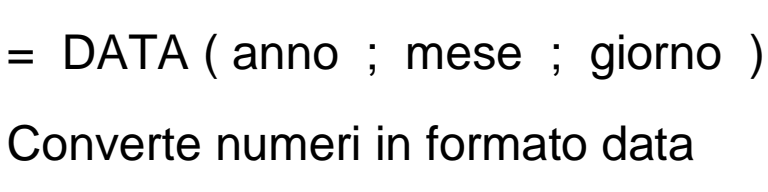

26

D

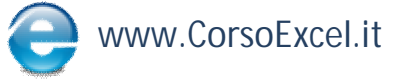

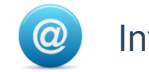

#### **Formattazione Base Celle**

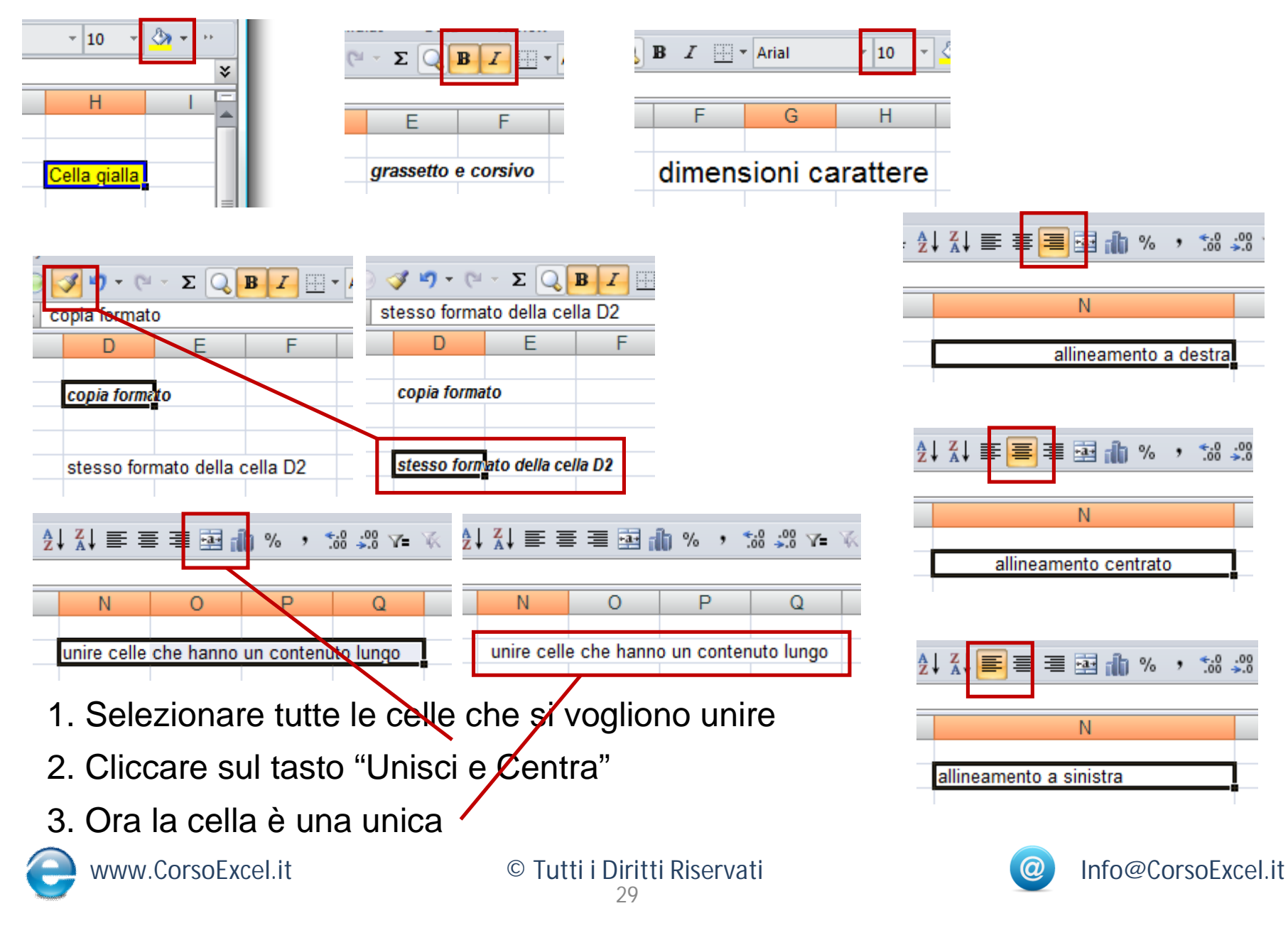

#### **Copia Formato**

|   | 🗋 😂 🔜 🔕 🤮 🖨 🐇 💼 💿 🕩 ד (۲ - Σ |                 |                   |      |   |  |  |  |
|---|------------------------------|-----------------|-------------------|------|---|--|--|--|
|   | F4                           | <del>-</del> (0 | $f_{\mathcal{K}}$ |      |   |  |  |  |
|   | Α                            | В               | С                 | D    | E |  |  |  |
| 1 |                              | Α               |                   | В    |   |  |  |  |
| 3 |                              | 1234            |                   | 5678 |   |  |  |  |
| 4 |                              | 1.234           |                   | 5678 |   |  |  |  |
| 5 |                              | 1.234,00        |                   | 5678 | L |  |  |  |
| 6 |                              | 1234            |                   | 5678 |   |  |  |  |
| 7 |                              | 1234,00000      |                   | 5678 |   |  |  |  |
| 8 |                              | 1234            |                   | 5678 |   |  |  |  |
| 9 |                              |                 |                   |      |   |  |  |  |

1. Per attribuire il formato della serie A alla serie B

|   | 🞽 🖬 🐼 | 🗳 🖨 🎒      | K 🖬 😔 🖡                 | <b>3</b> 9 |
|---|-------|------------|-------------------------|------------|
|   | B3    | - ()       | <i>f</i> <sub>*</sub> 1 | 234        |
|   | Α     | В          | С                       | D          |
| 1 |       |            |                         |            |
| 3 |       | 1234       |                         |            |
| 4 |       | 1.234      |                         |            |
| 5 |       | 1.234,00   |                         |            |
| 6 |       | 1234       |                         |            |
| 7 |       | 1234,00000 |                         |            |
| 8 |       | 1234       |                         |            |
| 9 |       |            |                         |            |

 Selezionare le celle di cui si vuole copiare il formato
 Cliccare sull'icona "Copia

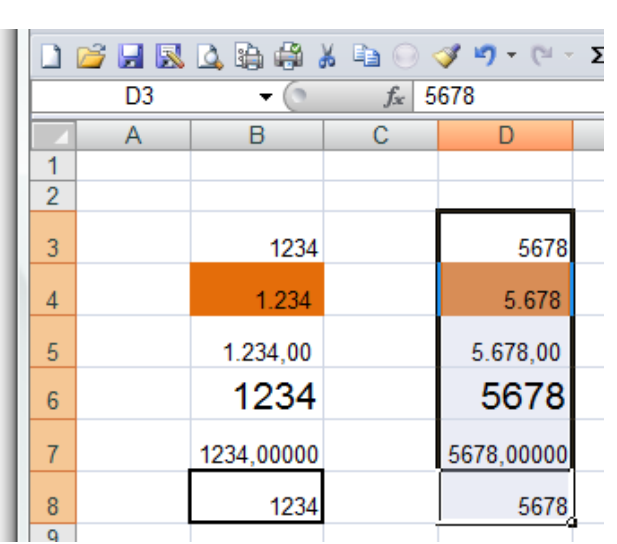

3. Dopo aver cliccato su "Copia Formato" il bordo delle celle selezionate viene "evidenziato"

Formato"

4. Selezionare quindi lo stesso numero di celle su cui si vuole copiare il formato

5. Le celle ora hanno assunto lo stesso formato di quelle di partenza

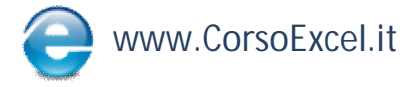

© Tutti i Diritti Riservati 30

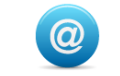

#### Unisci e Centra

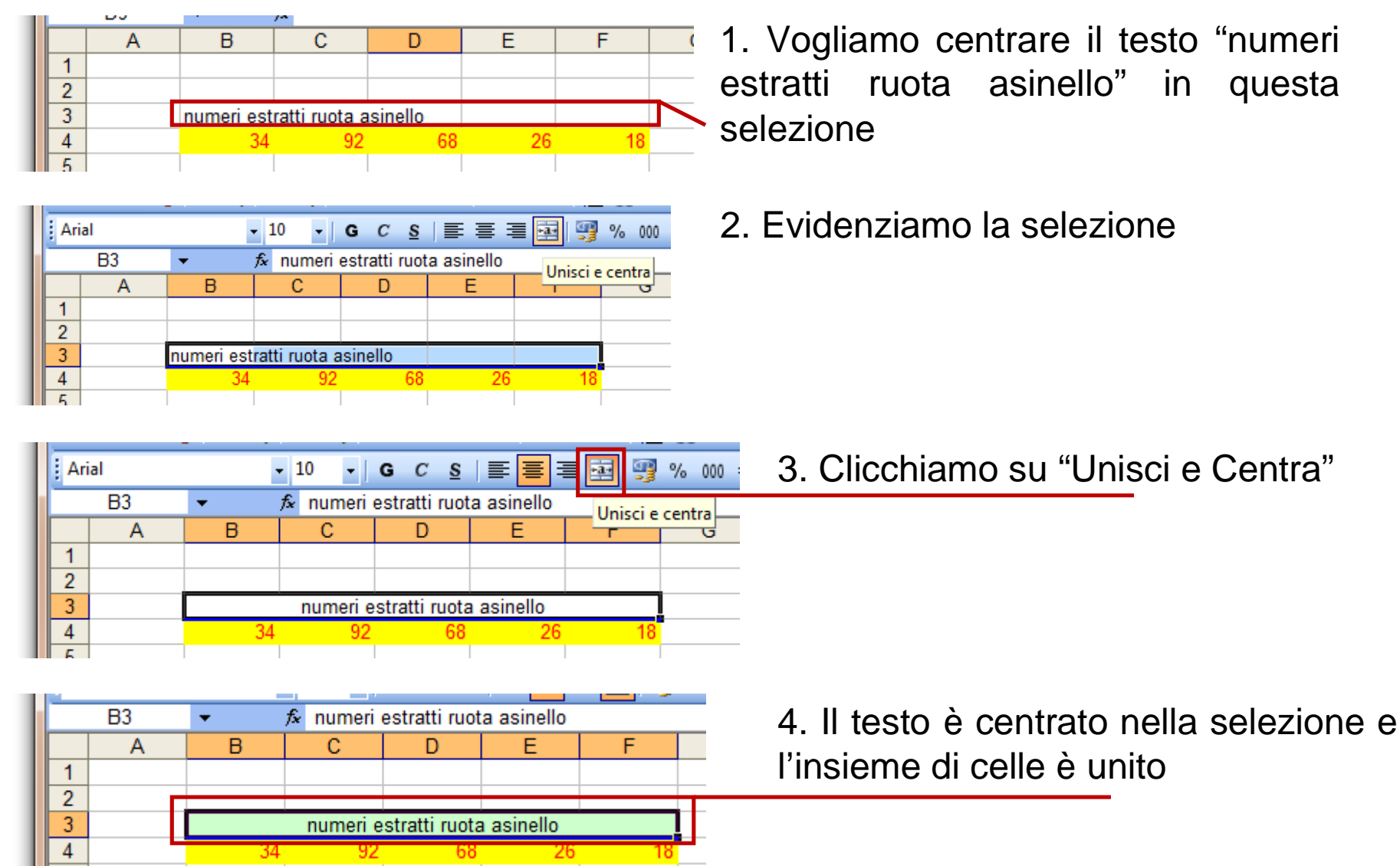

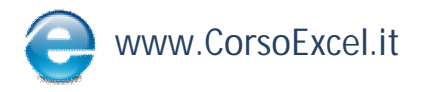

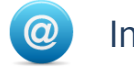

#### % Visualizzazione

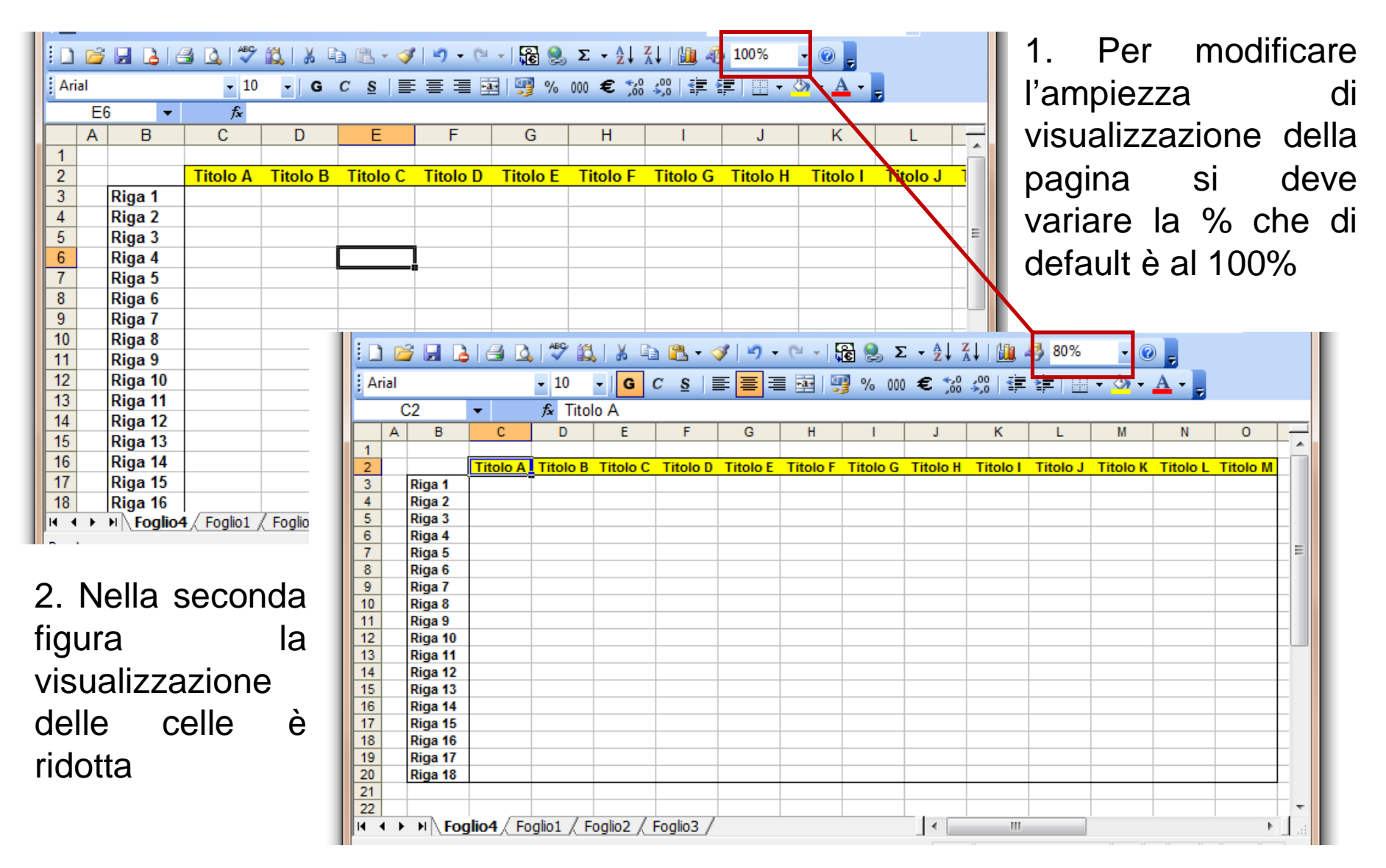

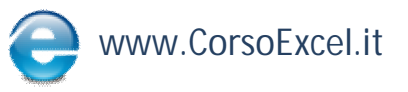

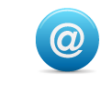

#### Visualizzare i riferimenti di una Formula

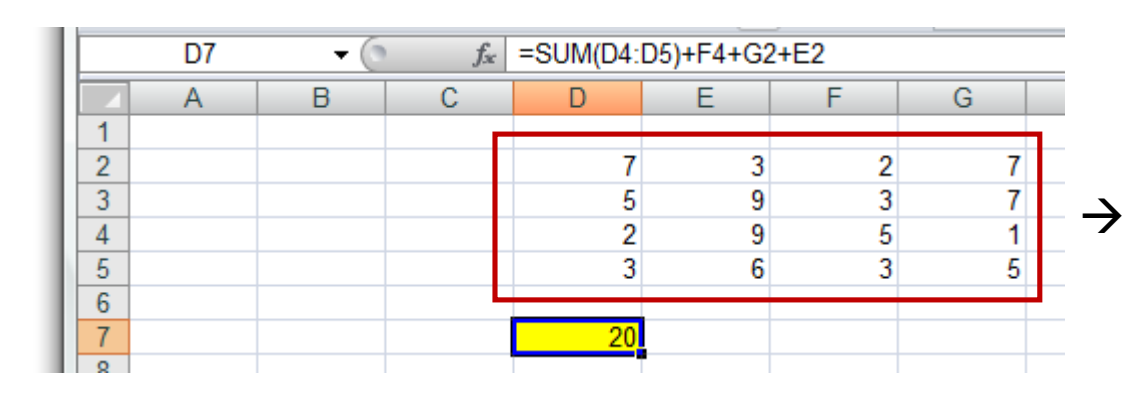

 → solo alcune delle Celle di questo
 → range sono incluse nella formula della cella D7

Per favorire l'individuazione delle Celle coinvolte in una Formula è possibile

→ cliccare su F2

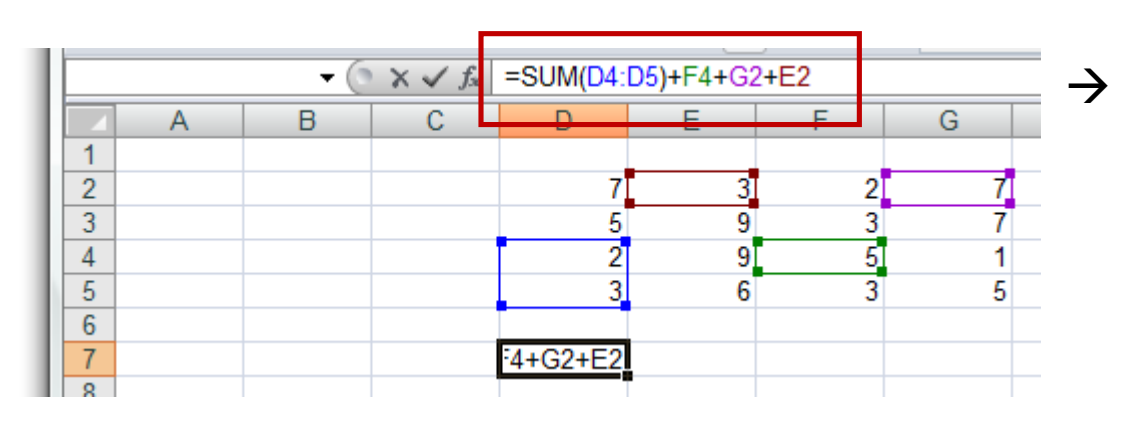

dopo aver cliccato su **F2**, i riferimenti della Formula si colorano dello stesso colore delle celle nel Foglio di Excel

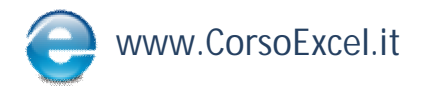

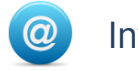

### Spostare i Riferimenti di Cella dal Bordo a Mano

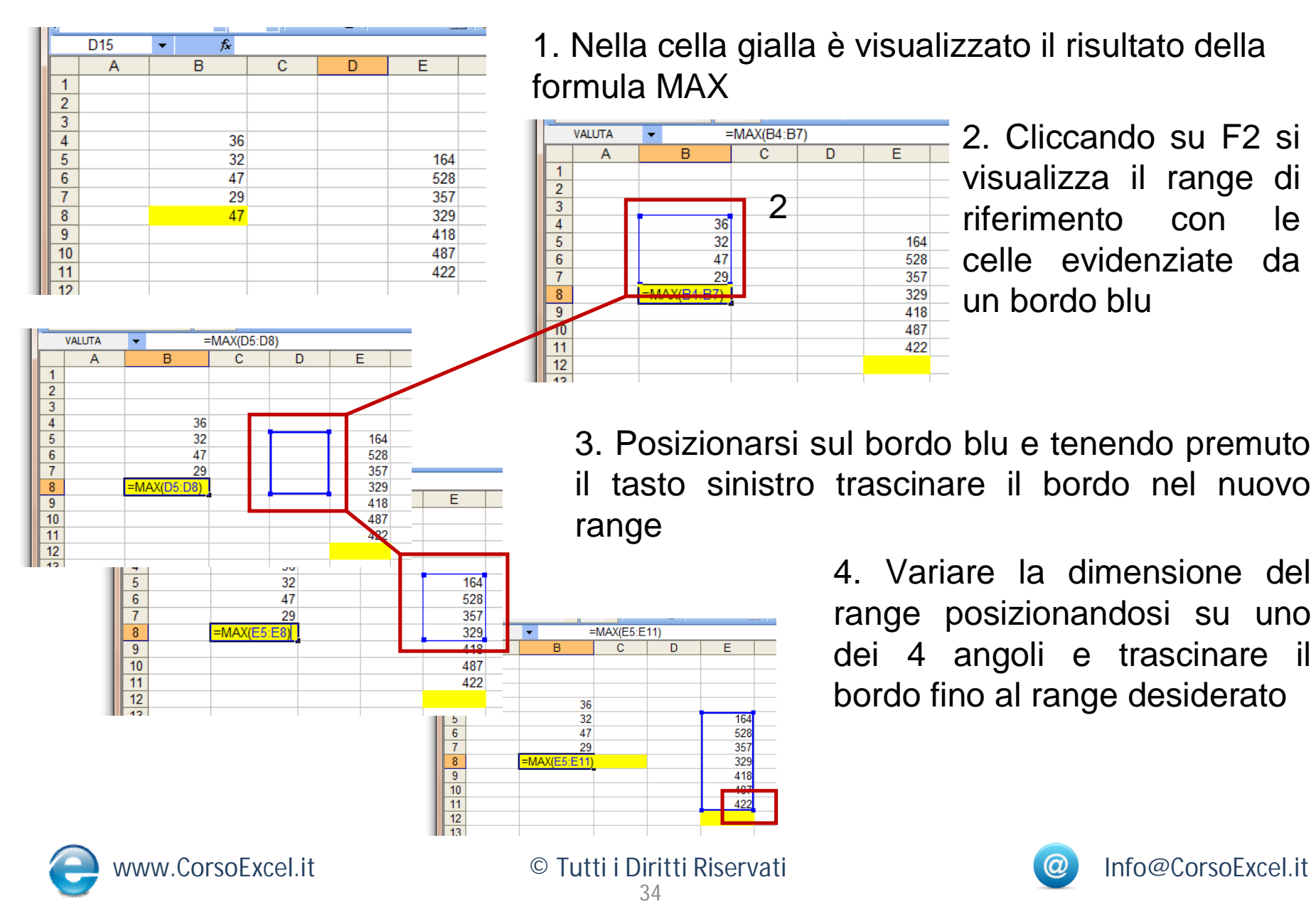

#### **Visualizzazione Griglia**

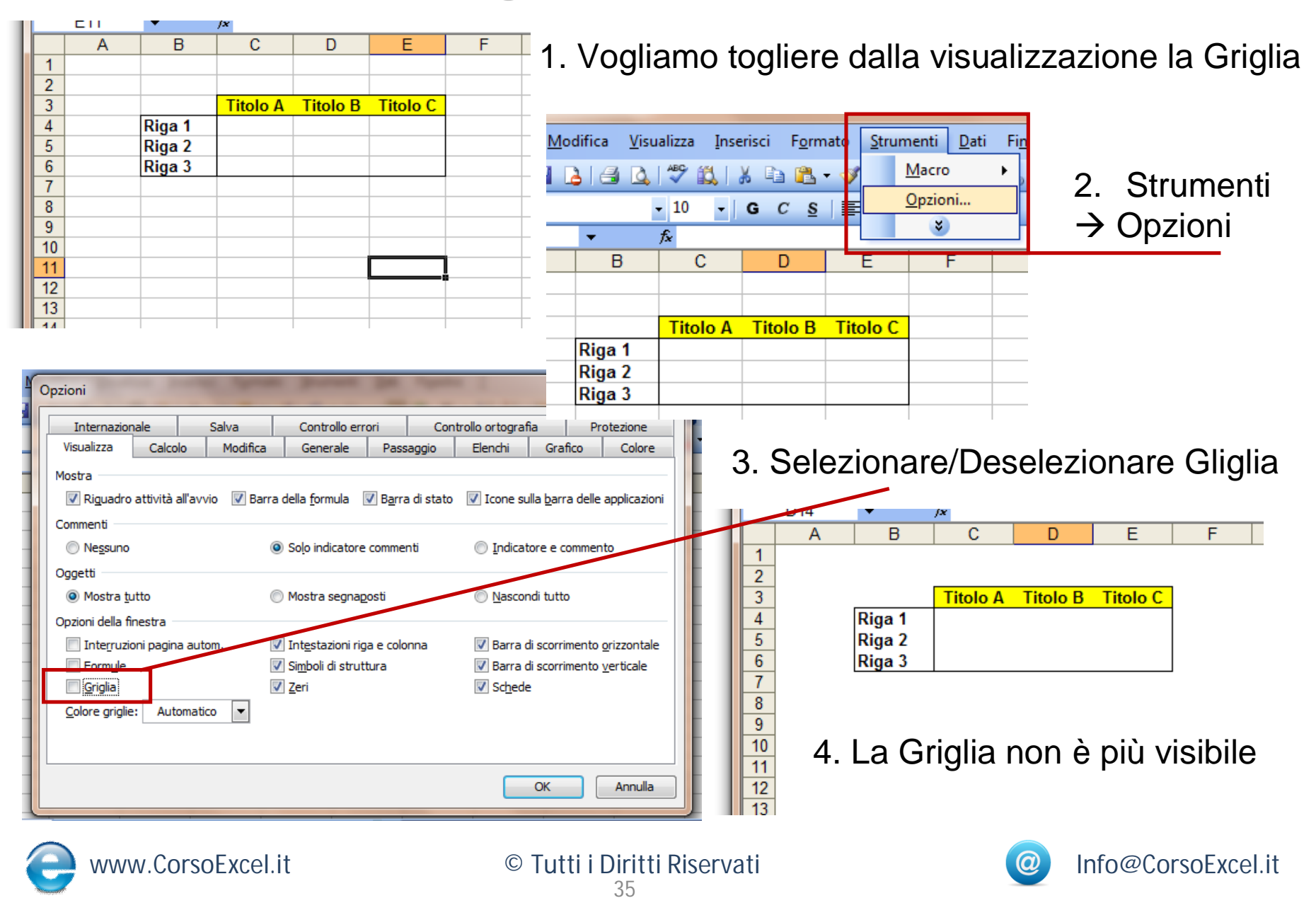

#### Anteprima di Stampa

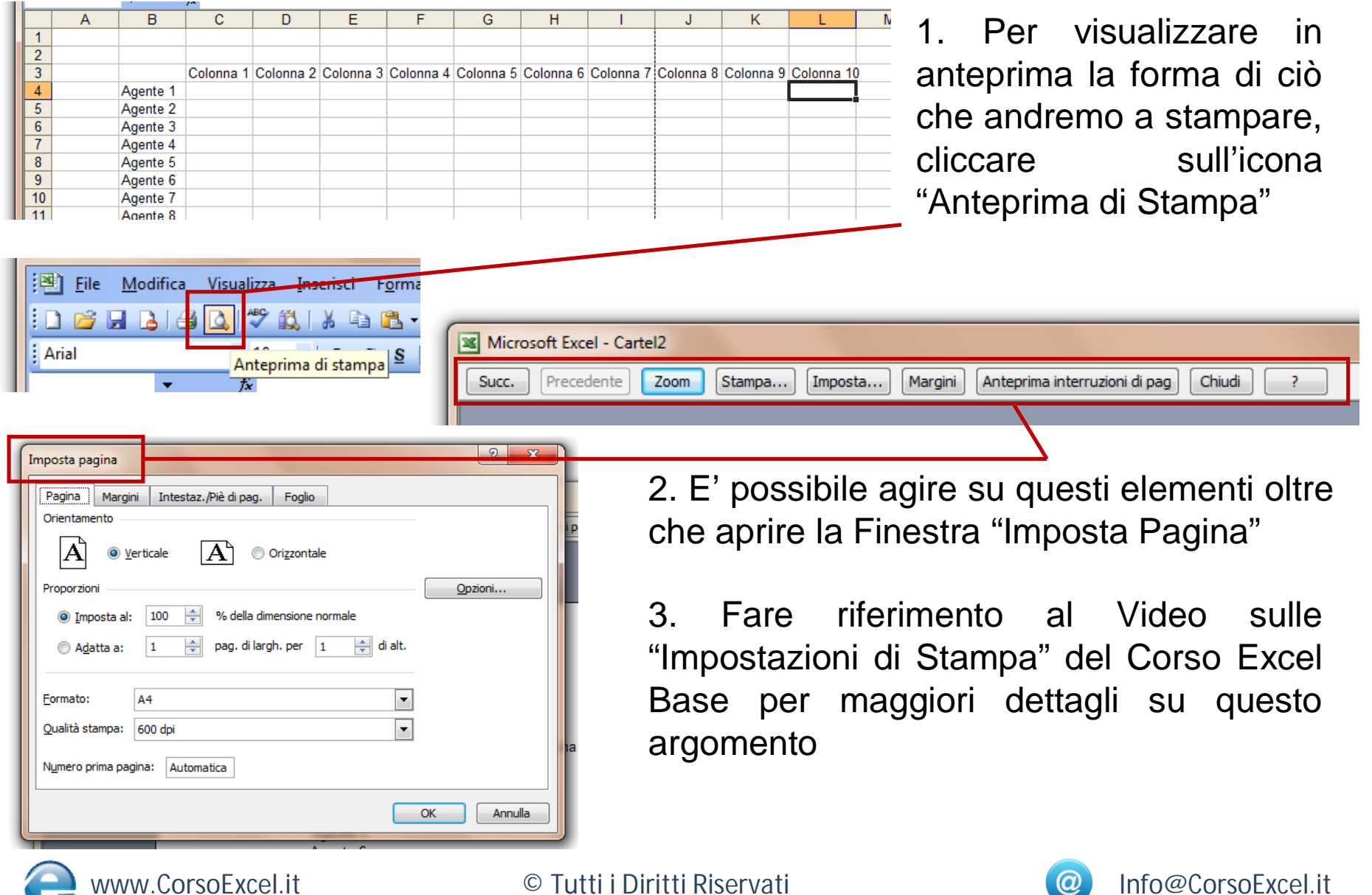
# **Blocca Riquadri**

Modifica Visualizza Inserisci Formato Strumenti Dati

- G C S

Titolo Colonna A Titolo Colonna B Titolo Colonna C Ti

|   | 9   | <u>F</u> ile <u>M</u> oo | difica <u>V</u> isualizza | <u>I</u> nserisci F <u>o</u> rmat | o <u>S</u> trumenti <u>D</u> a | ti  | Fi <u>n</u> e | estra <u>?</u>     | Digitare u       | na dom | nanda.     | • _ 8 ×        |
|---|-----|--------------------------|---------------------------|-----------------------------------|--------------------------------|-----|---------------|--------------------|------------------|--------|------------|----------------|
|   |     | 💕 🖬 🖁                    | 3 🖪 🖪 📽 🛍                 | 1   X 🖻 🛍 - 🗸                     | 🏈   🔊 🗸 (° 🗸   [               | 6   |               | <u>A</u> ffianca p | er confronto con |        | 0          |                |
|   | Ari | ial                      | - 10                      | - G C <u>S</u>                    | = = = 🔤 🖉                      | 3   |               | <u>N</u> ascondi   |                  |        | - <u>A</u> |                |
|   |     | B4                       | ▼ f <sub>x</sub>          |                                   |                                |     |               | Scoprim            |                  |        |            |                |
| Γ |     | Α                        | В                         | С                                 | D                              |     |               | <u>B</u> locca riq | uadri            |        | G          | H <del>-</del> |
|   | 2   |                          |                           |                                   |                                | '   |               |                    |                  |        |            | ^              |
|   | 3   |                          | Titolo Colonna A          | Titolo Colonna B                  | <u>Titolo</u> Colonna C        | Tit | ×             |                    |                  |        | Colonna F  | Titolo Colo    |
|   | 4   | Riga 1                   |                           |                                   |                                |     |               |                    | <b>*</b>         |        |            |                |
|   | 5   | Riga 2                   |                           |                                   |                                |     |               |                    |                  |        |            |                |
|   | 6   | Digg 3                   |                           |                                   |                                |     |               |                    |                  |        |            |                |

1. Per bloccare in visualizzazione righe e/o colonne, posizionarsi all'incrocio di righe e/o colonne che si vogliono bloccare (es. cella B4): Finestra  $\rightarrow$  Blocca Riquadri

-\_8×

H 4

nna F Titolo Colo

|   |   | 119    |                  |                  |                  |                  |                  |   |   |   |   |
|---|---|--------|------------------|------------------|------------------|------------------|------------------|---|---|---|---|
| L |   | A      | E                | F                | G                | Н                |                  | J | K | L | - |
|   | 2 |        |                  |                  |                  |                  |                  |   |   |   |   |
| L | 3 |        | Titolo Colonna D | Titolo Colonna E | Titolo Colonna F | Titolo Colonna G | Titolo Colonna H |   |   |   |   |
| L | 4 | Riga 1 |                  |                  |                  |                  |                  |   |   |   |   |
| L | 5 | Riga 2 |                  |                  |                  |                  |                  |   |   |   |   |
| L | 6 | Riga 3 |                  |                  |                  |                  |                  |   |   |   |   |
|   | 7 | Rina 4 |                  |                  |                  |                  |                  |   |   |   |   |

Finestra ?

≣ ⊒ •a•

D

Nascondi

Sblocca riquadri

Scopri..

1 Cartel4

2 Cartel2

 Il foglio è bloccato alla Colonna A e alla Riga 3

3. Per rimuovere il Blocca
 Riquadri, cliccare nuovamente
 su Finestra → Sblocca Riquadri

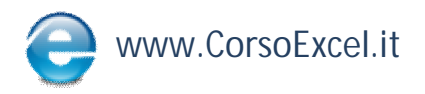

🗋 💕 🗐 🖪 🥞 🔍 🖤 🖏 👗 🖻 🖺 - 🟈

- 10

fx

В

🛎 🖌 File

C8

Α

Arial

2

3

4 Riga 1

5 Riga 2

Digitare una domanda

Affianca per confronto con Cartel4

¥

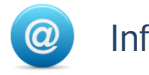

# **Ordinare Dati**

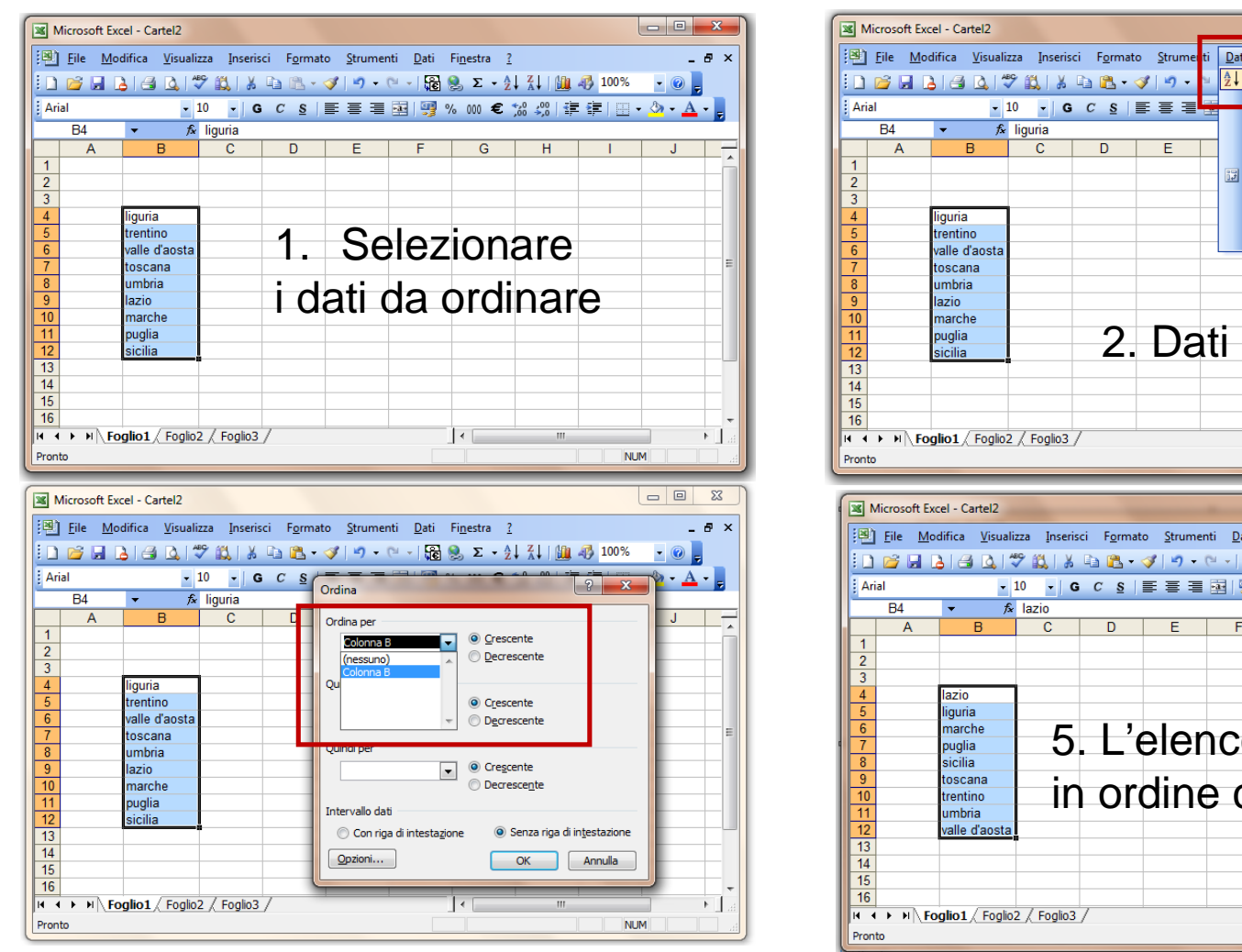

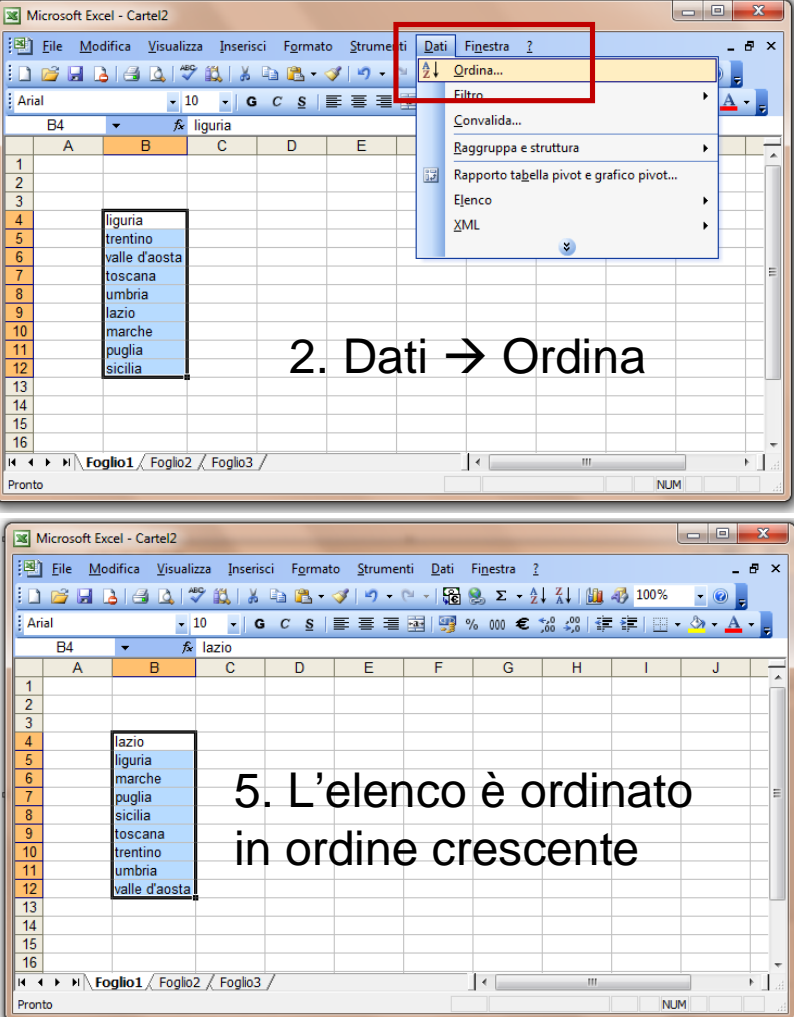

- 3. Ordina per: selezionare la colonna da ordinare
- 4. Selezionare Crescente o Decrescente e cliccare su OK

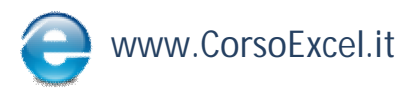

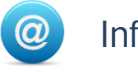

# **Comando Raggruppa**

| le <u>M</u> o<br>7 🖬 [ | difica <u>V</u> isu<br>≧ I 🗐 💁 | ualizza Inser<br>  🍄 🕄   ¥<br>🖵 10 🖵   1<br><i>F</i> x | isci F <u>o</u> rmato<br>5 | <u>S</u> trumenti<br>/ <b>-                                   </b> | <u>D</u> at<br>A⊉↓ | Fi <u>nestra ?</u><br>Ordina<br><u>F</u> iltro<br>Convalida                   | • | -<br>-                        | Digitare una                                                                           | 1. Vogliamo nascondere<br>alla vista le 3 colonne |
|------------------------|--------------------------------|--------------------------------------------------------|----------------------------|--------------------------------------------------------------------|--------------------|-------------------------------------------------------------------------------|---|-------------------------------|----------------------------------------------------------------------------------------|---------------------------------------------------|
| A                      | B                              | C<br>nascondere                                        | D<br>nascondere            | E<br>nascondere                                                    |                    | Raggruppa e struttura<br>Rapporto ta <u>b</u> ella pivot e grafico pivot<br>V |   | ■ III<br>■ IIII<br>● F<br>◆ S | <u>N</u> ascondi dettaglio<br>Mostra <u>d</u> ettaglio<br>Raggr <u>u</u> ppa<br>Separa | 2. Dati $\rightarrow$ Raggruppa e                 |
| 1                      | 2                              |                                                        |                            |                                                                    |                    | 3 4                                                                           |   | S<br><u>(</u><br>1            | Struttura <u>a</u> utomatica<br><u>C</u> ancella struttura<br>I <u>m</u> postazioni    | Struttura → Raggruppa                             |

**F**1 1 2 -В С D Е G А 1 2 3 nascondere nascondere nascondere 4 5 6 7 1 2

| 1 2 |   |   | + |   | 5. Per eliminare il |
|-----|---|---|---|---|---------------------|
|     | Α | В | F | G | radaruppamonto:     |
| 1   |   |   |   |   | rayyruppamento.     |
| 2   |   |   |   |   | Doti -> Regaruppo   |
| 3   |   |   |   |   | Dali - Raggiuppa    |
| 4   |   |   |   |   |                     |
| 5   |   |   |   |   |                     |
| 6   |   |   |   |   |                     |
| 7   | 1 | 2 | 3 | 4 | Separa              |
|     |   |   |   | I | •                   |

www.CorsoExcel.it

3. Compare un segno "-" e una linea sopra le 3 colonne

4. Cliccando sul "-" le colonne scompaiono, cliccando sul "+" si riaprono

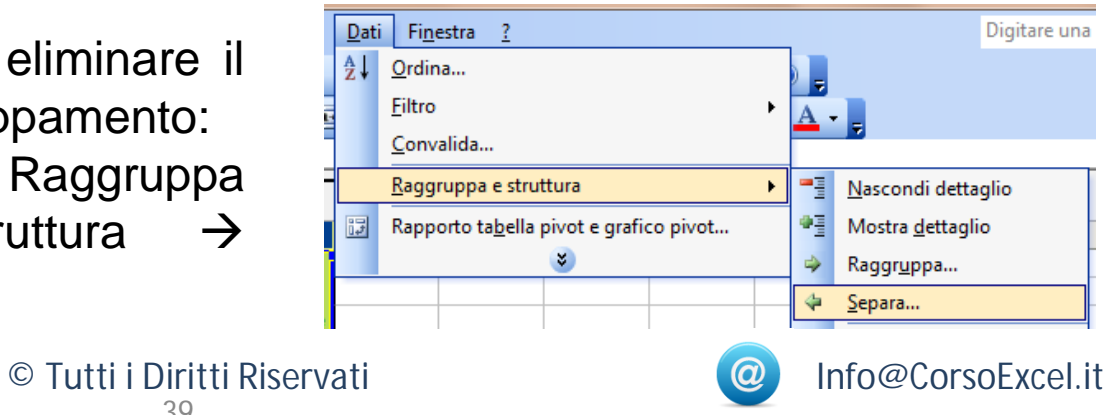

# **Ricalcolo Automatico**

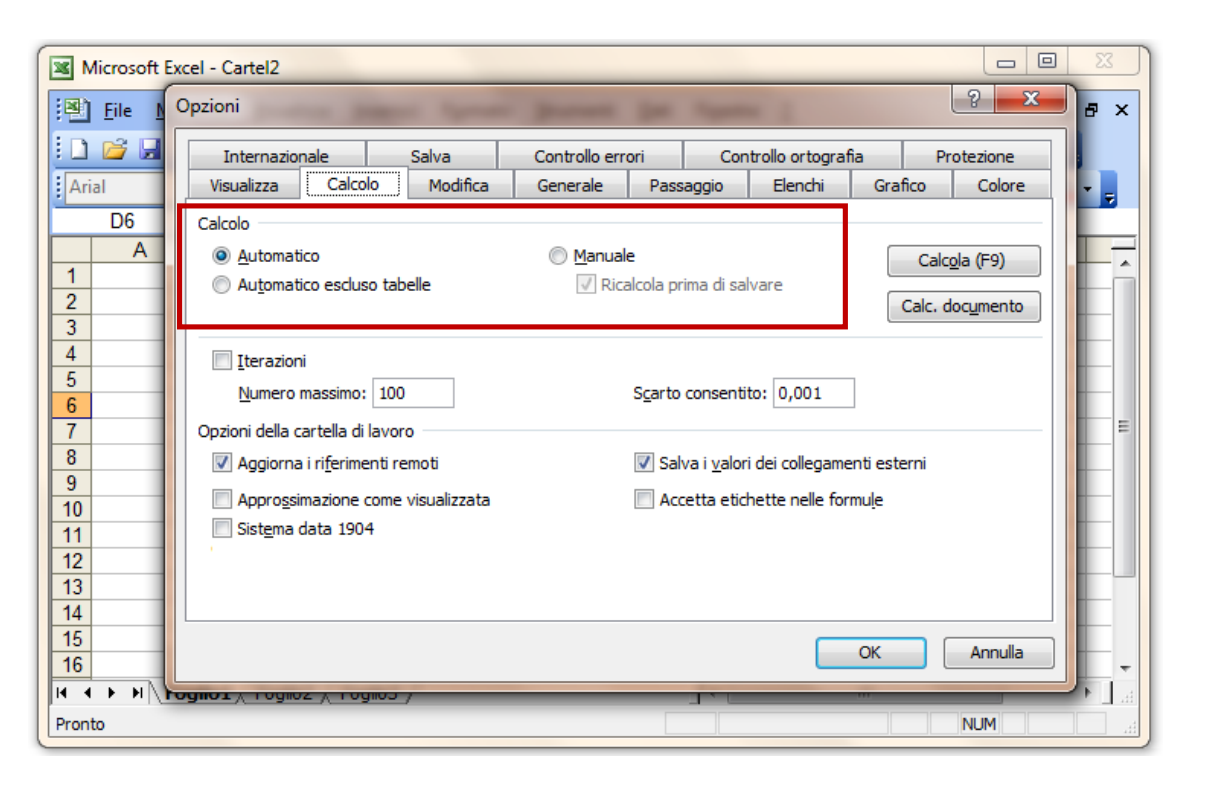

Strumenti
 Opzioni
 Calcolo

Le formule e i dati di Excel possono essere aggiornati tramite il **Ricalcolo Manuale** (cliccando sul tasto **F9** quando si vuole aggiornare i dati) oppure in automatico selezionando l'opzione "**Automatico**" nella Sezione Calcolo.

Se il documento contiene molti dati il cui aggiornamento richiede parecchi secondi, allora è preferibile utilizzare il Ricalcolo Manuale, altrimenti si può lasciare selezionata l'opzione Automatico.

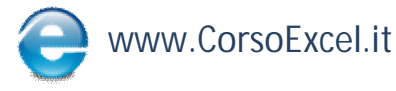

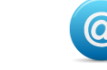

# Salvare un file

| Marrie Castell                                                                       | Salva con nome     | and in the Reality | *********              | ? x    |
|--------------------------------------------------------------------------------------|--------------------|--------------------|------------------------|--------|
|                                                                                      | Sal <u>v</u> a in: | lezione7           | 🔽 🚯 ୟ 🖄 🔀 💥 📰 🔹 Strum  | enti 🔹 |
| <u>File M</u> odifica <u>V</u> isualizza <u>Inserisci Fo</u> rmato <u>S</u> trumenti |                    | Nome Ultima mod    | difica Tipo Dimensione |        |
| 👔 🚰 Ap <u>r</u> i CTRL+F12                                                           | Decimenti          | Agente A           | Agente O               |        |
| Ari Salva con nome                                                                   | recenti            | Agente B           | Agente P               |        |
| Imposta pagina                                                                       |                    | Agente D           | Agente Q<br>Agente R   |        |
|                                                                                      | Desktop            | Agente E           | Agente S               |        |
| 1. File → Salva con Nome                                                             |                    | Agente G           | Agente U               |        |
|                                                                                      |                    | Agente H           | Agente V               |        |
| 2. Si apre la finestra "Salva con                                                    | Documenti          | Agente K           | Agente X               |        |
| Nome" e su Nome File inserisco il                                                    |                    | Agente L           | Agente Z               |        |
|                                                                                      | Risorse del        | Agente N           | Provarinale            |        |
| nome desiderato                                                                      | computer           |                    | •                      |        |
|                                                                                      |                    | Nome file: Cartel3 | ▼                      | Salva  |
| Nome file: LavoroNuovoSalvato                                                        | /a                 |                    |                        |        |

#### 3. Clicco su Salva 4. Per vedere il file appena salvato: File $\rightarrow$ Apri

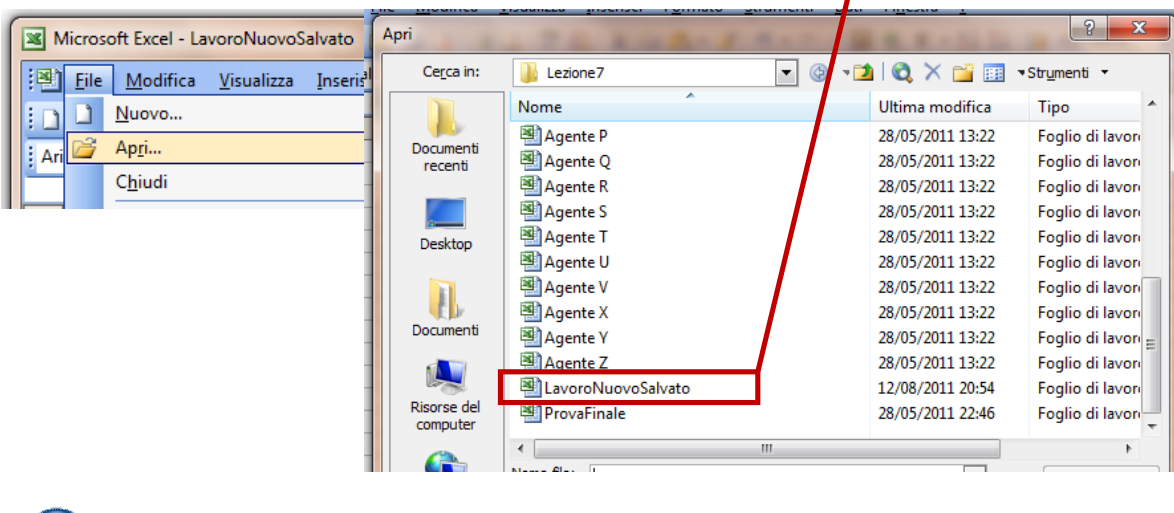

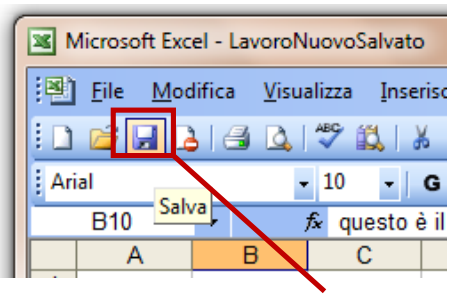

5. Per salvare un file già salvato cliccare sull'icona Salva

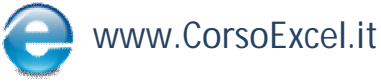

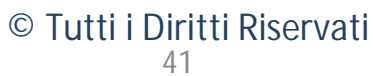

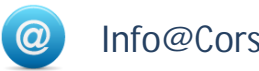

# Sostituisci

| D3 <b>f</b> x                                                                                                    | 1. Vogliamo sostituire il termine "Rig                                                                                                    | a" alla parola "Colonna"                                                                                                    |
|----------------------------------------------------------------------------------------------------|----------------------------------------------------------------------------------------------------|----------------------------------------------------------------------------------------------------|
| 12Colonna 13Colonna 24Colonna 35Colonna 46Colonna 57Colonna 68                                                     | <ol> <li>Modifica → Sostituisci</li> <li>Nella casella "Trova" inserire il<br/>nome che si vuole selezionare,<br/>nella casella "Sostituisci con"<br/>inserire il nuovo nome</li> </ol> | Microsoft Excel - Cartel2          Microsoft Excel - Cartel2         Pile       Modifica       Visualizza       Inserisci       Formato         Annulla Inserisci forma       CTRL+Z       Appunti di Office       Incolla speciale         B2       Annulla Inserisci I office       Incolla speciale       Incolla speciale |
| Trova e sostituisci                                                                                                |                                                                                                    | 2       Canc <u>e</u> lla         3       Elimina         4       Elimina foglio         5       Spost <u>a</u> o copia foglio         7       A         1       Irova         2       Sostituisci         9       Sostituisci                                                                                                |
| na<br>na<br>na<br>na<br>na<br>Sostituisci co <u>n</u> : Riga<br>na<br>na<br>Sostituisci tutto<br>Sostituisci tutto | Op <u>z</u> ioni >>      Trova tutti     Trova successivo     Chiudi                                                                                                    | ID     Collegamenti       11     ≥       12     B2       B2     ★ Riga 1       A     B       C     1                                                                                                    |
|                                                                                                    |                                                                                                    | 2     Riga 1       3     Riga 2       4     Riga 3                                                                                                    |

4. Alla parola "Colonna" è stato sostituito il termine "Riga"

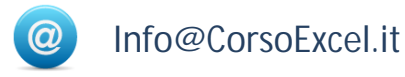

Riga 4

Riga 5

Riga 6

5 6 7

8

# **Ripetere Ultimo Comando**

Cliccando sul tasto F4 viene eseguita l'ultima operazione effettuata.

Es.: inserisco un bordo a una cella  $\rightarrow$  mi posiziono su un'altra cella  $\rightarrow$  clicco su F4  $\rightarrow$  su quella cella sarà comparso lo stesso bordo della cella precedente

Es.: elimino un foglio  $\rightarrow$  mi posiziono sulla linguetta di un altro foglio  $\rightarrow$  clicco su F4  $\rightarrow$  anche quel foglio viene eliminato

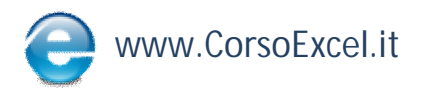

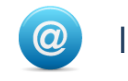

### Max/Min

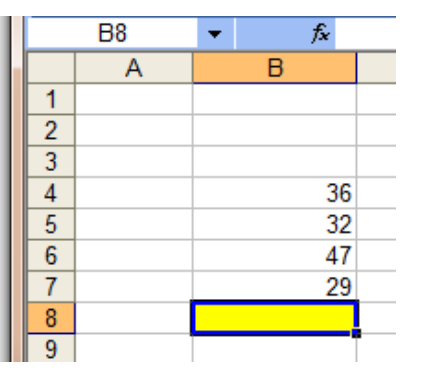

1. Per trovare il valore massimo/minimo di un certo range di numeri, posizionarsi su una cella vuota

2. Inserire la formula del massimo/minimo:

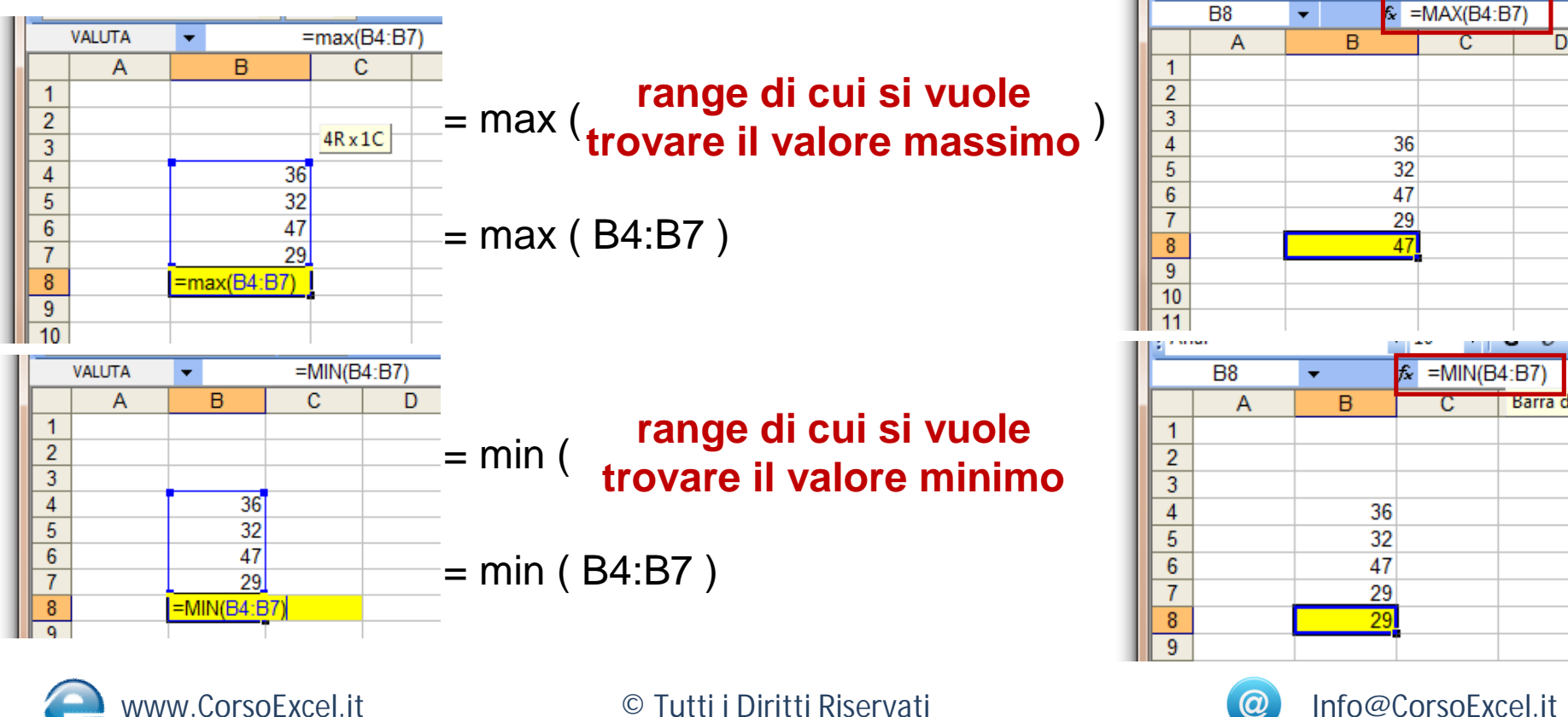

44

# Val.Errore

Questa formula indica se il contenuto di "val" è un errore.

Gli errori possono essere di qualsiasi tipo:

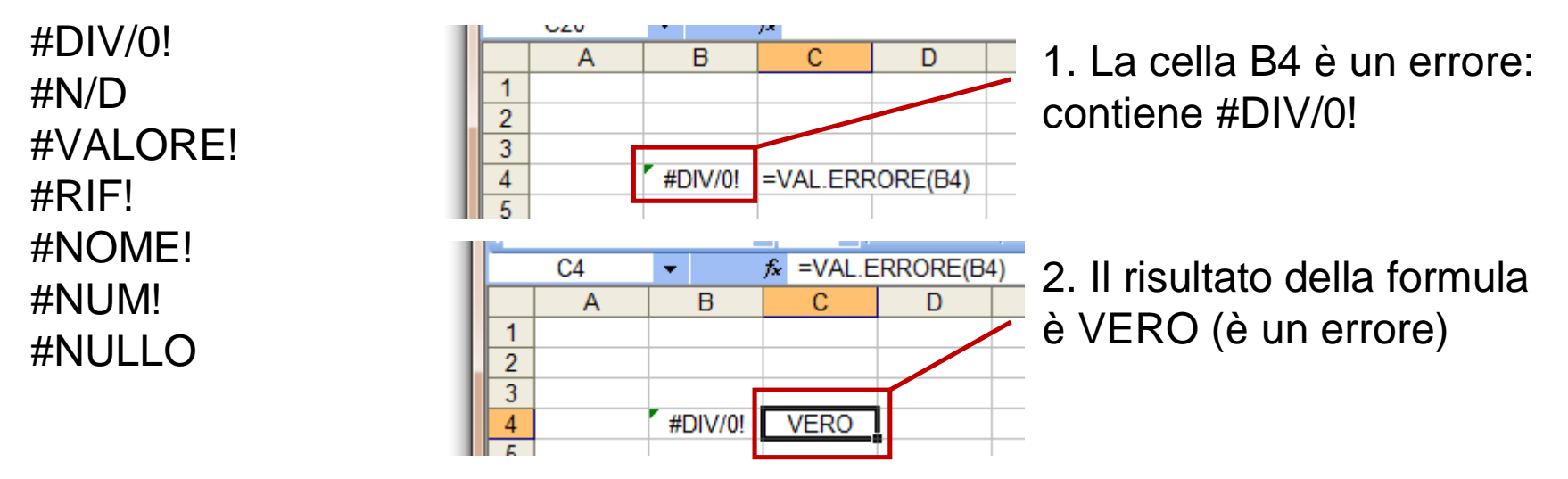

|   |   | 010 | •       | <i>7.</i> |  |
|---|---|-----|---------|-----------|--|
| Ш |   | Α   | В       | С         |  |
| Ш | 1 |     |         |           |  |
| L | 2 |     |         |           |  |
| Ш | 3 | Г   |         |           |  |
| Ш | 4 |     | #DIV/0! | VERO      |  |
| Ш | 5 |     | #N/D    | VERO      |  |
| Ш | 6 |     | #RIF!   | VERO      |  |
|   | 7 |     | 4       | FALSO     |  |
|   | 8 |     | excel   | FALSO     |  |
|   | q |     |         |           |  |

3. Le prime 3 righe contengono tutte degli errori quindi il risultato è VERO

4. Le ultime 2 righe non contengono degli errori quindi il risultato è FALSO

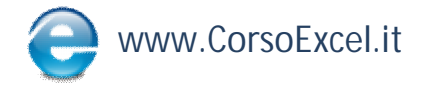

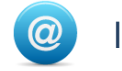

### **Concatenare con &**

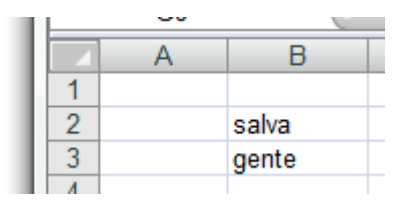

1. Con l'operatore "&" è possibile unire il contenuto di più celle

|   | - |          |                 |                           |   |
|---|---|----------|-----------------|---------------------------|---|
| L |   | INDIRECT | <del>-</del> () | = <mark>B2&amp;</mark> B3 |   |
| L |   | Α        | В               | С                         | D |
| L | 1 |          |                 |                           |   |
| L | 2 |          | salva           |                           |   |
| L | 3 |          | gente           |                           |   |
|   | 4 |          | =B2&B3          |                           |   |
|   | 5 |          |                 |                           |   |

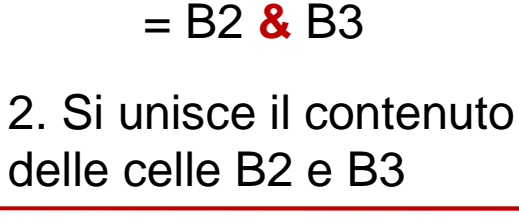

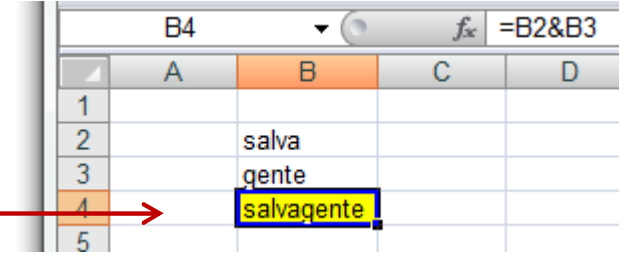

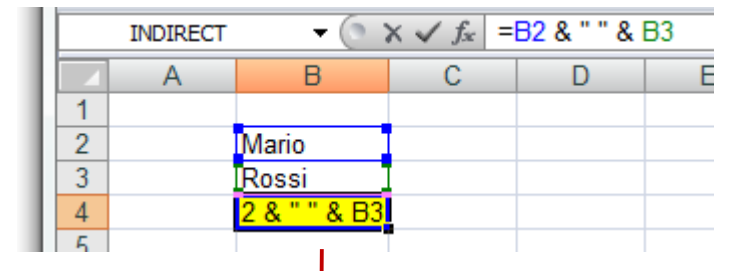

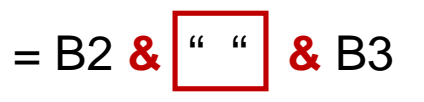

= Mario "spazio vuoto"Rossi

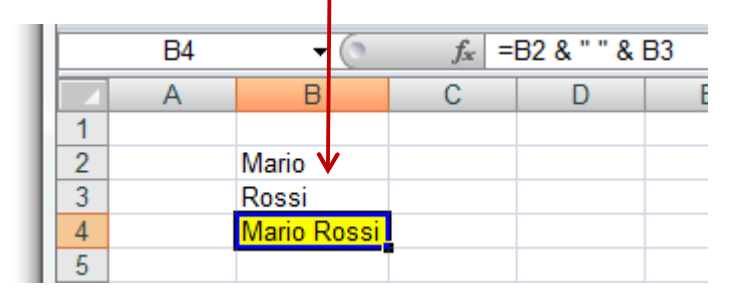

3. Si possono inserire anche degli spazi o delle parole racchiudendoli tra virgolette

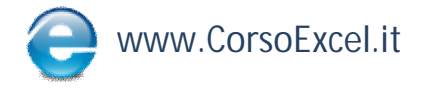

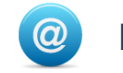

# Conta.Numeri

1. Vogliamo sapere quanti numeri sono inseriti sotto le Colonne 1, 2 e 3

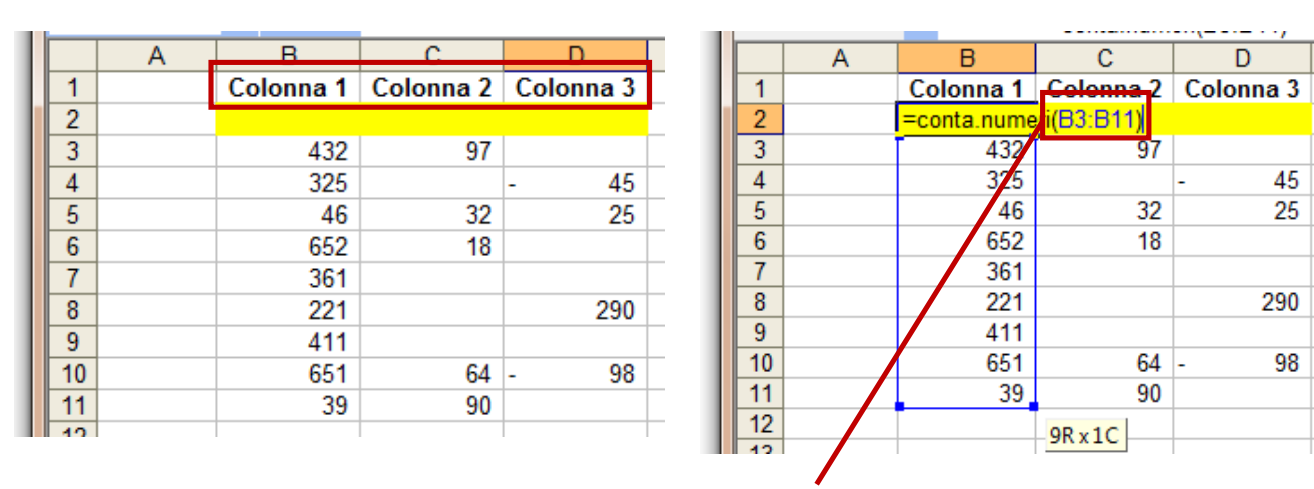

= CONTA.NUMERI ( range dove contare i numeri

|    | A | В         | С         | D         |
|----|---|-----------|-----------|-----------|
| 1  |   | Colonna 1 | Colonna 2 | Colonna 3 |
| 2  | 9 |           |           |           |
| 3  | 1 | 432       | 97        |           |
| 4  | 2 | 325       |           | - 45      |
| 5  | 3 | 46        | 32        | 25        |
| 6  | 4 | 652       | 18        |           |
| 7  | 5 | 361       |           |           |
| 8  | 6 | 221       |           | 290       |
| 9  | 7 | 411       |           |           |
| 10 | 8 | 651       | 64        | - 98      |
| 11 | 9 | 39        | 90        |           |
| 12 |   |           |           |           |

|    | Α | В         |   | С                     |     |      | D     |   |
|----|---|-----------|---|-----------------------|-----|------|-------|---|
| 1  |   | Colonna 1 | ( | C <mark>olo</mark> nn | a 2 | Colo | nna 3 |   |
| 2  |   | 9         |   |                       | 5   |      | 4     |   |
| 3  |   | 432       |   | 1                     | 97  |      |       |   |
| 4  |   | 325       |   |                       |     | -    | 45    | 1 |
| 5  |   | 46        |   | 2                     | 32  |      | 25    | 2 |
| 6  |   | 652       |   | 3                     | 18  |      |       |   |
| 7  |   | 361       |   |                       |     |      |       |   |
| 8  |   | 221       |   |                       |     |      | 290   | 3 |
| 9  |   | 411       |   |                       |     |      |       |   |
| 10 |   | 651       |   | 4                     | 64  | -    | 98    | 4 |
| 11 |   | 39        |   | 5                     | 90  |      |       |   |
| 12 |   |           |   |                       |     |      |       |   |

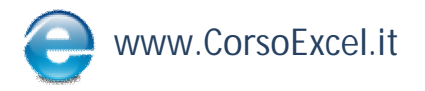

© Tutti i Diritti Riservati

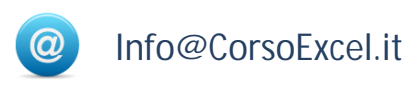

# Destra/Sinistra

1. Vogliamo estrarre una serie di caratteri partendo dalla destra o dalla sinistra di una cella

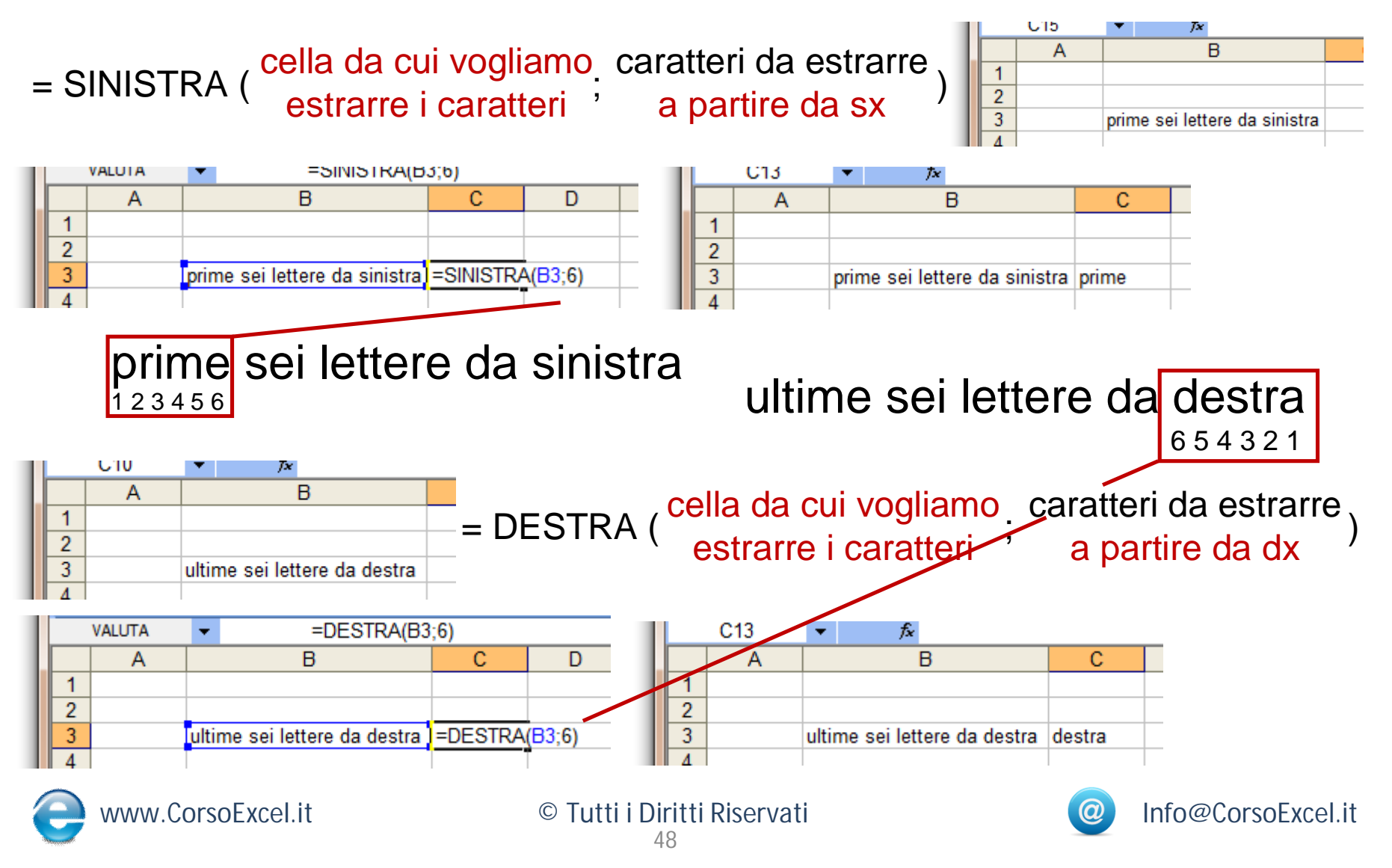

# Stringa.Estrai

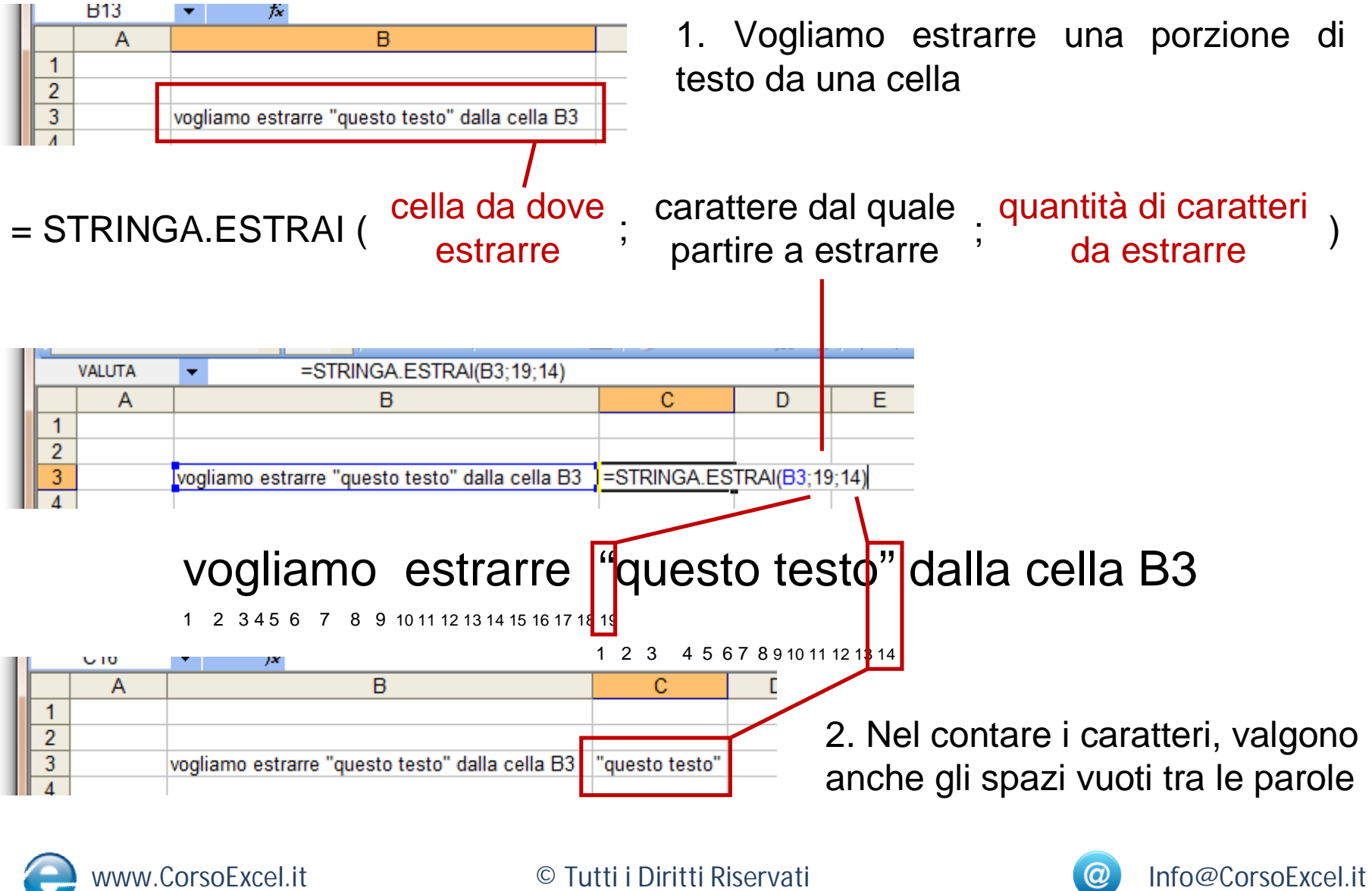

#### Somma

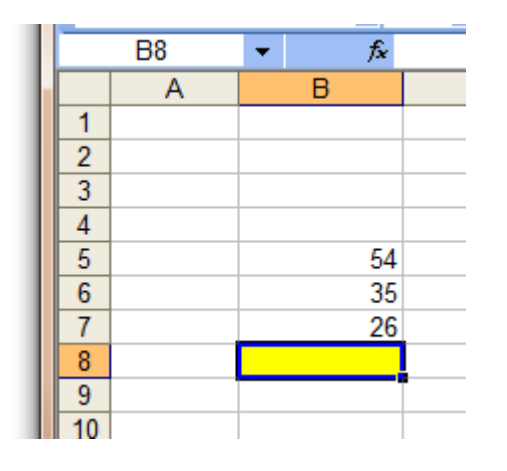

1. Per inserire nella cella gialla la somma delle 3 celle sovrastanti, posizionarsi sulla cella

2. Inserire la formula della somma:

| L |    | VALUTA | -   |         |    | =somma(B5:B7 | ) |
|---|----|--------|-----|---------|----|--------------|---|
| h |    | Α      |     | В       |    | С            |   |
|   | 1  |        |     |         |    |              |   |
|   | 2  |        |     |         |    |              |   |
|   | 3  |        |     |         |    | 20.40        |   |
|   | 4  |        |     |         |    | 3Rx1C        |   |
|   | 5  |        |     | 54      | 4  |              |   |
|   | 6  |        |     | 3       | 5  |              |   |
|   | 7  |        |     | 2       | 6  |              |   |
|   | 8  |        | =sc | omma(B5 | :E | 37)          |   |
|   | 9  |        |     |         |    |              |   |
|   | 10 |        |     |         |    |              |   |

= somma ( range interessato dalla somma )
= somma ( B5:B7 )

| L |   | B8 | •   | f× | =SOMN | IA(B5:B7) |  |
|---|---|----|-----|----|-------|-----------|--|
| h |   | Α  | В   |    | С     | D         |  |
|   | 1 |    |     |    |       |           |  |
|   | 2 |    |     |    |       |           |  |
|   | 3 |    |     |    |       |           |  |
|   | 4 |    |     |    |       |           |  |
|   | 5 |    | 54  |    |       |           |  |
|   | 6 |    | 35  |    |       |           |  |
|   | 7 |    | 26  |    |       |           |  |
|   | 8 |    | 115 |    |       |           |  |
|   | 9 |    |     | •  |       |           |  |

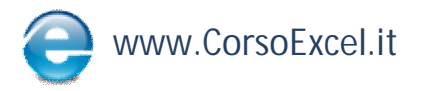

© Tutti i Diritti Riservati 50

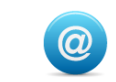

#### Somma.Se

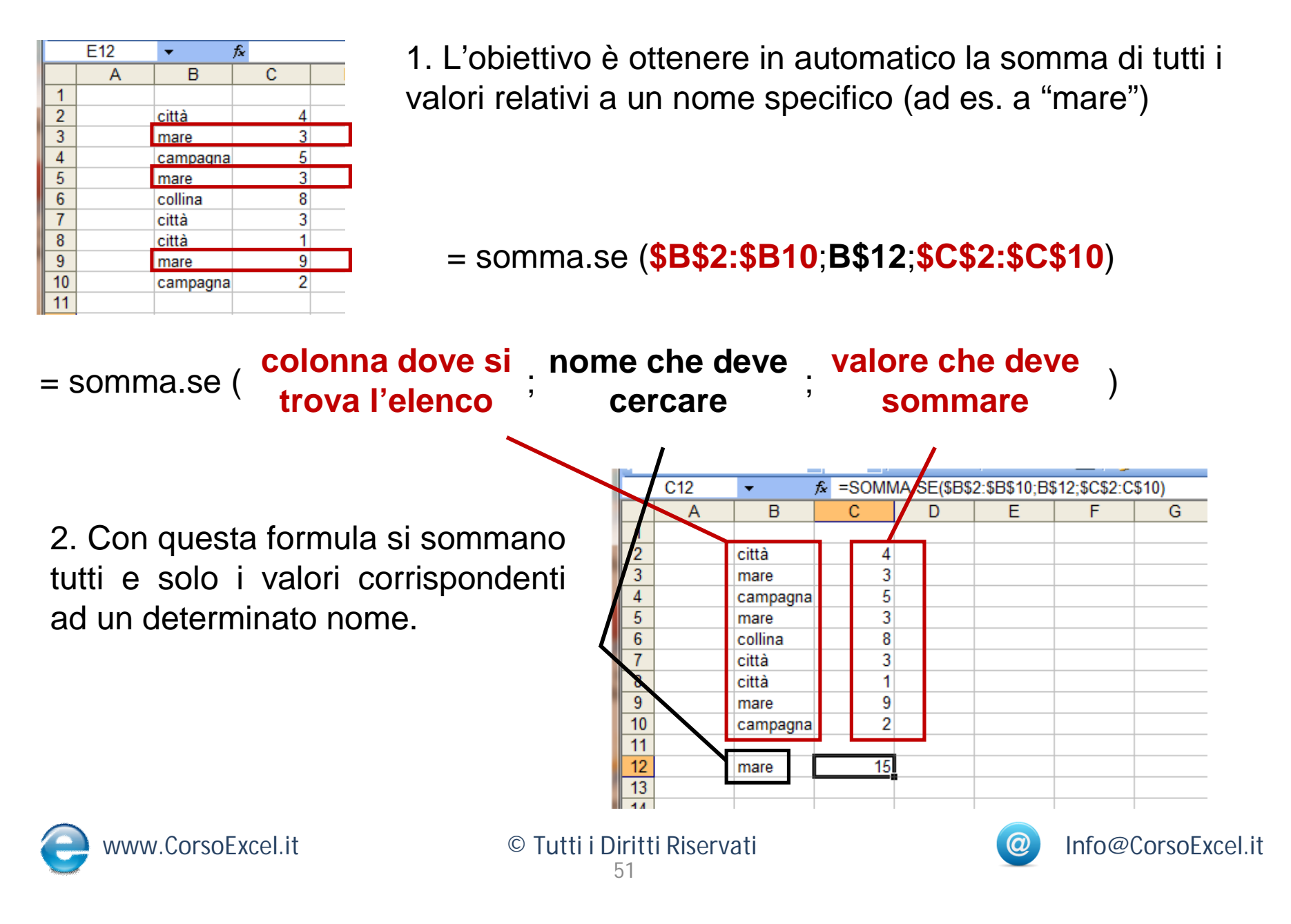

# Somma di Celle in più Fogli

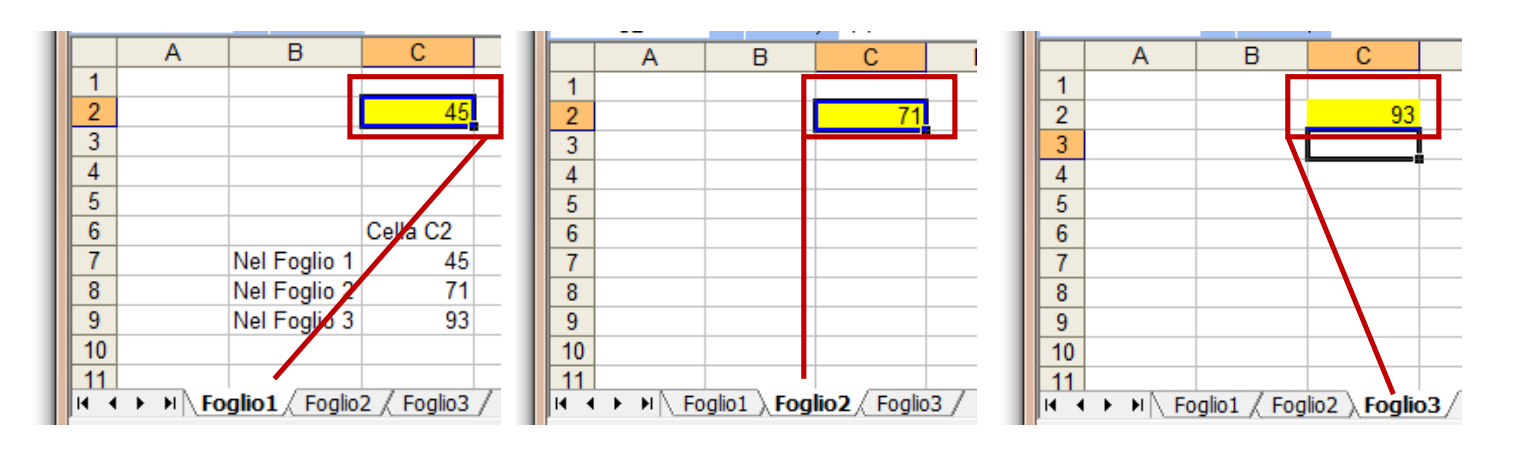

1. Nelle celle C2 dei Fogli1/2 e 3 ci sono 3 numeri di cui vogliamo effettuare la somma con un'unica formula

|    | D10 | 🕶 f:         | =SOMMA   | (Foglio1:Fo | glio3!C2) |
|----|-----|--------------|----------|-------------|-----------|
|    | Α   | В            | Ĉ        | Đ           | Ē         |
| 1  |     |              |          |             |           |
| 2  |     |              | 45       |             |           |
| 3  |     |              |          |             |           |
| 4  |     |              |          |             |           |
| 5  |     |              |          |             |           |
| 6  |     |              | Cella C2 |             |           |
| 7  |     | Nel Foglio 1 | 45       |             |           |
| 8  |     | Nel Foglio 2 | 71       |             |           |
| 9  |     | Nel Foglio 3 | 93       |             |           |
| 10 |     | Totale       | 209      | 209         |           |

2. Mi posiziono sulla cella dove voglio inserire la somma

3. Inserisco la formula: =SOMMA(

4. Dopo la parentesi vado a selezionare il primo e l'ultimo foglio che contengono i dati che voglio sommare

5. Seleziono la cella che voglio sommare (C2)

6. Chiudo la parentesi. Nella cella ora ho la somma di tutti i numeri dei 3 fogli

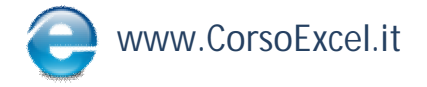

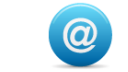

# Formattazione Condizionale

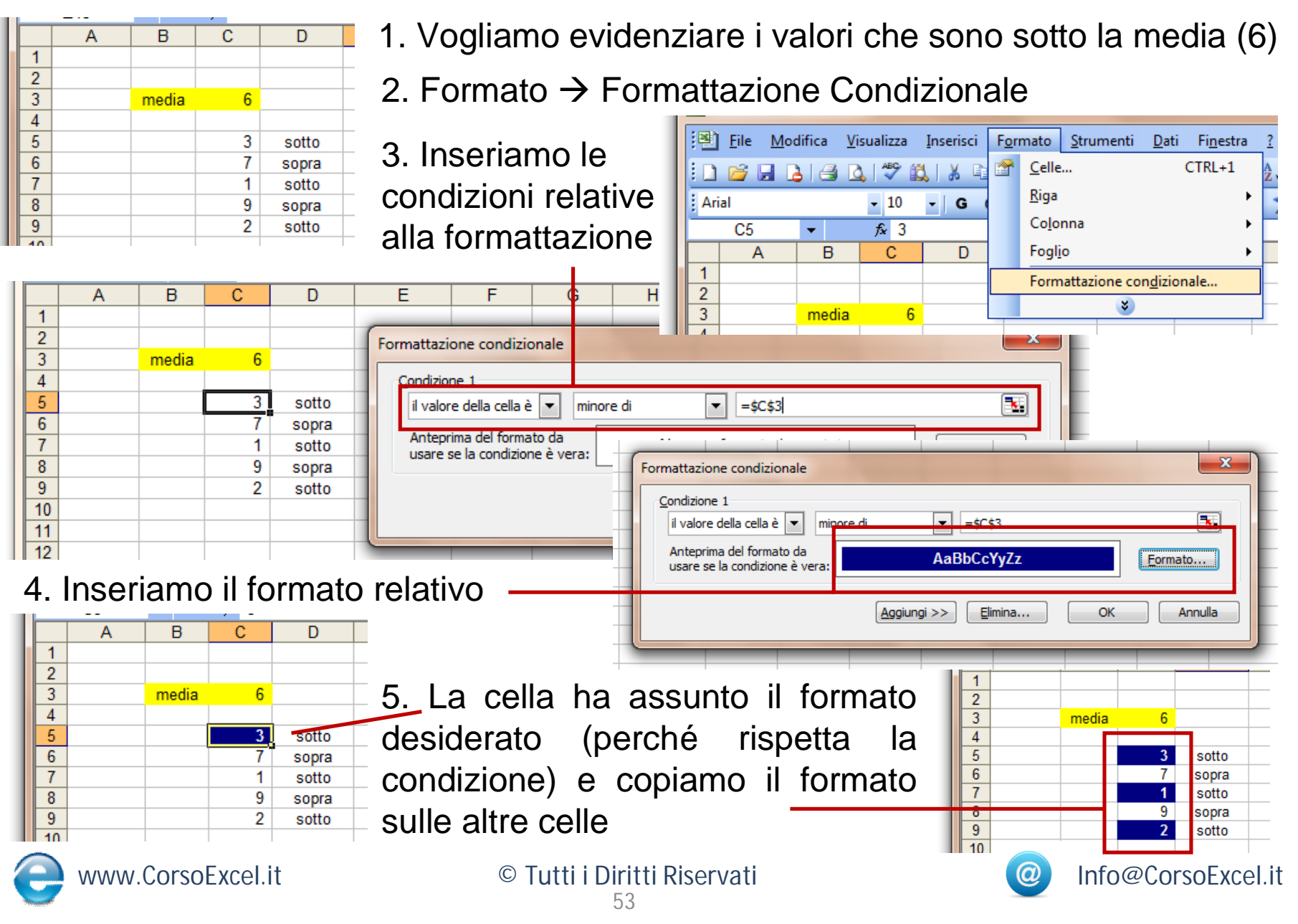

# Formula Cella

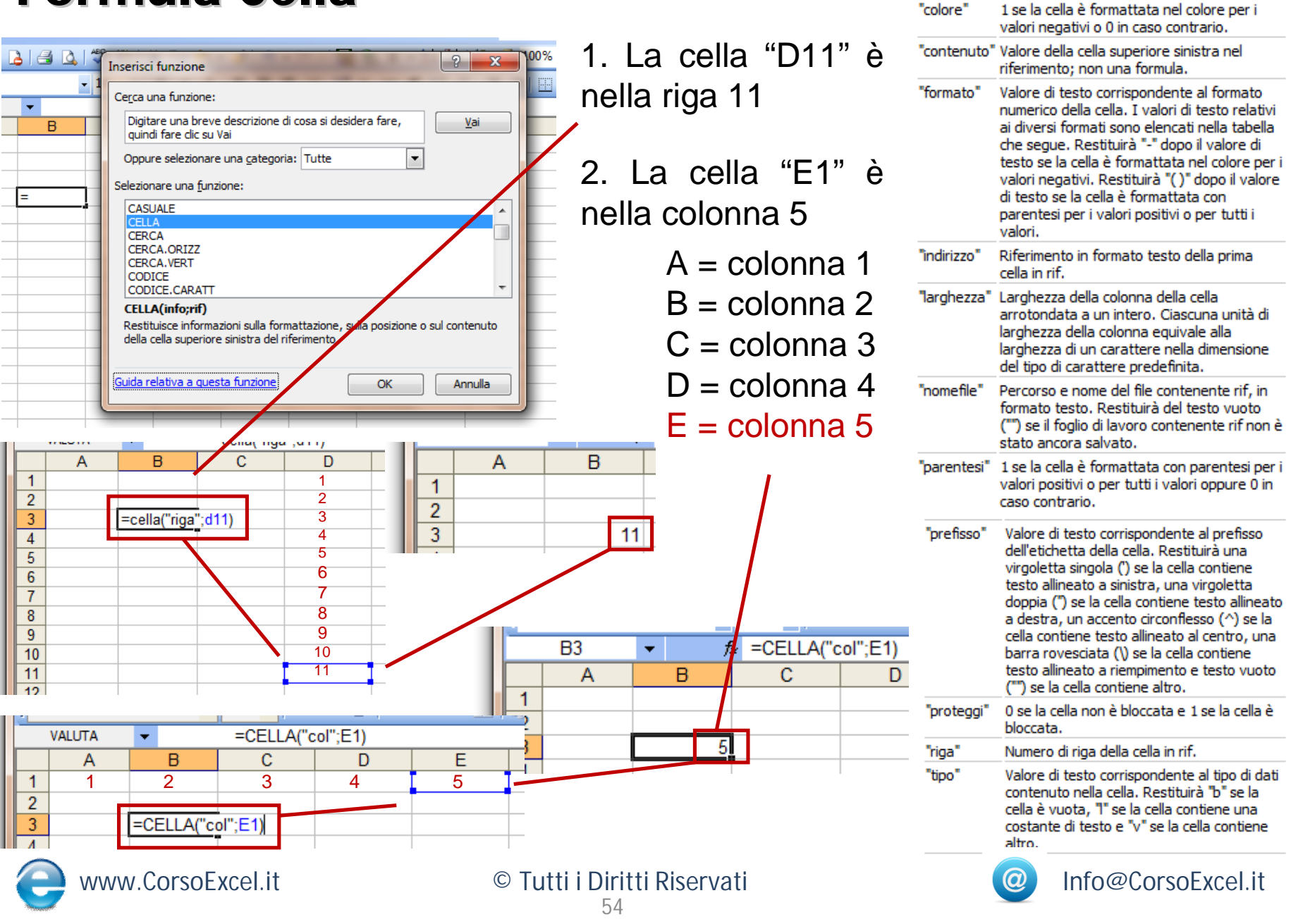

Restituisce

Numero di colonna della cella in rif.

Info

"col"

# Rango

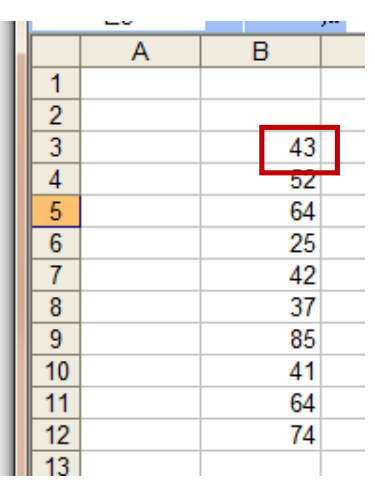

1. La formula "Rango" serve per sapere in quale posizione si trova un dato all'interno di una serie di valori

2. Vogliamo ad esempio sapere in quale posizione si trova il numero 43 all'interno di questa serie di valori

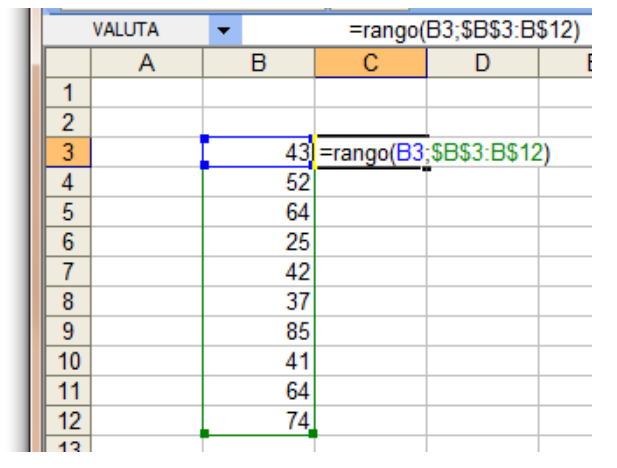

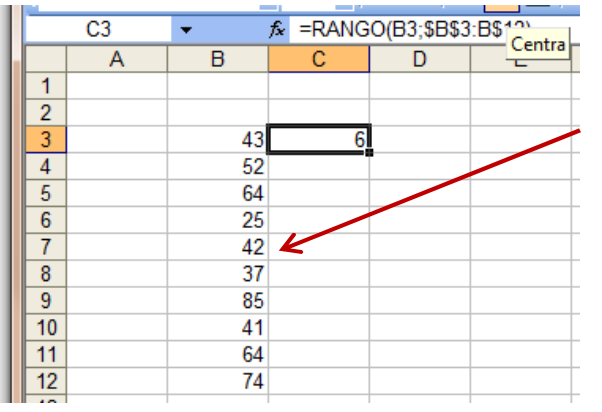

3. 43 è il 6° valore più grande di questo elenco (85, 74, 64, 64, 52, **43**, 42)

4. 85 è il valore più alto \_\_\_\_\_ all'interno di questa serie

|    | - |    |       |
|----|---|----|-------|
|    | A | В  | C     |
| 1  |   |    |       |
| 2  |   |    | Rango |
| 3  |   | 25 | 10    |
| 4  |   | 37 | 9     |
| 5  |   | 41 | 8     |
| 6  |   | 42 | 7     |
| 7  |   | 43 | 6     |
| 8  |   | 52 | 5     |
| 9  |   | 64 | 3     |
| 10 |   | 64 | 3     |
| 11 |   | 74 | 2     |
| 12 |   | 85 | 1     |
| 40 |   |    |       |

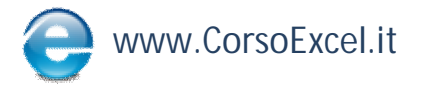

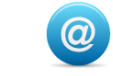

#### **Filtro**

|    | A3       | ▼ fx     |         |     |  |
|----|----------|----------|---------|-----|--|
|    | А        | В        | С       | D   |  |
| 1  |          |          |         |     |  |
| 2  |          |          |         |     |  |
| 3  | <u> </u> | Nome     | Cognome | Età |  |
| 4  | -        | Mario    | Dianchi | 34  |  |
| 5  |          | Giovanni | Rossi   | 54  |  |
| 6  |          | Giuseppe | Verdi   | 25  |  |
| 7  |          | Mario    | Verdi   | 51  |  |
| 8  |          | Aldo     | Rossi   | 28  |  |
| 9  |          | Carlo    | Bianchi | 32  |  |
| 10 |          | Aldo     | Bianchi | 62  |  |
| 11 |          |          |         |     |  |

2. Cliccare su Dati →
Filtro →
Filtro Automatico

| 1. Selezionare la riga sulla quale si vuole applic | are il |
|----------------------------------------------------|--------|
| Filtro                                             |        |

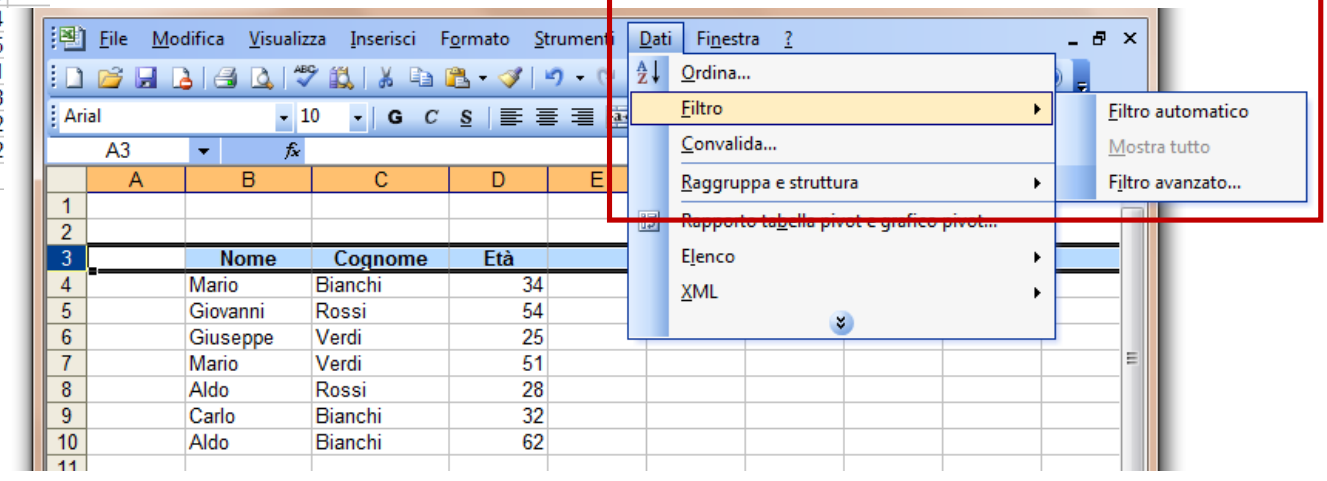

|   | 2   |       |     |         |       |   |
|---|-----|-------|-----|---------|-------|---|
|   | 3   | Nome  | e 🔽 | Cognome | Età 💌 | ] |
|   | 4   | Mario |     | Bianchi | 34    |   |
|   | 7   | Mario |     | Verdi   | 51    |   |
| l | 11  |       |     |         |       |   |
|   | 4.0 |       |     |         |       |   |

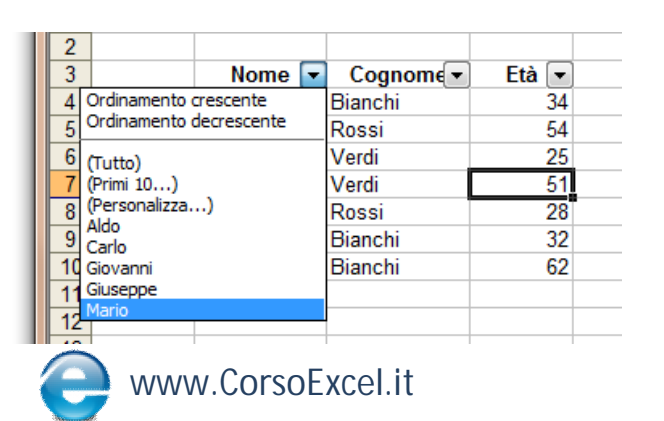

3. Il Filtro è comparso sulla riga selezionata

4. Selezionare l'opzione desiderata dal Menù a Tendina per applicare il Filtro

© Tutti i Diritti Riservati 56

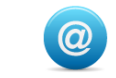

#### **Casella Nome**

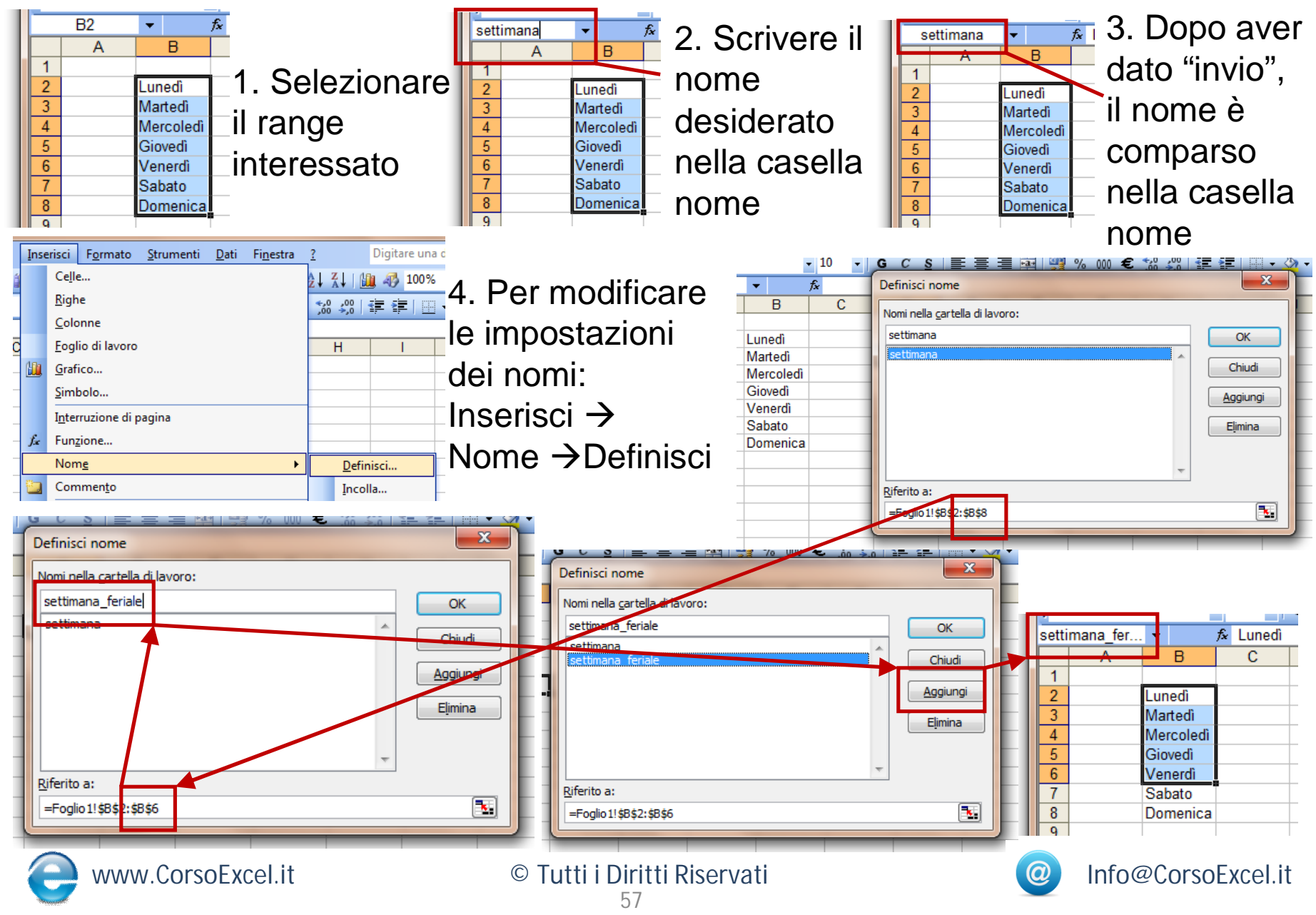

## Menù a Tendina

|   | 0.0 |        | , , |  |
|---|-----|--------|-----|--|
|   | A   | В      | С   |  |
| 1 |     |        |     |  |
| 2 |     | Dato 1 |     |  |
| 3 |     | Dato 2 |     |  |
| 4 |     | Dato 3 |     |  |
| 5 |     | Dato 4 |     |  |
| 6 |     | Dato 5 |     |  |
| 7 |     |        |     |  |

1. Selezioniamo la cella gialla per inserire un Menù a Tendina

- 2. Dati  $\rightarrow$  Convalida  $\rightarrow$  Impostazioni  $\rightarrow$  Consenti  $\rightarrow$  Elenco
- 3. Cliccare sull'icona di "Convalida Dati"

|   | А | В      | С | D              | E | E E | G | Н |  |
|---|---|--------|---|----------------|---|-----|---|---|--|
| 1 |   |        |   |                |   |     |   |   |  |
| 2 |   | Dato 1 |   |                |   |     |   |   |  |
| 3 |   | Dato 2 |   |                |   |     |   |   |  |
| 4 |   | Dato 3 |   |                |   |     |   |   |  |
| 5 |   | Dato 4 | C |                |   |     |   |   |  |
| 6 |   | Dato 5 | 0 | Convalida dati |   |     |   |   |  |
| 7 |   |        |   |                |   |     |   |   |  |
| 8 |   |        | Ľ |                | _ | _   | _ |   |  |
| 9 |   |        |   |                |   | _   | _ |   |  |

Messaggio di input Mess

•

| B       C       C         Dato 1                                       | •                                                   | fx | Convalida dati                                                                                                    |
|------------------------------------------------------------------------|-----------------------------------------------------|----|----------------------------------------------------------------------------------------------------|
| Applica le modifiche a tutte le altre celle con le stesse impostazioni | B<br>Dato 1<br>Dato 2<br>Dato 3<br>Dato 4<br>Dato 5 |    | Impostazioni       Messaggio di input       Messaggio di errore         Criteri di convalida       Consenti:       Ignora celle vuote         Qualsiasi valore       ▼       ✓         Qualsiasi valore       ✓       ✓         Numero intero       Decimale       ✓         Blenco       Data       Ora         Lunghezza testo       Personalizzato       ✓ |
|                                                                        |                                                     |    | Applica le modifiche a tutte le altre celle con le stesse impostazioni                                                                                                    |

4. Selezionare il range di dati le cui coordinate verranno visualizzate nella sezione "Origine"

| 5. Cliccare su OK |       |       |
|-------------------|-------|-------|
| 6.                | Nella | cella |
| gialla è comparso |       |       |
| il Menù a Tendina |       |       |

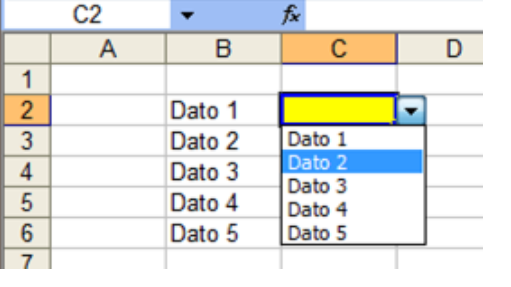

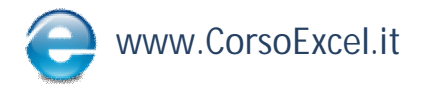

: . . . . . . . . . .

В

Dato 1

Dato 2

Dato 3

Dato 4

Dato 5

- 10

fx

Convalida dati

Impostazioni

Consenti

Elenco

Origine:

Cancella tutto

=\$8\$2:\$8\$6

Dati:

Criteri di convalida

Arial

10

11

17

B2

Α

© Tutti i Diritti Riservati 58

x

Ignora celle vuote

Elenco nella cella

OK

Annulla

Applica le modifiche a tutte le altre celle con le stesse impostazioni

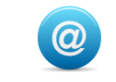

E

|   | · |   |          |               |   |
|---|---|---|----------|---------------|---|
| L |   | E | -        | =e(           |   |
| L |   | Α | В        | С             | D |
|   | 1 |   |          |               |   |
|   | 2 |   |          |               |   |
|   | 3 |   | =e(      |               |   |
|   | 4 |   | E(logico | 1; [logico2]; | ) |
|   | 5 |   |          |               |   |

1. La formula "E" restituisce "vero" se tutte le condizioni all'interno della formula sono "vere" e "falso" se anche 1 delle condizioni all'interno è "falsa".

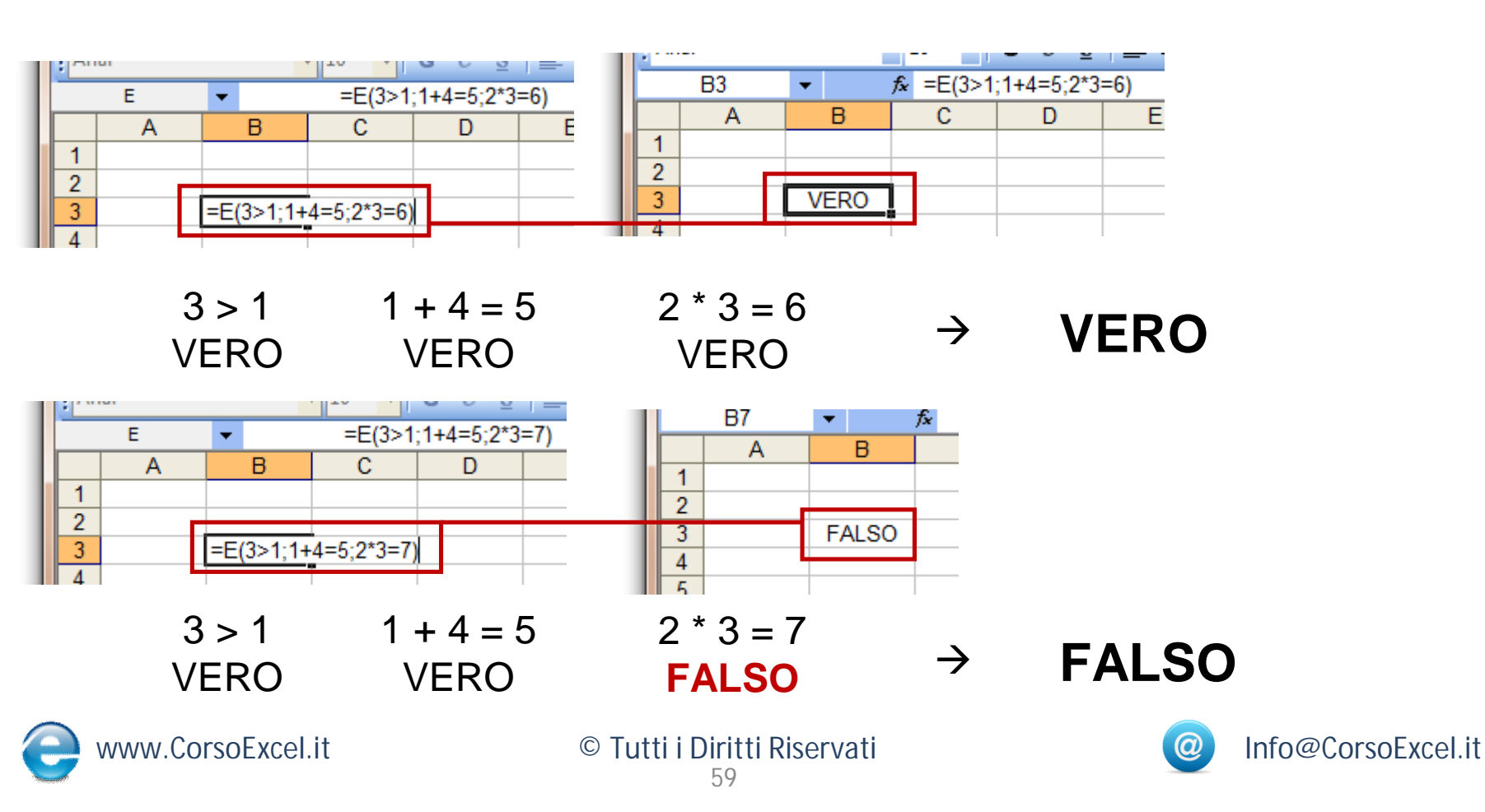

1. La formula "SE" è molto importante nell'ottica di analisi di dati variabili

2. Con "SE" vengono inserite diverse condizioni e a seconda di quella che si materializza vengono eseguite certe istruzioni piuttosto che altre

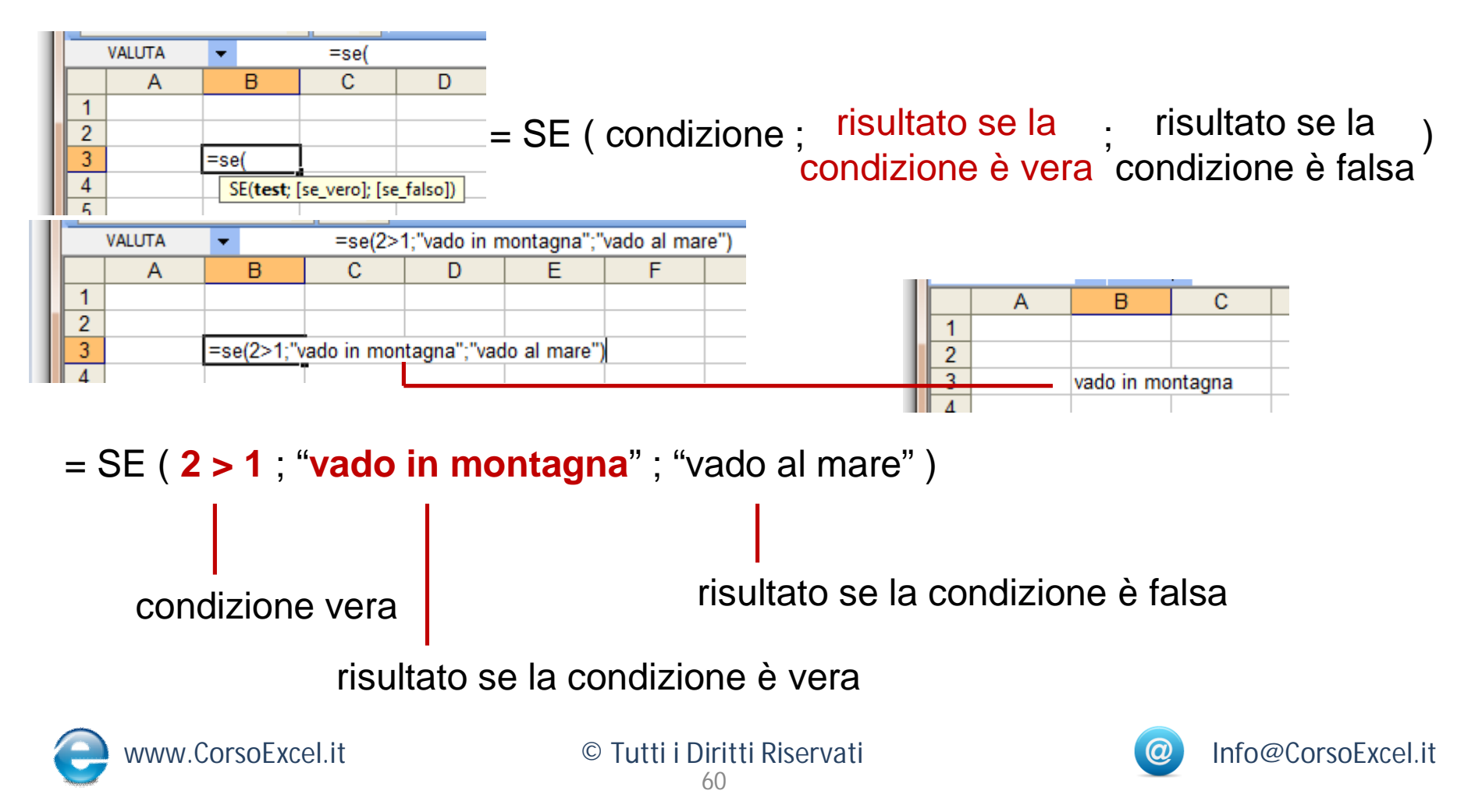

### Grafico

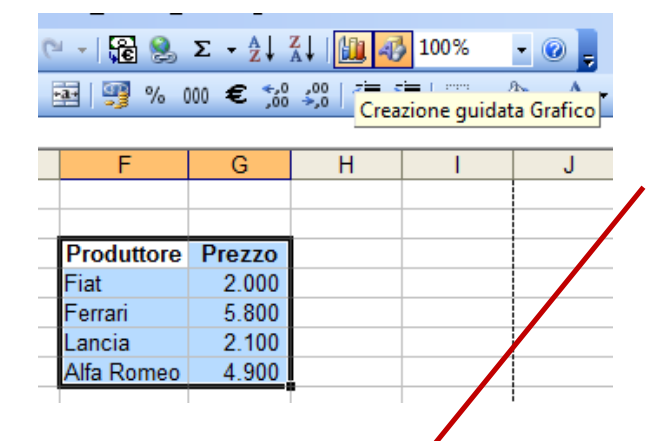

 Per creare un grafico dei dati di questa selezione, evidenzio i dati e clicco sull'icona dei Grafici
 Seleziono il Grafico desiderato dalla Finestra di Creazione Guidata e clicco su Avanti

3. Excel mi fa vedere l'anteprima del Grafico e nella sezione "Intervallo Dati" viene evidenziato il range di riferimento dei dati del Grafico

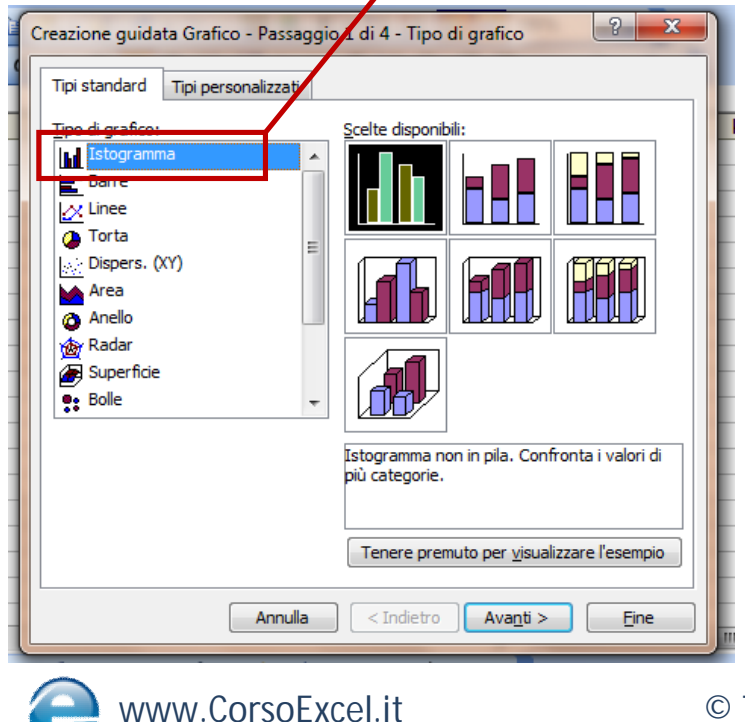

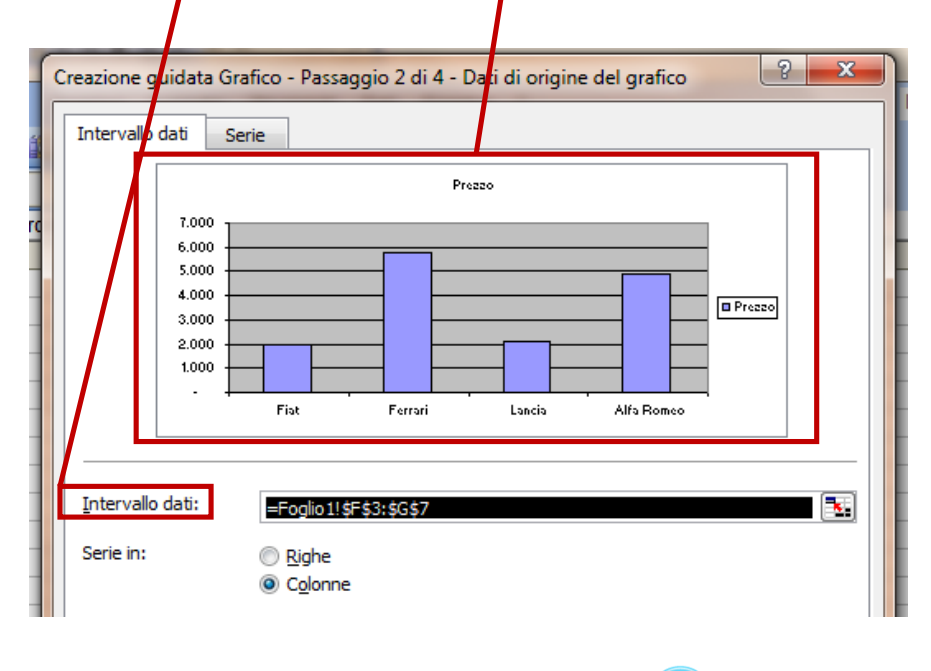

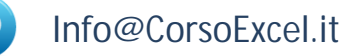

### Grafico

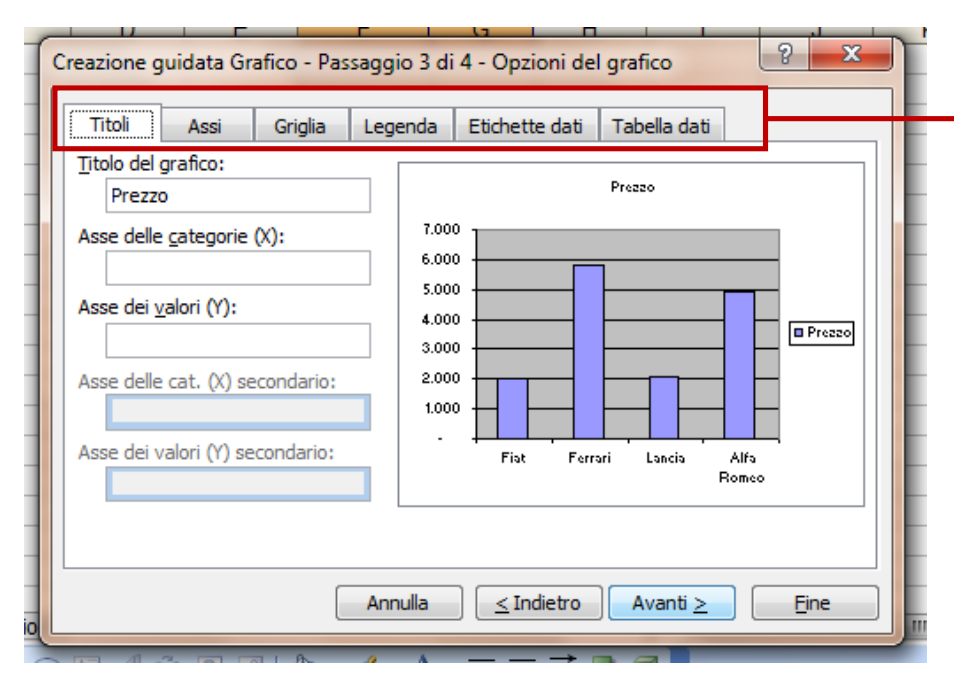

4. Posso modificare varie sezioni, dai Titoli alla Scala degli Assi, delle Opzioni di Griglia alla Posizione della Legenda

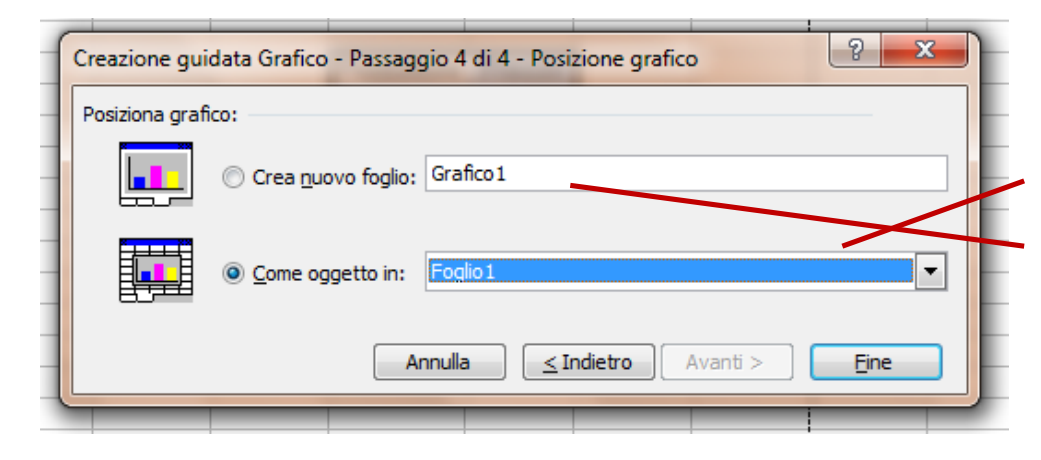

5. Posso scegliere se inserire il Grafico come oggetto in un Foglio già esistente o se posizionarlo su un Foglio nuovo

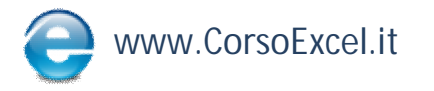

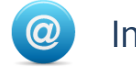

### Grafico

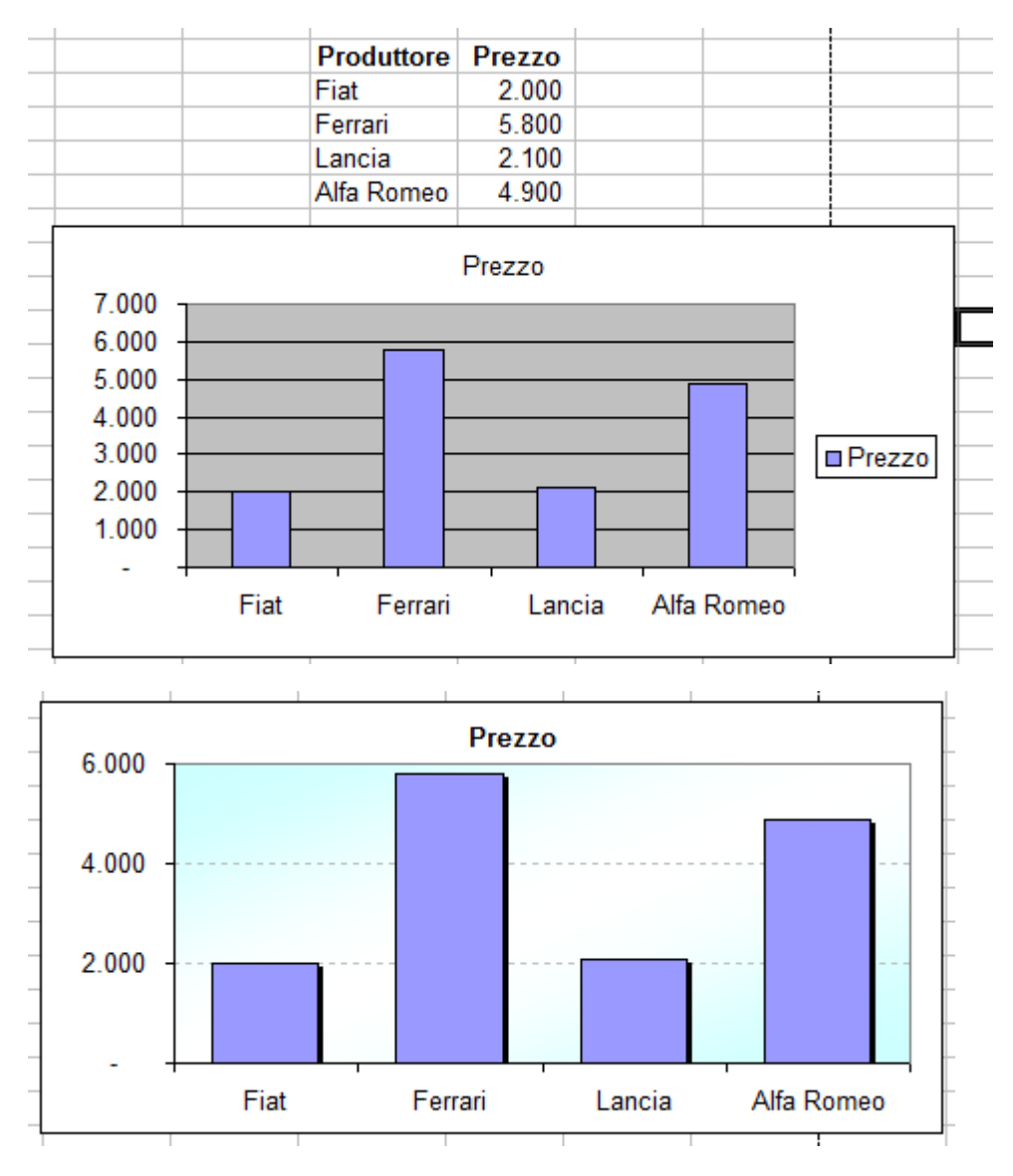

6. Il Grafico viene creato nella posizione desiderata con le caratteristiche che sono andata ad impostare durante la Creazione Guidata

7. Posso comunque andare a modificare ancora a posteriori tutte le caratteristiche del Grafico per farli assumere l'aspetto che desidero.

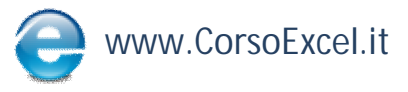

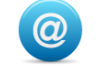

# Riferimenti Assoluti o Relativi (cont)

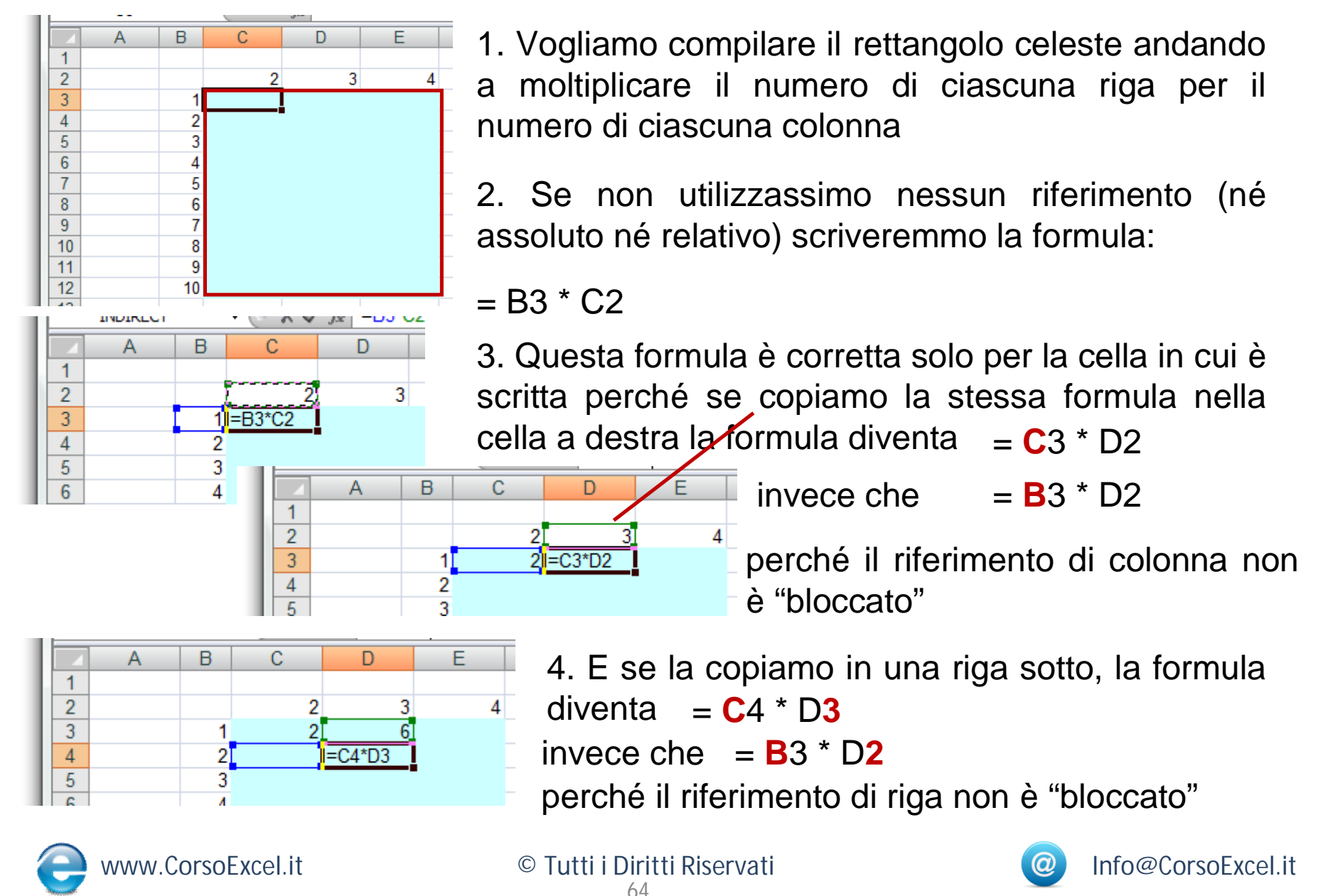

# **Riferimenti Assoluti o Relativi (cont)**

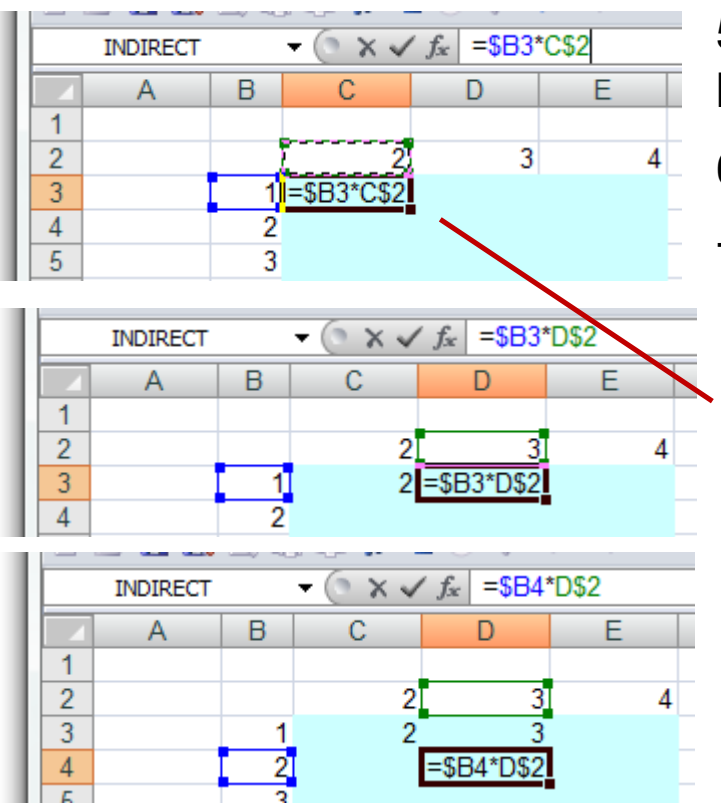

5. Dobbiamo pertanto utilizzare i rif. relativi per bloccare correttamente righe e colonne

6. Dobbiamo bloccare la colonna B e la riga 2

7. La formula corretta è quindi:

#### = **\$B**3 \* D**\$2**

così che trascinando a destra la formula, il riferimento di colonna rimane fisso alla B trascinando in basso la formula il е riferimento di riga rimane fisso alla 2

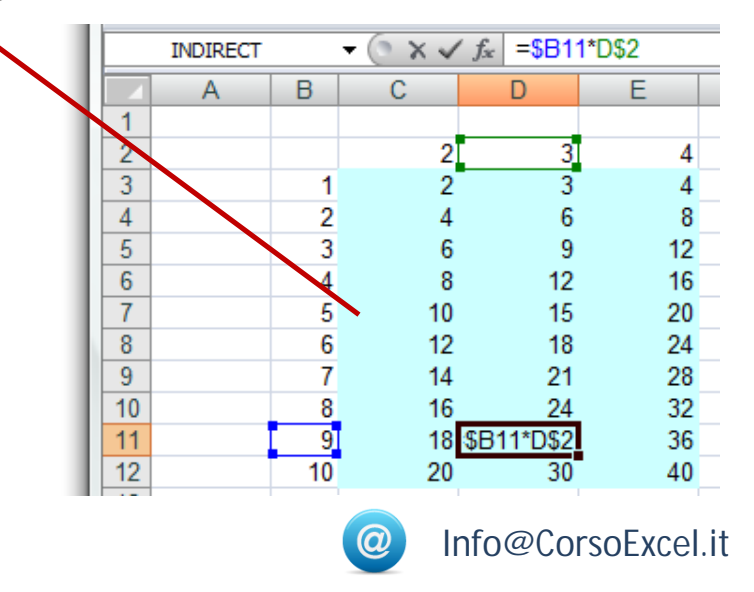

8. In questo modo un'unica formula, inserita in maniera corretta nella cella C3, può essere copiata su tutto il range celeste

www.CorsoExcel.it

# Bloccare rapidamente i riferimenti di riga e colonna (F4)

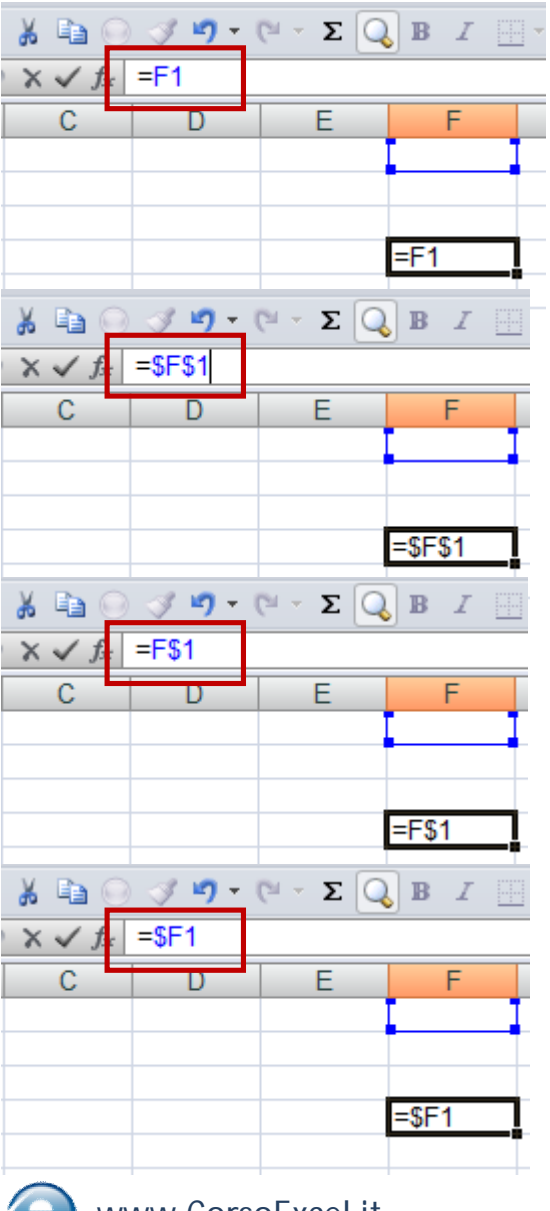

1. Posizionarsi sulla Barra della Formula in corrispondenza del riferimento che si vuole bloccare

2. Cliccando 1 volta su F4 compaiono i segni del \$ sia davanti al riferimento di riga che di colonna
\$RifColonna\$RifRiga

3. Cliccando **una seconda volta** su F4 compare il segno del \$ solo davanti alla colonna

RifColonna<br/>\$RifRiga

 Cliccando una terza volta su F4 compare il segno del \$ solo davanti alla riga (e così via per riniziare)

\$RifColonnaRifRiga

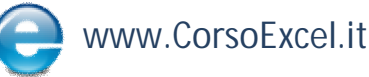

© Tutti i Diritti Riservati 66

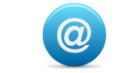

#### **Formule Database**

Fare riferimento al Video 56 del Corso Excel di Preparazione al Master:

# www.CorsoExcel.it

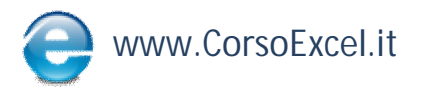

© Tutti i Diritti Riservati 67

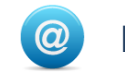

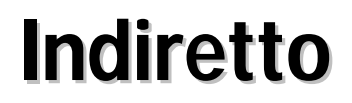

Fare riferimento al Video 57 del Corso Excel di Preparazione al Master:

# www.CorsoExcel.it

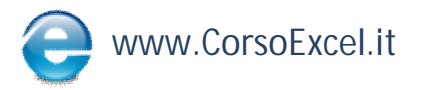

© Tutti i Diritti Riservati 68

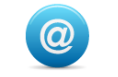

Info@CorsoExcel.it

1. Per immettere una Formula in Excel inserire sempre all'inizio il simbolo =

- 2. Gli operatori più utilizzati sono:
- + Addizione
- Sottrazione
- \* Moltiplicazione
- / Divisione
- Elevamento a potenza
- & Concatenamento
- = Confronto logico (uguale a)
- > Confronto logico (maggiore di)
- < Confronto logico (minore di)
- >= Confronto logico (maggiore o uguale a)
- <= Confronto logico (minore o uguale a)
- <> Confronto logico (diverso da)
- e www.CorsoExcel.it

Es. = A1 + B1 = somma (A1:A10) = A1/C8

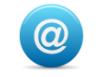

1. Le Formule di Excel si dividono nei seguenti raggruppamenti:

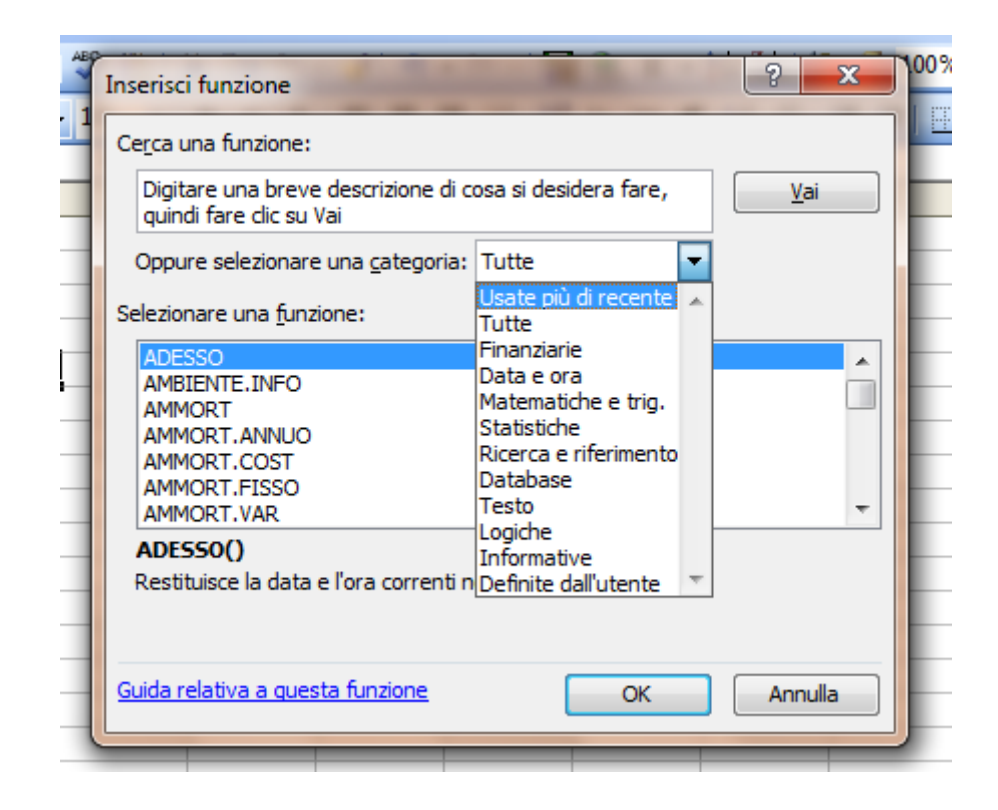

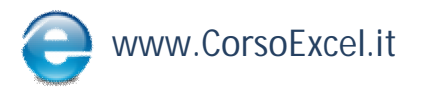

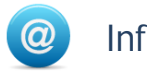

#### Funzioni di ricerca e di riferimento

| Funzioni di database |                                                                                                    |  |  |  |
|----------------------|----------------------------------------------------------------------------------------------------|--|--|--|
| FUNZIONE             | DESCRIZIONE                                                                                                    |  |  |  |
| DB.MEDIA             | Restituisce la media di voci del database selezionate                                                           |  |  |  |
| DB.CONTA.NUMERI      | Conta le celle di un database contenenti numeri                                                                 |  |  |  |
| DB.CONTA.VALORI      | Conta le celle non vuote in un database                                                                         |  |  |  |
| DB.VALORI            | Estrae da un database un singolo record che soddisfa i criteri specificati                                      |  |  |  |
| DB.MAX               | Restituisce il valore massimo dalle voci selezionate in un database                                             |  |  |  |
| DB.MIN               | Restituisce il valore minimo dalle voci selezionate in un database                                              |  |  |  |
| DB.PRODOTTO          | Moltiplica i valori in un determinato campo di record che soddisfano<br>i criteri nel database                  |  |  |  |
| DB.DEV.ST            | Restituisce una stima della deviazione standard sulla base di un<br>campione di voci di un database selezionate |  |  |  |
| DB.DEV.ST.POP        | Calcola la deviazione standard sulla base dell'intera popolazione<br>delle voci di un database selezionate      |  |  |  |
| DB.SOMMA             | Aggiunge i numeri nel campo colonna di record del database che<br>soddisfano determinati criteri                |  |  |  |
| DB.VAR               | Restituisce una stima della varianza sulla base di un campione di<br>voci di un database selezionate            |  |  |  |
| DB.VAR.POP           | Calcola la varianza sulla base di tutte le voci di un database selezionate                                      |  |  |  |
|                      |                                                                                                    |  |  |  |

| FUNZIONE            | DESCRIZIONE                                                                                                    |
|---------------------|----------------------------------------------------------------------------------------------------|
| INDIRIZZO           | Restituisce un riferimento come testo in una singola cella di un foglio di lavoro                                               |
| AREE                | Restituisce il numero di aree in un riferimento                                                                                 |
| SCEGLI              | Sceglie un valore da un elenco di valori                                                                                        |
| RIF.COLONNA         | Restituisce il numero di colonna di un riferimento                                                                              |
| COLONNE             | Restituisce il numero di colonne in un riferimento                                                                              |
| CERCA.ORIZZ         | Effettua una ricerca nella riga superiore di una matrice e<br>restituisce il valore della cella specificata                     |
| COLLEG.IPERTESTUALE | Crea un collegamento a un documento memorizzato su un server di rete, un'Intranet o Internet                                    |
| INDICE              | Utilizza un indice per scegliere un valore da un riferimento o da una matrice                                                   |
| INDIRETTO           | Restituisce un riferimento specificato da un valore di testo                                                                    |
| CERCA               | Ricerca i valori in un vettore o in una matrice                                                                                 |
| CONFRONTA           | Ricerca i valori in un riferimento o in una matrice                                                                             |
| SCARTO              | Restituisce uno scarto di riferimento da un determinato<br>riferimento                                                          |
| RIF.RIGA            | Restituisce il numero di riga di un riferimento                                                                                 |
| RIGHE               | Restituisce il numero di righe in un riferimento                                                                                |
| DATITEMPOREALE      | Recupera i dati in tempo reale da un programma che supporta l'<br>automazione COM                                               |
| MATR.TRASPOSTA      | Restituisce la trasposizione di una matrice                                                                                     |
| CERCA.VERT          | Effettua una ricerca nella prima colonna di una matrice e si<br>sposta attraverso la riga per restituire il valore di una cella |

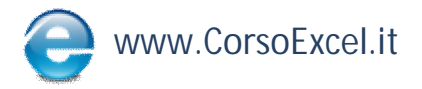

© Tutti i Diritti Riservati 71

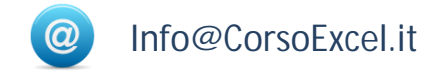

#### Funzioni logiche

#### Funzioni informative

| FUNZIONE  | DESCRIZIONE                                                                                                    | FUNZIONE                                                                     | DESCRIZIONE                                                                                  |
|-----------|----------------------------------------------------------------------------------------------------|------------------------------------------------------------------------------|----------------------------------------------------------------------------------------------|
| E         | Restituisce VERO se tutti gli argomenti hanno valore VERO                                                                                | CELLA                                                                        | Restituisce le informazioni sulla formattazione, la posizione o il<br>contenuto di una cella |
| FALSO     | Restituisce il valore logico FALSO                                                                                                    |                                                                              |                                                                                              |
| SE        | Specifica un test logico da eseguire                                                                                                    | ERRORE.TIPO                                                                  | Restituisce un numero che corrisponde a un tipo di errore                                    |
| SE.ERRORE | Restituisce un valore specificato dall'utente se la formula restitu<br>errore. In caso contrario, restituisce il risultato della formula | AMBIENTE.INFO                                                                | Restituisce informazioni sull'ambiente operativo corrente                                    |
|           |                                                                                                    | VAL.VUOTO                                                                    | Restituisce VERO se il valore è vuoto                                                        |
| NON       | Inverte la logica dell'argomento                                                                                                    | VAL.ERR Restituisce VERO se il valore è un valore di errore qualsiasi tranne |                                                                                              |
| 0         | Restituisce VERO se un argomento qualsiasi è VERO                                                                                        |                                                                              | #N/D                                                                                         |
| VERO      | Restituisce il valore logico VERO                                                                                                    | VAL.ERRORE                                                                   | Restituisce VERO se il valore è un valore di errore qualsiasi                                |
|           |                                                                                                    | VAL.PARI                                                                     | Restituisce VERO se il numero è pari                                                         |
|           |                                                                                                    | VAL.LOGICO                                                                   | Restituisce VERO se il valore è un valore logico                                             |
|           |                                                                                                    | VAL.NON.DISP                                                                 | Restituisce VERO se il valore è un valore di errore #N/D                                     |
|           |                                                                                                    | VAL.NON.TESTO                                                                | Restituisce VERO se il valore non è in forma di testo                                        |
|           |                                                                                                    | VAL.NUMERO                                                                   | Restituisce VERO se il valore è un numero                                                    |
|           |                                                                                                    | VAL.DISPARI                                                                  | Restituisce VERO se il numero è dispari                                                      |
|           |                                                                                                    | VAL.RIF                                                                      | Restituisce VERO se il valore è un riferimento                                               |
|           |                                                                                                    | VAL.TESTO                                                                    | Restituisce VERO se il valore è in forma di testo                                            |
|           |                                                                                                    | NUM                                                                          | Restituisce un valore convertito in numero                                                   |
|           |                                                                                                    | NON.DISP                                                                     | Restituisce il valore errore #N/D                                                            |
|           |                                                                                                    | TIPO                                                                         | Restituisce un numero che indica il tipo di dati relativo a un valore                        |

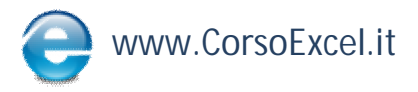

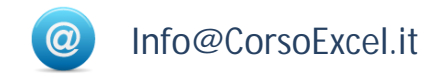
# Informazioni su Cerca.Vert e Cerca.Orizz

1. Cerca.Vert e Cerca.Orizz sono 2 formule fondamentali per gestire in maniera rapida ed efficiente grandi quantità di dati.

2. Con Cerca.Vert si cerca un valore in un certo range partendo dalla colonna più a sinistra e viene restituito il valore che sta a destra di tante colonne quante quelle che indichiamo della formula.

3. Es. cerchiamo il valore B nel range di 3 righe per 3 colonne

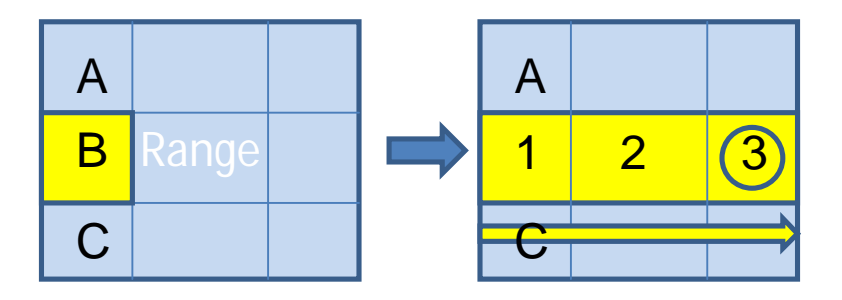

4. Vogliamo che ci venga restituito il valore che si trova nella colonna numero 3 (partendo dalla prima colonna a sinistra del range interessato)

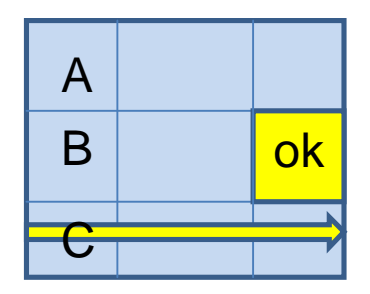

- 5. Chiudiamo poi sempre la formula con "Falso" (per eventuali maggiori dettagli visualizzare la guida presente su Excel)
- = cerca.vert ( "B"; A1:C3; 3; falso)
- = cerca.vert ( cerca B nel range A1:C3 e restituiscimi il valore corrispondente alla 3<sup>^</sup> colonna di questo range)

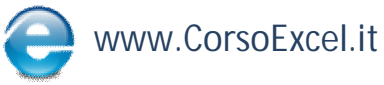

© Tutti i Diritti Riservati

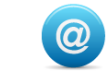

# Informazioni su Cerca.Vert e Cerca.Orizz (cont)

6. Stesso procedimento per la formula Cerca.Orizz

7. Con Cerca.Orizz si cerca un valore in un certo range partendo dalla riga più in alto e viene restituito il valore che sta sotto di tante righe quante quelle che indichiamo della formula.

3. Es. cerchiamo il valore C nel range di 3 righe per 3 colonne

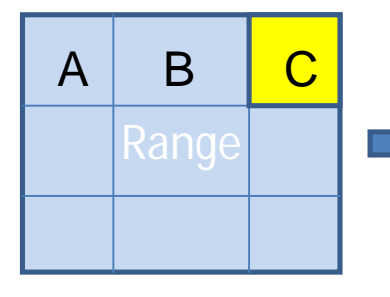

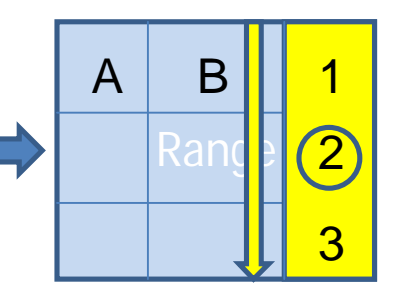

4. Vogliamo che ci venga restituito il valore che si trova nella riga numero 2 (partendo dalla prima riga in alto del range interessato)

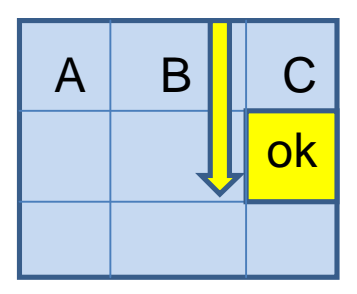

- 5. Chiudiamo poi sempre la formula con "Falso" (per eventuali maggiori dettagli visualizzare la guida presente su Excel)
- = cerca.orizz ( "C"; A1:C3; 2; falso)
- = cerca.orizz ( cerca C nel range A1:C3 e restituiscimi il valore corrispondente alla 2<sup>^</sup> riga di questo range)

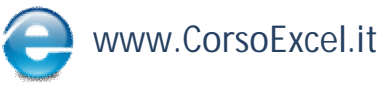

© Tutti i Diritti Riservati

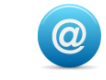

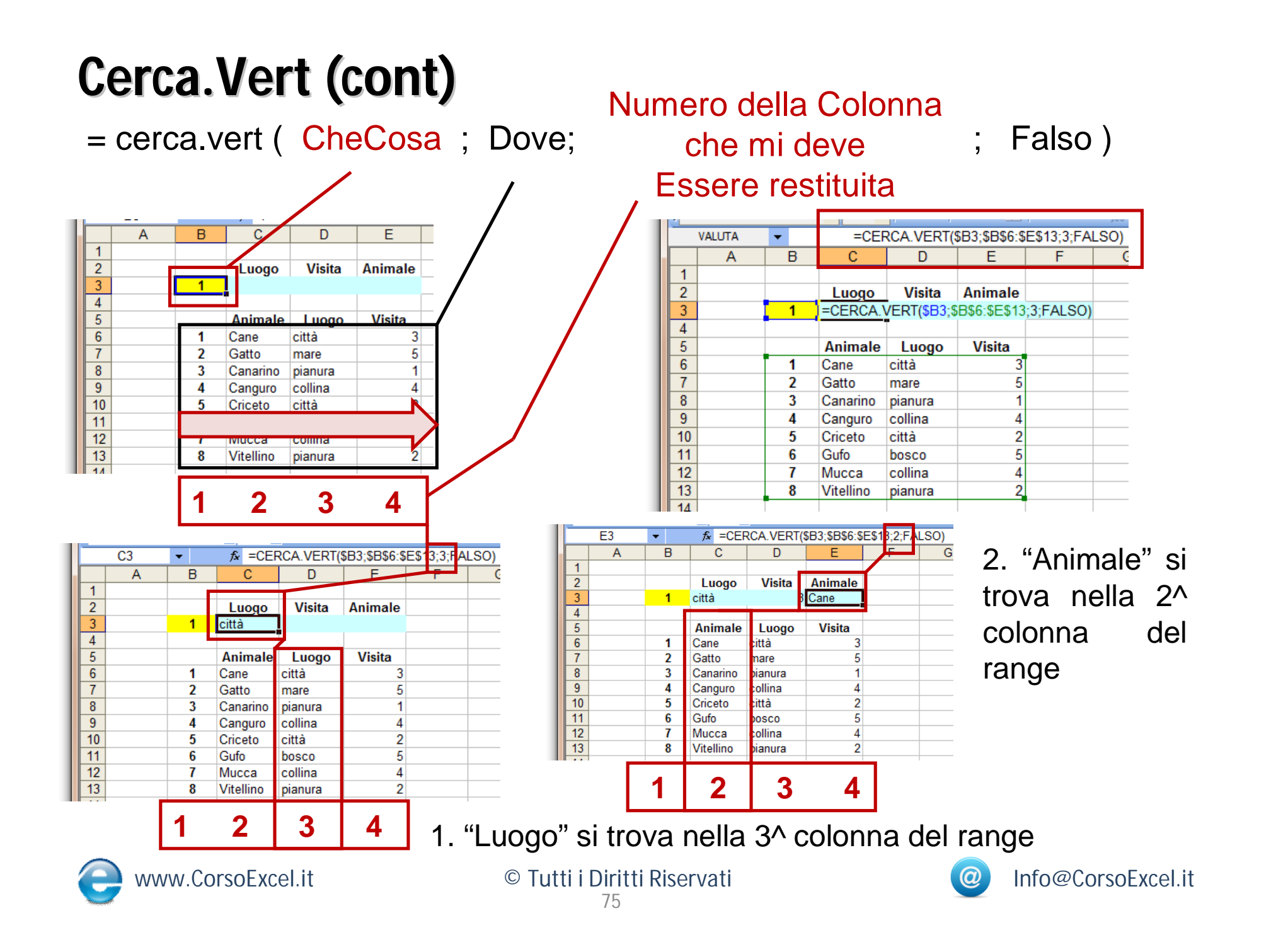

# Cerca.Orizz

| =  | cerc | a.oriz    | zz (      | С | heCo      | osa ;     | C | ove; |
|----|------|-----------|-----------|---|-----------|-----------|---|------|
| L  | 5    |           |           |   |           |           | / | ٢    |
|    | A    | В         | С         |   | D         | E         | Ζ |      |
| 1  |      |           | Martedi   | _ | Giovedi   | Sabato    |   |      |
| 2  |      | Liguria   |           | _ |           | /         |   |      |
| 3  |      |           | Liguria   |   | Toscana   | Umbria    | ł |      |
| 5  |      | Lunedì    | aperto    |   | part-time | part-time | 1 | 2    |
| 6  |      | Martedì   | aperto    |   | aperto    | aperto    |   | 3    |
| 7  |      | Mercoledì | chiuso    |   | aperto    | aperto    |   | 4    |
| 8  |      | Giovedì   | part-time |   | chiuso    | aperto    |   | 5    |
| 9  |      | Venerdì   | aperto    |   | chiuso    | part-time |   | 6    |
| 10 |      | Sabato    | chiuso    |   | part-time | aperto    |   |      |
| 11 |      | Domenica  | aperto    |   | chiuso    | chiuso    |   | Ó    |
| 12 |      |           |           |   |           |           | - |      |

### Numero della Riga che mi deve

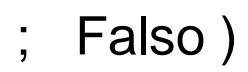

#### essere restituita

|    | VALUTA | _           |                 |      | 00.0004    | CEC11.2.fala    |    |
|----|--------|-------------|-----------------|------|------------|-----------------|----|
|    | VALUTA | •           | -cerca.or       | 122  | 3D2,3C34.  | a⊏a i i,o,iaisi | 9) |
|    | A      | В           | С               |      | D          | E               |    |
| 1  |        |             | Martedì         |      | Giovedì    | Sabato          |    |
| 2  | =      | cerca.orizz | (\$B2;\$C\$4:\$ | E\$1 | 1;3;falso) |                 |    |
| 3  |        |             |                 |      |            |                 |    |
| 4  |        |             | Liguria         |      | oscana     | Umbria          |    |
| 5  |        | Lunedì      | aperto          |      | part-time  | part-time       |    |
| 6  |        | Martedì     | aperto          |      | aperto     | aperto          |    |
| 7  |        | Mercoledì   | chiuso          |      | aperto     | aperto          |    |
| 8  |        | Giovedì     | part-time       |      | chiuso     | aperto          |    |
| 9  |        | Venerdì     | aperto          |      | chiuso     | part-time       |    |
| 10 |        | Sabato      | chiuso          |      | oart-time  | aperto          |    |
| 11 |        | Domenica    | aperto          |      | chiuso     | chiuso          |    |
| 12 |        |             |                 |      |            |                 |    |

## 1. Cerchiamo un elemento a partire dalla prima riga in giù di un certo range

| F   |
|-----|
|     |
|     |
|     |
|     |
| 1   |
| e 2 |
| 3   |
|     |
|     |
| е   |
|     |
|     |
| (   |

|    |   |   |           |            |                |                 | -     |
|----|---|---|-----------|------------|----------------|-----------------|-------|
|    | E | 2 | <b>•</b>  | f∡ =CERCA. | ORIZZ(\$B2;\$C | C\$4:\$E\$1;7;I | ALSO) |
|    |   | А | В         | С          | D              | E               | F     |
| 1  |   |   |           | Martedì    | Giovedì        | Sabato          |       |
| 2  |   |   | Liguria   | aperto     | part-time      | chiuso          |       |
| 3  |   |   |           |            |                |                 |       |
| 4  |   | 1 |           | Liguria    | Toscana        | Umbria          |       |
| 5  |   | 2 | Lunedì    | aperto     | part-time      | part-time       |       |
| 6  |   | 3 | Martedì   | aperto     | aperto         | aperto          |       |
| 7  |   | 4 | Mercoledì | chiuso     | aperto         | aperto          |       |
| 8  |   | 5 | Giovedì   | part-time  | chiuso         | aperto          |       |
| 9  |   | 6 | Venerdì   | aperto     | chiuso         | part-time       |       |
| 10 |   | 7 | Sabato    | chiuso     | part-time      | aperto          |       |
| 11 |   |   | Domenica  | aperto     | chiuso         | chiuso          |       |

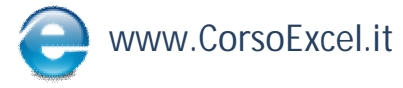

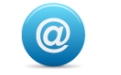

## Pivot

Fare riferimento al Video 60 del Corso Excel di Preparazione al Master:

# www.CorsoExcel.it

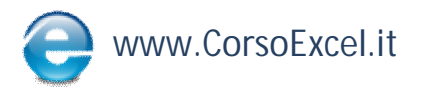

© Tutti i Diritti Riservati

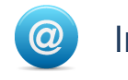

# Macro

Una delle potenzialità più importanti di Excel è la possibilità di scrivere delle macro, veri e propri pezzi di codice che possono eseguire in automatico qualsiasi comando.

Il linguaggio di programmazione delle macro di Excel è Visual Basic for Applications (VBA). Tramite il codice VBA è possibile scrivere macro che modificano ad esempio il colore di una cella, lanciare il refresh di una pivot table e reagire ad un evento ad esempio eseguire un pezzo di codice quando viene modificato il contenuto di una cella.

Per chi usa le macro per la prima volta o per chi non ha voglia di imparare a memoria i nomi di tutti gli oggetti, le proprietà e i metodi di Excel, esiste la possibilità di registrare una macro.

Registrare una macro significa registrare una serie di comandi di Excel e trasformarli in una macro. Questi comandi verranno poi ripetuti automaticamente quando si lancia la macro.

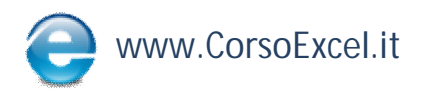

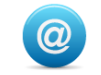

# Macro

Registra macro

Nome macro: Macro 1

Descrizione:

Tasto di scelta rapida:

CTRL+

Macro registrata il 13/01/2012 da Sara Canavesi

| , | <u>S</u> tru | imenti <u>D</u> ati | Fi | <u>n</u> estra | a <u>?</u>                   |                |
|---|--------------|---------------------|----|----------------|------------------------------|----------------|
| 3 |              | <u>M</u> acro       | •  |                | <u>M</u> acro                | ALT+F8         |
|   |              | <u>O</u> pzioni     |    | ۹              | <u>R</u> egistra nuova macro |                |
|   |              | ۲                   |    |                | <u>P</u> rotezione           |                |
|   | E            | F                   |    | 2              | <u>V</u> isual Basic Editor  | ALT+F11        |
| _ |              |                     |    |                | Microsoft Script Editor      | ALT+MAIUSC+F11 |
|   |              |                     | -  |                |                              |                |

Memorizza macro in:

Questa cartella di lavoro

OK

X

Ŧ

Annulla

Per registrare una Macro: Strumenti
→ Macro → Registra Nuova Macro

2. Modificare in maniera adeguata gli elementi della Finestra "Registra Macro"

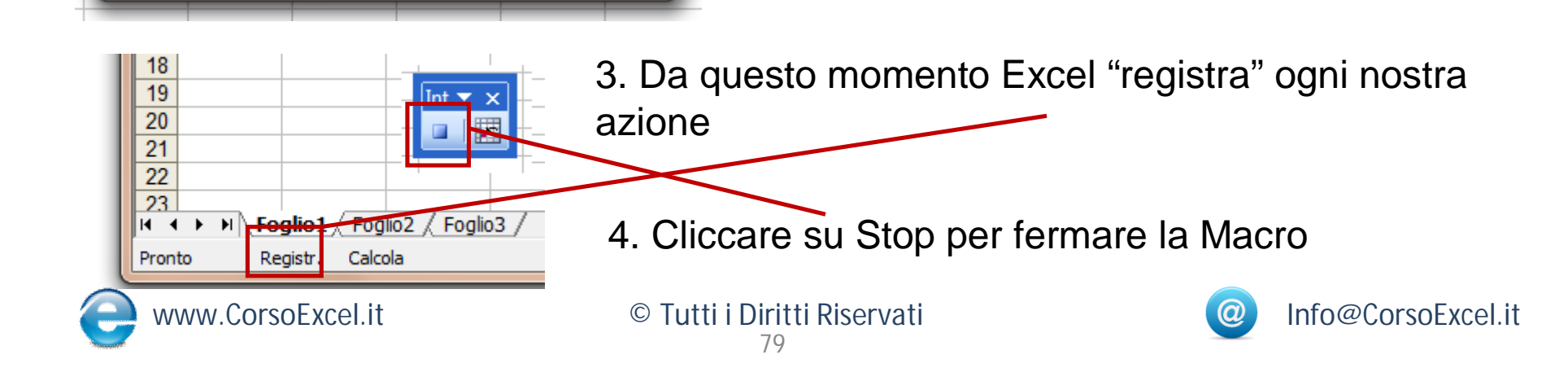

# Macro

5. Per vedere la Macro registrata: Strumenti  $\rightarrow$  Macro  $\rightarrow$  Macro

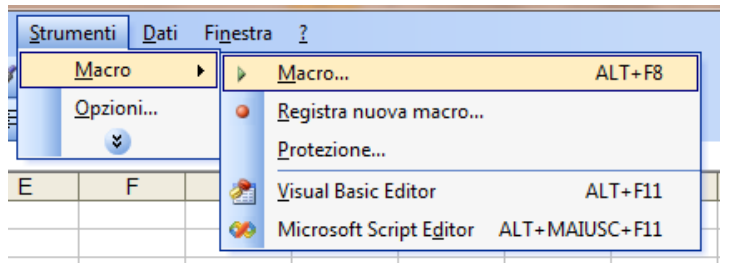

7. Questo è il codice che Excel ha generato in automatico dopo che noi abbiamo scritto questi numeri in queste celle

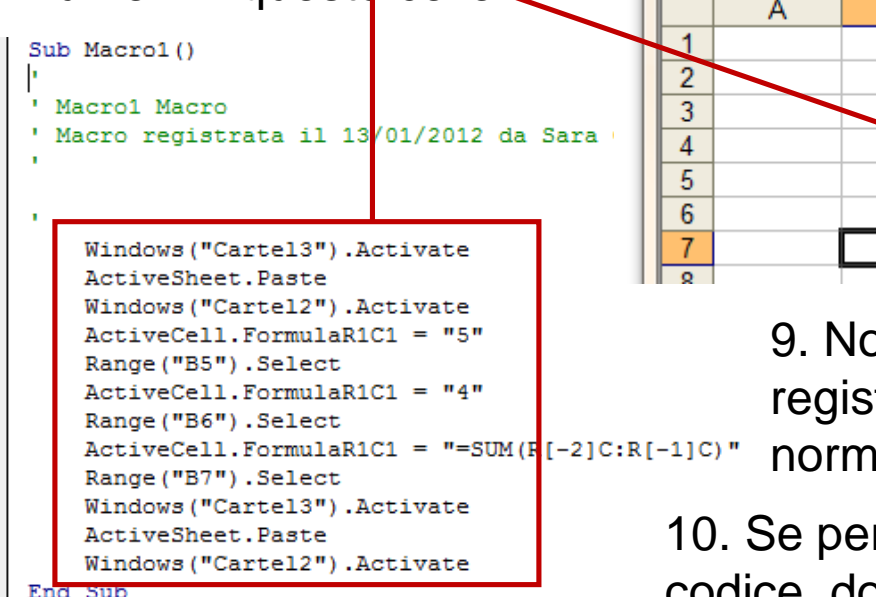

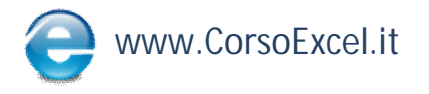

6. Seleziono la Macro e clicco su "Modifica"

| Macro 1   |                                    |   | <u>E</u> segui    |
|-----------|------------------------------------|---|-------------------|
| Macro 1   |                                    | ^ | Annulla           |
|           |                                    |   | Incremento        |
|           |                                    |   | Mo <u>d</u> ifica |
|           |                                    |   | Crea              |
|           |                                    | - | Elimina           |
| Macro in: | Tutte le cartelle di lavoro aperte | - | Opzioni           |

8. Excel ha scritto tutto per noi

9. Non dobbiamo essere dei programmatori per registrare una macro, basta eseguire in Excel le normali operazioni e lui le "scrive" per noi.

10. Se però vogliamo modificare dei piccoli "pezzi" di codice, dobbiamo acquisire un minimo di conoscenze

© Tutti i Diritti Riservati

B

5

# Informazioni Generiche Rif. Assoluti o Relativi

I riferimenti Assoluti o Relativi sono un aspetto molto rilevante per un uso corretto ed efficiente di Excel.

Tramite l'utilizzo del carattere "\$" (dollaro) si "bloccano" righe e/o colonne per mantenere fissi i relativi riferimenti di riga o colonna.

Si utilizzano principalmente nelle formule quando occorre copiare tali formule in altre caselle mantenendo fissi determinati riferimenti che altrimenti verrebbero modificati a seconda di dove la cella viene copiata.

I riferimenti Relativi sono quelli che "bloccano" o una riga o una colonna.

I riferimenti Assoluti sono quelli che "bloccano" sia righe che colonne.

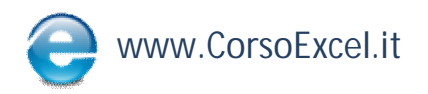

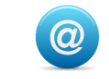

# **Sintesi**

• in questa MiniGuida sono state trattate le **principali tecniche, funzioni e formule** utilizzate nel Video-Corso Master "Sviluppare Capacità Analitiche e di Sintesi con Excel";

• gli argomenti di queste pagine sono stati trattati con un livello di approfondimento base e con esempi molto semplici;

• l'obiettivo di questa Miniguida è infatti quello di far comprendere i principi di funzionamento base di tutti gli argomenti trattati;

• l'applicazione più **completa e complessa** delle Formule oggetto di questo Corso di Preparazione è argomento del Corso Master "Sviluppare Capacità Analitiche e di Sintesi con Excel";

• nel Video-Corso Master vengono sviluppati in maniera approfondita tutti i principali **aspetti di interazione tra le tecniche e formule** che sono state illustrate in forma base in questa Miniguida;

• per maggiori informazioni sul Video-Corso Master visitare www.CorsoExcel.it

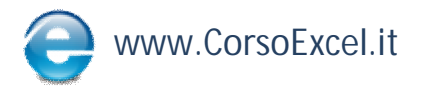

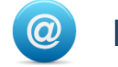

# www.CorsoExcel.it/CorsoMaster.php

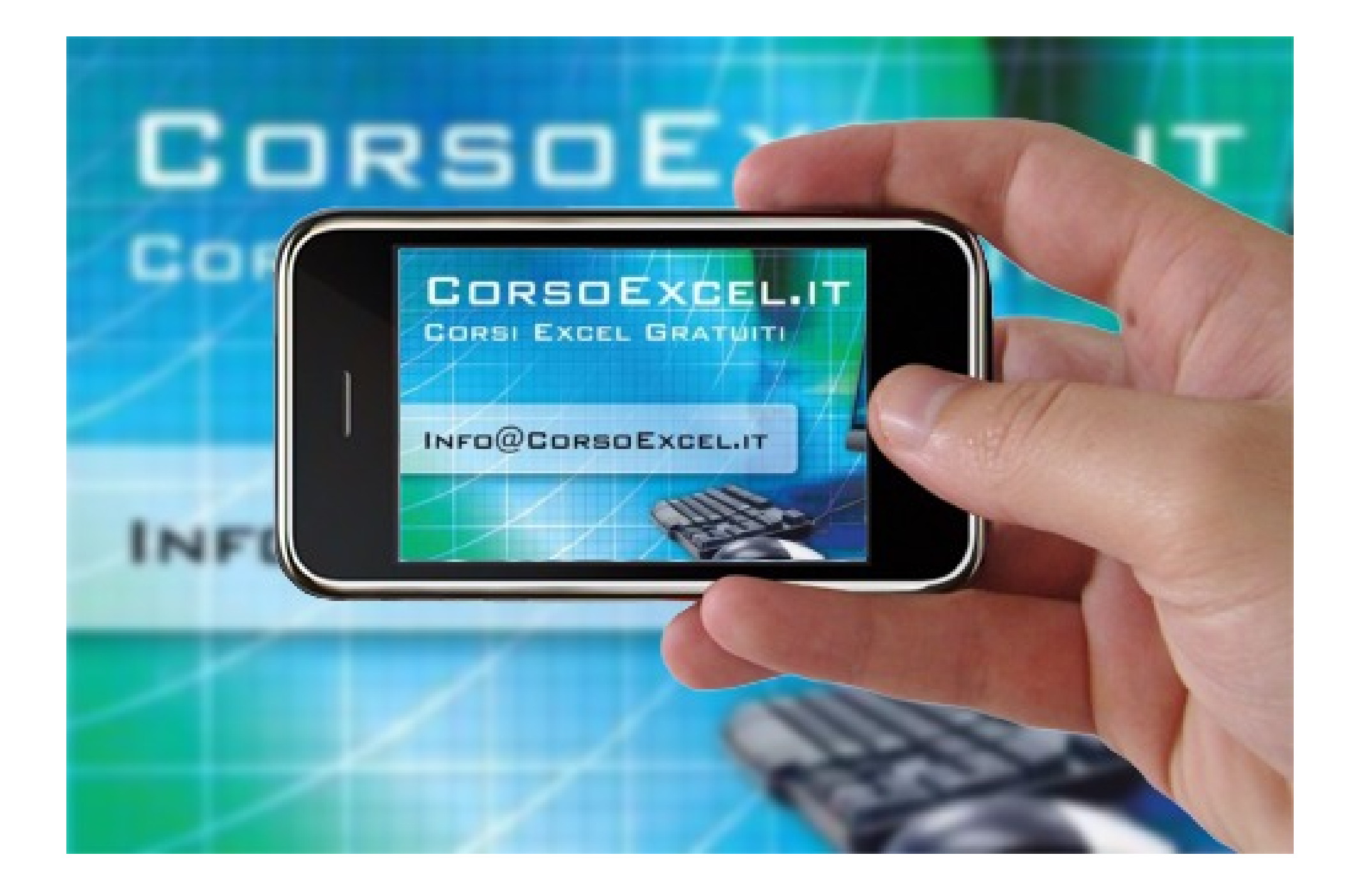